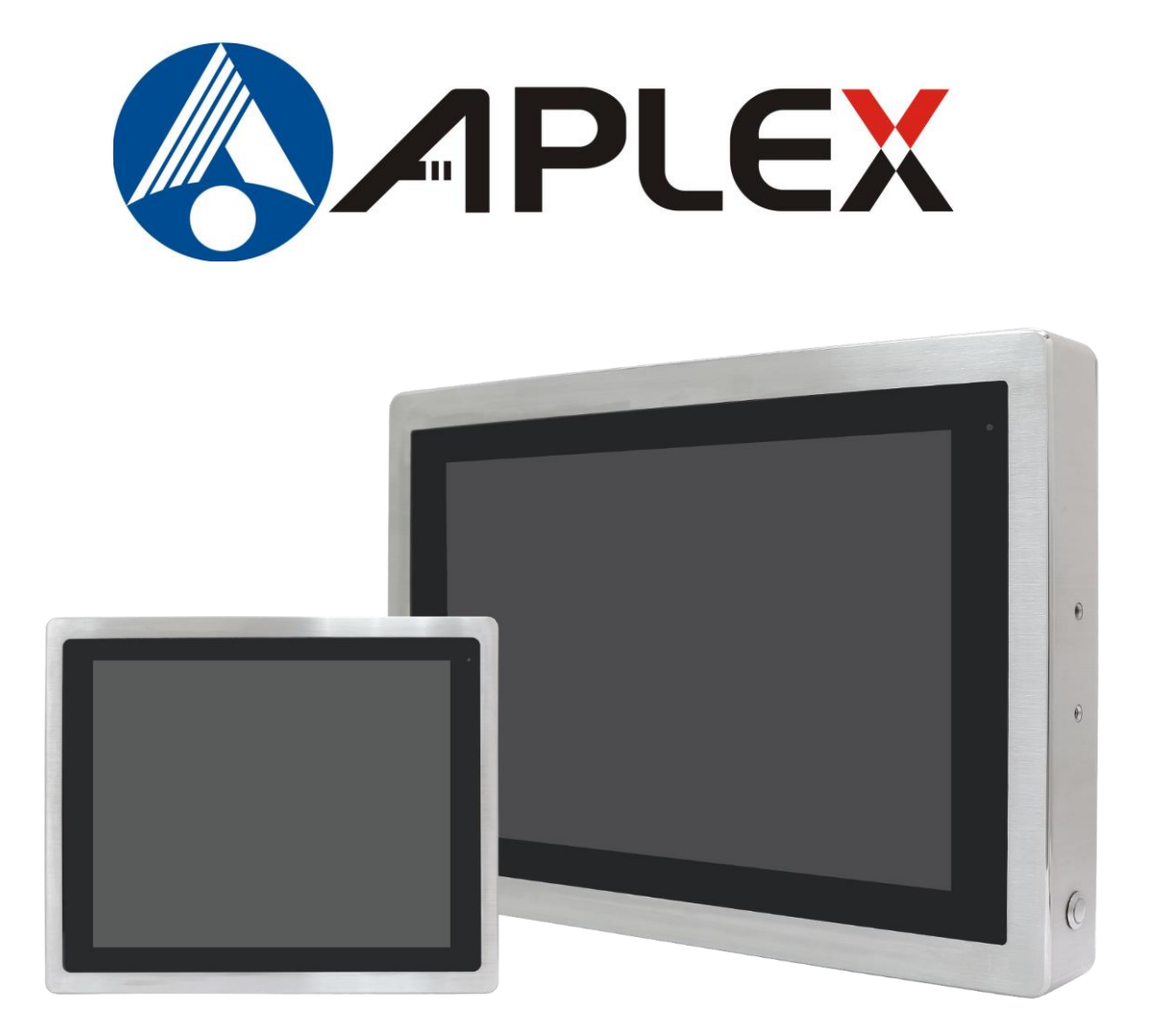

# **VITAM-9XXD** Series

Fanless Stainless Steel Panel PC

# **User Manual**

#### **Release Date**

Dec 2024

**Revision** 

V1.0

\*2024 Aplex Technology, Inc. All Rights Reserved. Published in Taiwan Aplex Technology, Inc.
 15F-1, No.186, Jian Yi Road, Zhonghe District, New Taipei City 235, Taiwan
 Tel: 886-2-82262881 Fax: 886-2-82262883 URL: <a href="http://www.aplex.com">www.aplex.com</a>

# **Revision History**

| Reversion | Date       | Description      |
|-----------|------------|------------------|
| 1.0       | 2024/12/13 | Official Version |

## Warning!

This equipment generates, uses and can radiate radio frequency energy and if not installed and used in accordance with the instructions manual, it may cause interference to radio communications. It has been tested and found to comply with the limits for a Class A computing device pursuant to FCC Rules, which are designed to provide reasonable protection against such interference when operated in a commercial environment. Operation of this equipment in a residential area is likely to cause interference in which case the user at his own expense will be required to take whatever measures may be required to correct the interference.

Electric Shock Hazard – Do not operate the machine with its back cover removed. There are dangerous high voltages inside.

#### Caution

Risk of explosion if the battery is replaced with an incorrect type. Batteries should be recycled where possible. Disposal of used batteries must be in accordance with local environmental regulations.

### **Packing List**

| Accessories (as ticked) i | Accessories (as ticked) included in this package are: |  |  |  |  |
|---------------------------|-------------------------------------------------------|--|--|--|--|
|                           |                                                       |  |  |  |  |
| Adaptor                   |                                                       |  |  |  |  |
|                           |                                                       |  |  |  |  |
| Driver & manual CD disc   |                                                       |  |  |  |  |
|                           |                                                       |  |  |  |  |
| Other                     | _(please specify)                                     |  |  |  |  |
|                           |                                                       |  |  |  |  |
|                           |                                                       |  |  |  |  |

### **Safety Precautions**

Follow the messages below to prevent your systems from damage:

• Avoid your system from static electricity on all occasions.

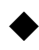

- Prevent electric shock. Don't touch any components of this card when the card is power-on. Always disconnect power when the system is not in use.
- Disconnect power when you change any hardware devices. For instance, when you connect a jumper or install any cards, a surge of power may damage the electronic components or the whole system.

### TABLE OF CONTENT

| Warnir  | ing!                                   | 2  |
|---------|----------------------------------------|----|
| Cautio  | on                                     | 2  |
| Packin  | ng List                                | 3  |
| Safety  | / Precautions                          | 4  |
| Figur   | res                                    |    |
| Chapte  | er 1 Getting Started                   | 7  |
| 1.1     | Features                               | 7  |
| 1.2     | Specifications                         | 7  |
| 1.3     | Block Diagram                          | 11 |
| 1.4     | Dimensions                             | 12 |
| 1.5     | Brief Description of VITAM-9XXD Series | 15 |
| 1.6     | Yoke Mounting and VESA Mounting        | 16 |
| Chapte  | er 2 Hardware                          | 17 |
| 2.1 Mo  | otherboard Introduction                | 17 |
| 2.2 Spe | ecifications & Dimensions              | 17 |
| 2.3 Jun | mpers and Connectors Location          | 19 |
| 2.4 Jun | mpers Setting and Connectors           | 20 |
| Chapte  | er 3 BIOS Setup                        | 29 |
| 3.1 Op  | perations after POST Screen            | 29 |
| 3.2 BIC | OS SETUP UTILITY                       | 29 |
| 3.3 Ma  | ain Settings                           | 30 |
| 3.4 Ad  | dvanced Settings                       | 31 |
| 3.5 Ch  | hipset Settings                        | 53 |
| 3.6 Se  | ecurity Settings                       | 62 |
| 3.7 Bc  | oot Settings                           | 63 |
| 3.8 Sa  | ave & Exit Settings                    | 64 |
| Chapte  | er 4 Installation of Drivers           | 65 |
| 4.1     | Intel Chipset                          |    |
| 4.2     | Intel® HD Graphics Chipset             |    |
| 4.3     | Audio Chipset                          |    |
| 4.4     | I LAN Driver                           |    |
| 4.5     | Intel® Management Engine Interface     |    |
| 4.6     | Intel® Speed Select Technology         |    |
| 4.7     | Resistive Touch Screen Installation    |    |
| VITAM-9 | -9XXD Series User Manual               | 5  |

### **Figures**

| FIGURE 1. 1 DIMENSIONS OF VITAM-915DP/R(H)                          |    |
|---------------------------------------------------------------------|----|
| FIGURE 1. 2 DIMENSIONS OF VITAM-916DP/R(H)                          |    |
| FIGURE 1. 3 DIMENSIONS OF VITAM-917DP/R(H)                          |    |
| FIGURE 1. 4 DIMENSIONS OF VITAM-919DP/R(H)                          |    |
| FIGURE 1. 5 DIMENSIONS OF VITAM-921DP/R(H)                          |    |
| FIGURE 1. 6 DIMENSIONS OF VITAM-924DP(H)                            |    |
| FIGURE 1. 7 FRONT VIEW AND TOUCH ON/OFF BUTTON OF VITAM-9XXD SERIES | 15 |
| FIGURE 1. 8 REAR VIEW OF VITAM-9XXD SERIES                          | 15 |
| FIGURE 1. 9 YOKE MOUNTING OF VITAM-9XXD SERIES                      | 16 |
| FIGURE 1. 10 VESA MOUNTING OF VITAM-9XXD SERIES                     | 16 |
|                                                                     |    |

| FIGURE 2. 1 MOTHERBOARD DIMENSIONS                        | 19 |
|-----------------------------------------------------------|----|
| FIGURE 2. 2 JUMPERS AND CONNECTORS LOCATION- BOARD TOP    | 19 |
| FIGURE 2. 3 JUMPERS AND CONNECTORS LOCATION- BOARD BOTTOM | 20 |

# Chapter 1

# **Getting Started**

### 1.1 Features

- 15"~23.8" Fanless Stainless Steel Panel PC
- 12th /13th Gen. Intel<sup>®</sup> Core i3/i5 BGA type Processors
- True Flat Front Bezel Design and Grade 304 Stainless Steel Enclosure (Grade 316 for Option)
- Support Projective capacitive touch/Resistive touch window
- Touch on/off Button on the Side Edge for Hygienic Cleaning
- Totally IP66/IP69K for meet indoor/semi-outdoor waterproof applications
- M12 Connectors with waterproof caps
- 9~36V DC wide-ranging power input
- Support Ergonomic Versatile Mounting: Yoke Mounting / VESA Mounting

|                        | VITAM-915                                                                              | VITA                  | M-916      | VITAM-917        | VITAM-919         | VITAM-921         | VITAM-924 |
|------------------------|----------------------------------------------------------------------------------------|-----------------------|------------|------------------|-------------------|-------------------|-----------|
|                        | DP/R(H)                                                                                | DP/                   | /R(H)      | DP/R(H)          | DP/R(H)           | DP/R(H)           | DP(H)     |
| System                 |                                                                                        |                       |            |                  |                   |                   |           |
| CPU                    | 12th /13th                                                                             | Gen. Inte             | el® Core™  | i5/i3 SoC :      |                   |                   |           |
|                        | Intel <sup>®</sup> Co                                                                  | ore <sup>™</sup> i3-1 | L215U, 2P- | +4E up to 4.4G   | Hz(P-Core) 3.30   | Hz(E-Core), TDP   | =15W      |
|                        | Intel <sup>®</sup> Co                                                                  | ore <sup>™</sup> i5-1 | L235U, 2P- | +8E up to 4.4G   | Hz(P-Core) 3.3G   | iHz(E-Core), TDP  | =15W      |
|                        | Intel <sup>®</sup> Co                                                                  | ore <sup>™</sup> i3-1 | 1315UE, 21 | P+4E, up to 4.5  | GHz(P-Core) 3.3   | GHz(E-Core), TD   | P=15W     |
|                        | Intel <sup>®</sup> Co                                                                  | ore <sup>™</sup> i5-1 | 1335UE, 21 | P+8E, up to 4.5  | GHz(P-Core) 3.3   | 3GHz(E-Core), TD  | P=15W     |
| Chipset                |                                                                                        |                       |            | So               | ъC                |                   |           |
| Memory                 | 2 x D                                                                                  | DR4-320               | 00MHz SO-  | -DIMM (Dual C    | Non-EC, hannel    | C) sockets, up to | 64GB      |
| Graphics               |                                                                                        | Intel® U              | JHD Graph  | nics for 12th Ge | en. Intel® Proces | sors (1100 MHz)   |           |
|                        | Intel <sup>®</sup> UHD Graphics for 13th Gen. Intel <sup>®</sup> Processors (1200 MHz) |                       |            |                  |                   |                   |           |
| Outside IO Port – Stan | dard M12 I/O                                                                           | Connec                | tor on the | Rear Side        |                   |                   |           |
| USB                    | 1 x M12 8-pin for 2x USB2.0 with waterproof cover and chain                            |                       |            |                  |                   |                   |           |
|                        | USB1/2:                                                                                |                       |            |                  |                   |                   |           |
|                        |                                                                                        | CN1                   | Pin Defin  | e                |                   |                   |           |
|                        |                                                                                        | 1                     | USB1 5V    | 1                |                   |                   |           |
|                        |                                                                                        | 3                     | D1-        |                  |                   |                   |           |
|                        |                                                                                        | 4                     | D1+        |                  |                   |                   |           |

### **1.2 Specifications**

|                 |               | 7            | GND             |                   | 1                                                                                                    |
|-----------------|---------------|--------------|-----------------|-------------------|----------------------------------------------------------------------------------------------------|
|                 |               | 2            | USB2 5V         |                   | 8                                                                                                    |
|                 |               | 5            | D2-             |                   | 3                                                                                                    |
|                 |               | 6            | D2+             |                   |                                                                                                    |
|                 |               | 8            | GND             |                   | 4-5-6                                                                                                    |
|                 |               |              |                 |                   | Pin Assignments<br>Front View 正視圖                                                                                                    |
|                 |               |              |                 |                   | to a construction of the second second second second second second second second second second second second se                                                                                                    |
| Serial/Parallel | 1 x M12 8-pin | COM1, RS     | 5-232/422/485   | , Default RS-232, |                                                                                                    |
|                 | wit           | th waterpr   | oof cover and   | chain             |                                                                                                    |
|                 |               |              | Pin Define      |                   |                                                                                                    |
|                 |               | 1            | DCD             |                   | 8                                                                                                    |
|                 |               | 2            | RXD             |                   | 3                                                                                                    |
|                 |               | 3            | TXD             |                   |                                                                                                    |
|                 |               | 4            | DTR             |                   | 4-5-6                                                                                                    |
|                 |               | 5            | GND             |                   | Pin Assignments<br>Front View 正視圖                                                                                                    |
|                 |               | 6            | DSR             |                   |                                                                                                    |
|                 |               | 7            | RTS             |                   |                                                                                                    |
|                 |               | 8            | CTS             |                   |                                                                                                    |
| LAN             | 1 x M12 8-pir | in for LAN w | vith waterproof | cover and chain   |                                                                                                    |
|                 |               |              | LAN:            |                   |                                                                                                    |
|                 |               |              | Pin Define      |                   |                                                                                                    |
|                 |               | 1            | LAN1_0+         |                   | 8                                                                                                    |
|                 |               | 2            | LAN1_0-         |                   | 3                                                                                                    |
|                 |               | 3            | LAN1_1+         |                   |                                                                                                    |
|                 |               | 4            | LAN1_1-         |                   | 5                                                                                                    |
|                 |               | 5            | LAN1_2+         |                   | Fin Assignments<br>Front View 正視圖                                                                                                    |
|                 |               | 6            | LAN1_2-         |                   | <ul> <li>Comparison from a line of the second second sec<br/>second second second second second second second second second second second second second second second second second second second second second second second second second second second second second second second second second sec</li></ul> |
|                 |               | 7            | LAN1_3+         |                   |                                                                                                    |
|                 |               | 8            | LAN1_3-         |                   |                                                                                                    |

| Power                             | 1 x M12 3-pin fc                                         | or DC power with wat<br>chain<br>Pin Define<br>1 NC<br>3 VCC<br>4 GND                                                                                          | erproof cover and |                  | Pin Assignmen<br>Front View | ts               |  |  |
|-----------------------------------|----------------------------------------------------------|----------------------------------------------------------------------------------------------------|-------------------|------------------|-----------------------------|------------------|--|--|
| Others                            |                                                          |                                                                                                    | 1 x Power Swi     | tch on the rear  |                             |                  |  |  |
|                                   | 1 x Touch or                                             | n/off button at the                                                                                                    | e side (Touch o   | n-default/Touch  | off-option: pres            | s downward)      |  |  |
| Option I/O Port (Eithe            | er two)                                                  | ·                                                                                                    | · · ·             |                  |                             | · · · ·          |  |  |
| Option<br>(Priority: COM,USB,LAN) | 2 x optional b<br>options:<br>2<br>1<br>1<br>1<br>1<br>1 | lank M12 connec<br>x USB2.0<br>x USB3.2 Gen1<br>x GbE LAN<br>x COM Port<br>x HDMI                                                                              | tors with water   | proof cap for se | electing two from           | the following    |  |  |
| Storage Space                     |                                                          |                                                                                                    |                   |                  |                             |                  |  |  |
| Storage                           | 1 x M.2 M-Key 2280 (PClex4)                              |                                                                                                    |                   |                  |                             |                  |  |  |
| Expansion                         |                                                          |                                                                                                    |                   |                  |                             |                  |  |  |
| Expansion Slot                    | 1 x M<br>1 x M<br>1 x S                                  | 1 x M.2 2230 E-Key (USB2.0, PCIe x1) for optional Wi-Fi/BT module<br>1 x M.2 3402/3052 B-key (PCIe x1, USB3.2 Gen1) for optional LTE/5G module<br>1 x SIM card |                   |                  |                             |                  |  |  |
| RFID module                       |                                                          | RFID module design on the front side (option)                                                                                                    |                   |                  |                             |                  |  |  |
| Display – Standard LC             | D                                                        |                                                                                                    | 1                 |                  |                             |                  |  |  |
| Display Type                      | 15" TFT LCD                                              | 15.6" TFT LCD                                                                                                    | 17" TFT LCD       | 19" TFT LCD      | 21.5" TFT LCD               | 23.8" TFT<br>LCD |  |  |
| Max. Resolution                   | 1024 x 768                                               | 1366 x 768<br>1980 x 1080                                                                                                    | 1280 x 1024       | 1280 x 1024      | 1920 x 1080                 | 1920 x 1080      |  |  |
| Max. Color                        | 16.2M                                                    |                                                                                                    |                   | 16.7M            |                             |                  |  |  |
| Luminance (cd/m <sup>2</sup> )    | 300<br>350                                               | 400<br>500                                                                                                    | 350               | 350              | 250                         | 250              |  |  |
| Contrast Ratio                    | 2000:1<br>1000:1                                         | 500:1<br>1000:1                                                                                                    | 800:1             | 1000:1           | 1000:1                      | 3000 : 1         |  |  |
| Viewing Angle(H/V)                | 176/176                                                  | 178/178                                                                                                    | 170/160           | 170/160          | 178/178                     | 178/178          |  |  |

|                                | 178/178                                                        |                   |                      |                        |               |              |  |  |
|--------------------------------|----------------------------------------------------------------|-------------------|----------------------|------------------------|---------------|--------------|--|--|
| Backlight Lifetime             | 70,000hrs                                                      | 50,000hrs         | 50,000hrs            | 50,000hrs              | 50,000hrs     | 30,000 hrs   |  |  |
|                                | 50,000hrs                                                      |                   |                      |                        |               |              |  |  |
| Option                         |                                                                |                   | Optical              | bonding                |               |              |  |  |
| Display – High Brightr         | ess LCD (optio                                                 | n)                |                      |                        |               |              |  |  |
| Display Type                   | 15" TFT LCD                                                    | 15.6" TFT LCD     | 17" TFT LCD          | 19" TFT LCD            | 21.5" TFT LCD | 23.8"TFT LCD |  |  |
| Max. Resolution                | 1024 x 768                                                     | 1366 x 768        | 1280 x1024           | 1280 x 1024            | 1920 x 1080   | 1920 x 1080  |  |  |
|                                |                                                                | 1920 x 1080       |                      |                        |               |              |  |  |
| Max. Color                     | 16.2M                                                          | 16.7M             | 16.2M                |                        | 16.7M         |              |  |  |
| Luminance (cd/m <sup>2</sup> ) | 1000                                                           | 1000              | 1000                 | 1000                   | 1500/1000     | 1000         |  |  |
| Contrast Ratio                 | 1000:1                                                         | 500:1             | 800:1                | 1000:1                 | 1000:1        | 3000:1       |  |  |
|                                |                                                                | 1000:1            |                      |                        |               |              |  |  |
| Viewing Angle(H/V)             | 176/176                                                        | 160/160           | 170/160              | 170/160                | 178/178       | 178/178      |  |  |
|                                |                                                                | 170/170           |                      |                        |               |              |  |  |
| Backlight Lifetime             | 50,000hrs                                                      | 50,000hrs         | 50,000hrs            | 50,000hrs              | 50,000hrs     | 30,000hrs    |  |  |
| Option                         |                                                                |                   | Optical              | bonding                |               |              |  |  |
| Touch Screen                   |                                                                |                   |                      |                        |               |              |  |  |
| Туре                           | Resistive touch window (for R model) (not available for 23.8") |                   |                      |                        |               |              |  |  |
|                                | Projected capacitive touch screen (for P model)                |                   |                      |                        |               |              |  |  |
| Interface                      | USB                                                            |                   |                      |                        |               |              |  |  |
| Light Transmission             |                                                                | Re                | esistive touch w     | vindow: over 80        | 0%            |              |  |  |
|                                | Projected capacitive touch screen: over 90%                    |                   |                      |                        |               |              |  |  |
| Power                          |                                                                |                   | <b></b>              |                        |               |              |  |  |
| Power Input                    | NAAX.CA 7014                                                   | TDD               | DC 9                 | ~36V                   |               | TPD          |  |  |
| Power Consumption              | (015DD)                                                        | IBD               | MAX:63.29W<br>(מחד מ | MAX:73.98W<br>(מחמנים) | (921D)        | IBD          |  |  |
| Mechanical                     | (91307)                                                        |                   | (9170K)              | (91907)                | (92107)       |              |  |  |
| Color                          |                                                                | 304               | Stainless steel      | enclosure (defa        | ault)         |              |  |  |
|                                | 316 Stainless steel enclosure (default)                        |                   |                      |                        |               |              |  |  |
| Construction                   |                                                                | 510               | Stainless steel      | el enclosure           |               |              |  |  |
| Mounting                       | \<br>\                                                         | /ESA mount 75 x 7 | 75,                  | VESA mou               | nt 100 x 100, | VESA mount   |  |  |
| 5                              | Yoke mount Yoke mount 200 x 1                                  |                   |                      |                        |               |              |  |  |
|                                |                                                                |                   |                      |                        |               | Yoke mount   |  |  |
| IP Rating                      |                                                                | IP66/IP69K        |                      |                        |               |              |  |  |
| Dimension (mm)                 | 399 x 324 x                                                    | 440 x 290 x       | 432 x 358 x          | 470 x 388.6 x          | 571 x 362 x   | 656 x 423 x  |  |  |

|                         | 52.8    | 55                                | 55.3    | 60      | 55       | 53      |  |  |
|-------------------------|---------|-----------------------------------|---------|---------|----------|---------|--|--|
| Net Weight              | 6.9 Kgs | TBD kgs                           | 7.9 kgs | 9.5 Kgs | 9.75 Kgs | TBD kgs |  |  |
| Environmental           |         |                                   |         |         |          |         |  |  |
| Operating               |         | 0~50                              | )°C     |         | 0~5      | 0°C     |  |  |
| temperature             |         | (-20~60°C for optional)           |         |         |          |         |  |  |
| Storage temperature     |         | -30~70°C                          |         |         |          |         |  |  |
| Storage humidity        |         | 10 to 90% @ 40°C, non- condensing |         |         |          |         |  |  |
| Certification           |         | CE / FCC Class A                  |         |         |          |         |  |  |
| <b>Operating System</b> |         | Windows 10 IoT 2021 LTSC          |         |         |          |         |  |  |
| Support                 |         | Windows 11 IoT 2024 LTSC/PRO      |         |         |          |         |  |  |

### 1.3 Block Diagram

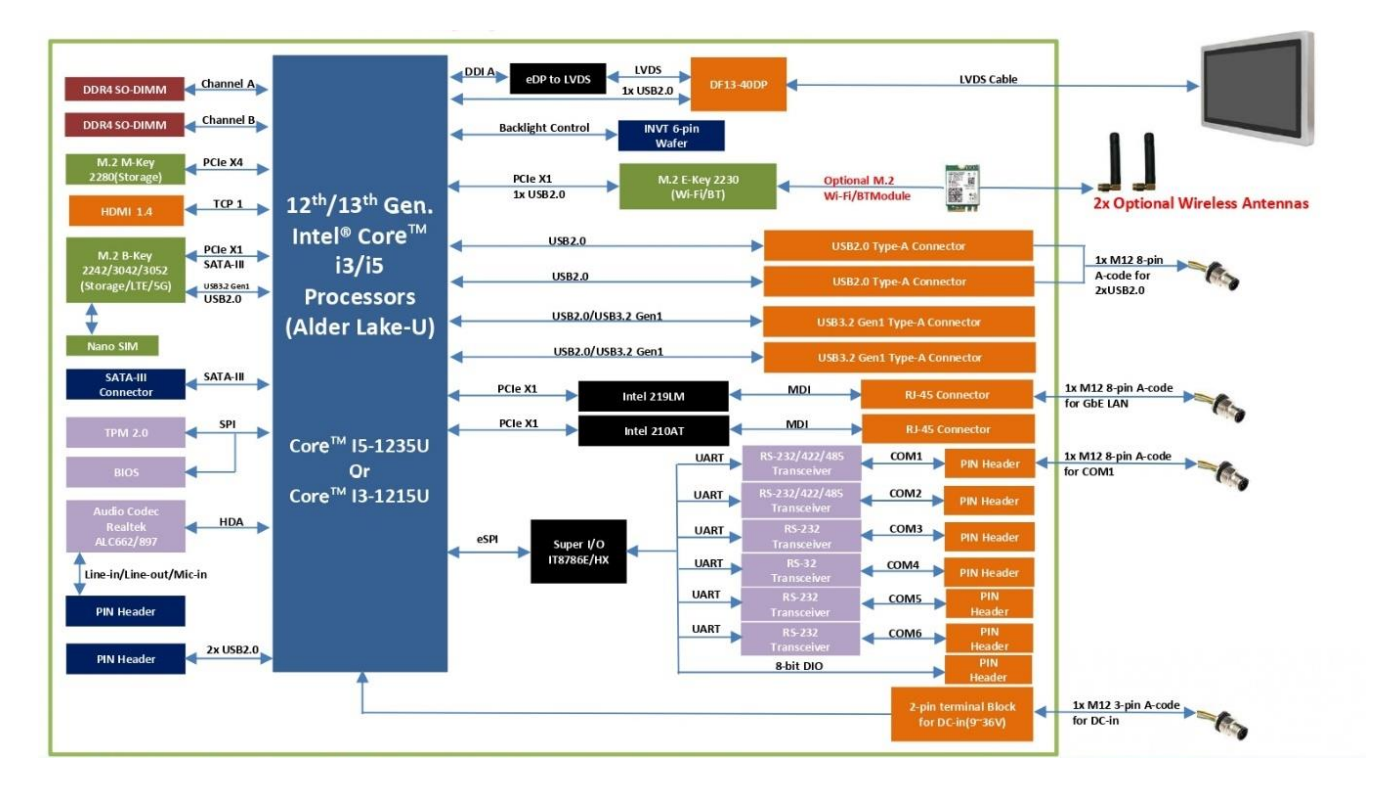

### 1.4 Dimensions

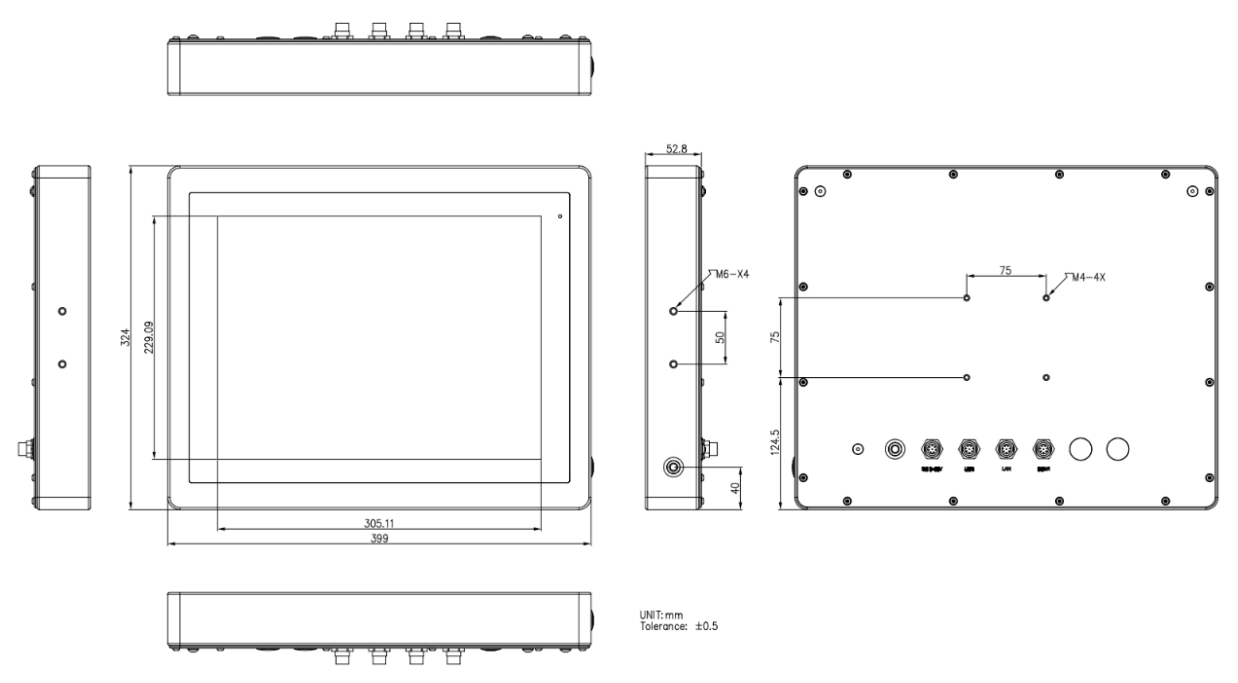

Figure 1. 1 Dimensions of VITAM-915DP/R(H)

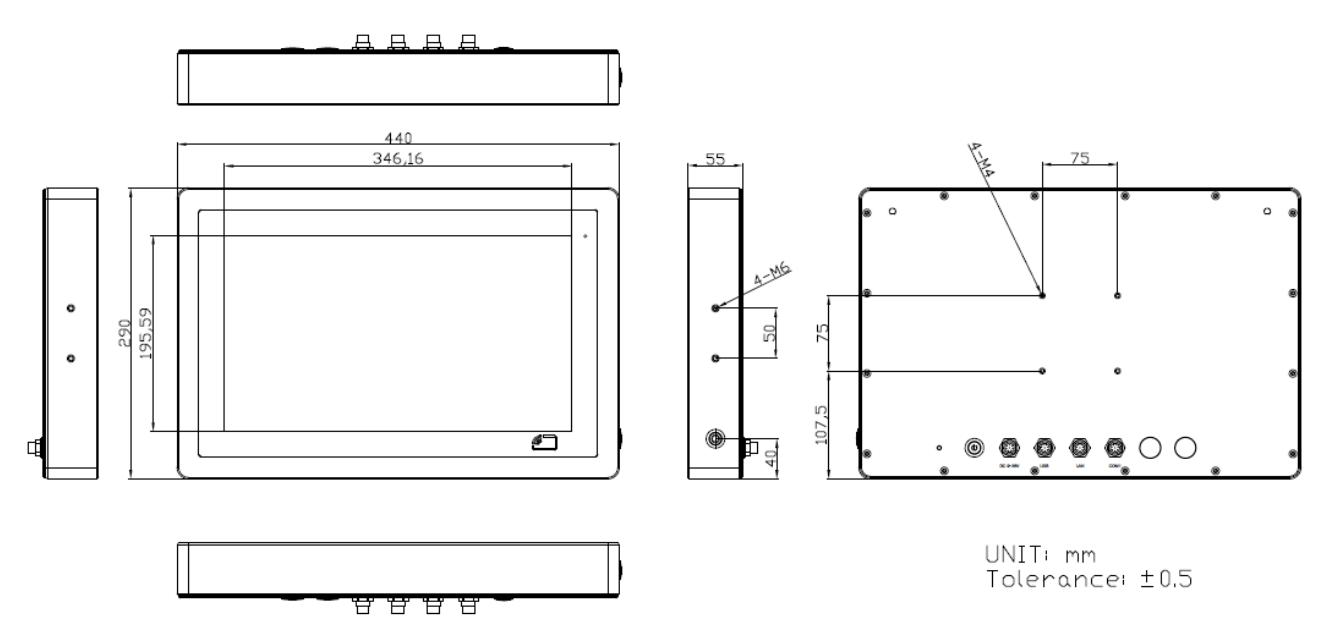

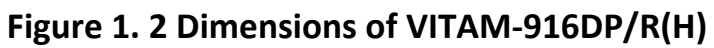

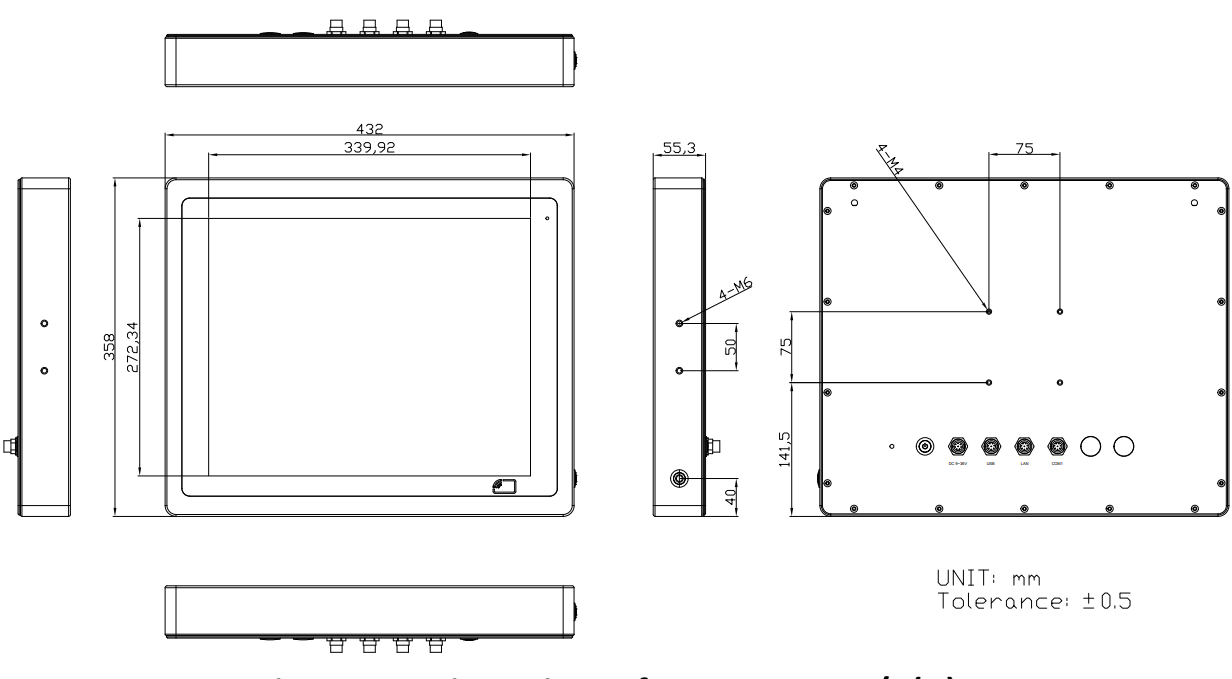

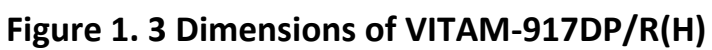

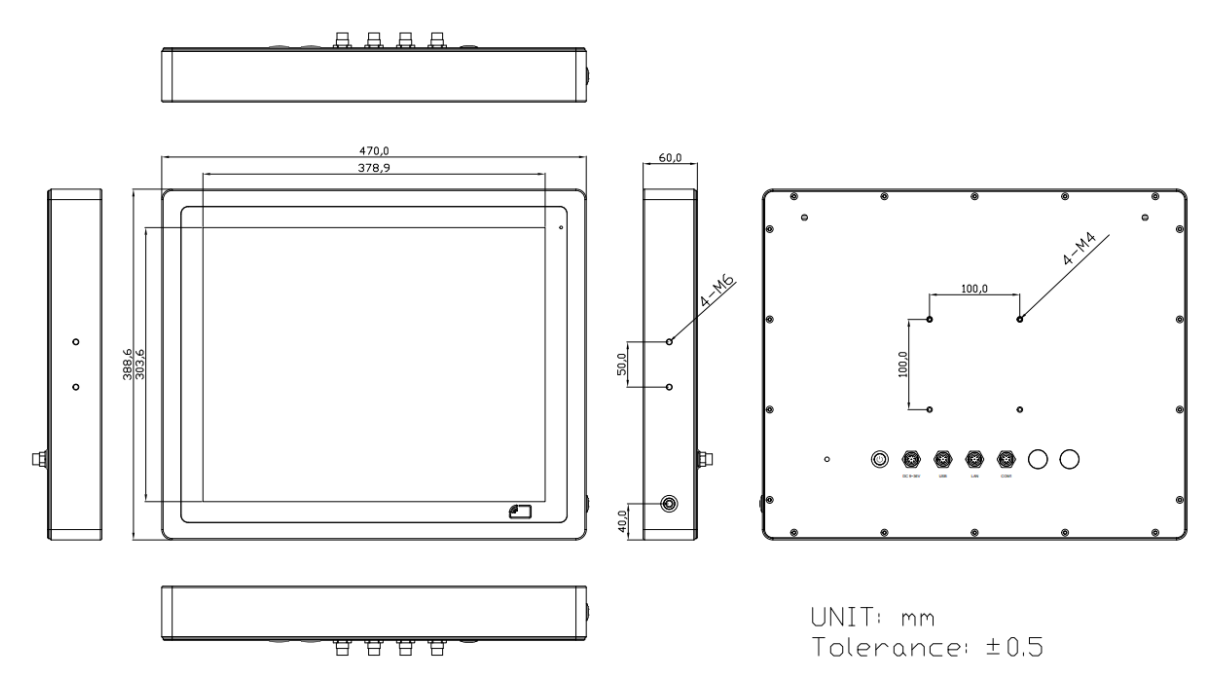

Figure 1. 4 Dimensions of VITAM-919DP/R(H)

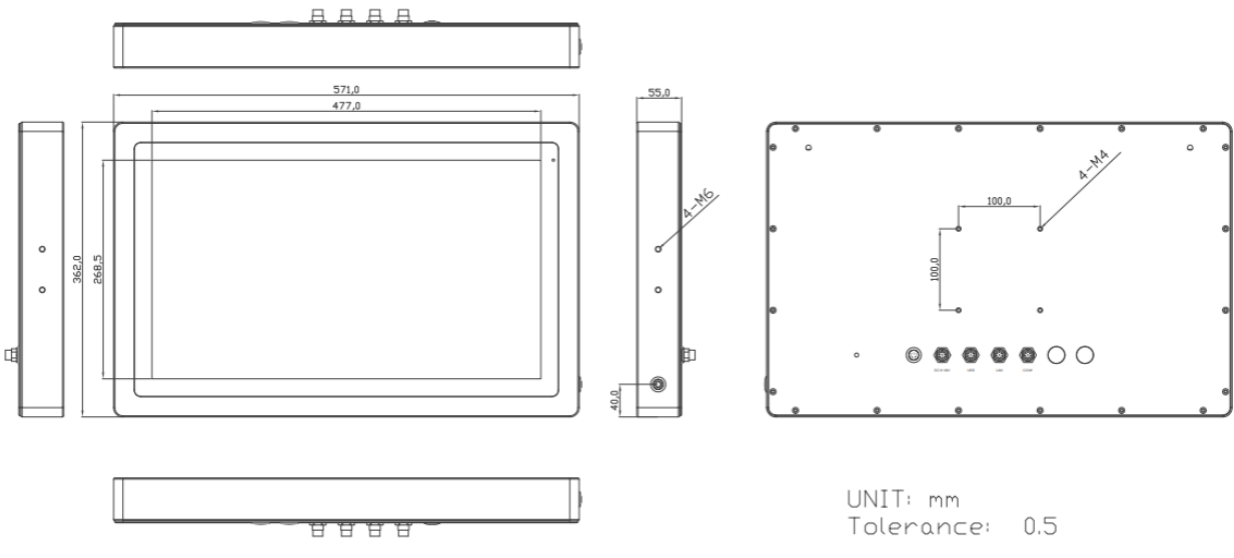

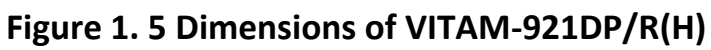

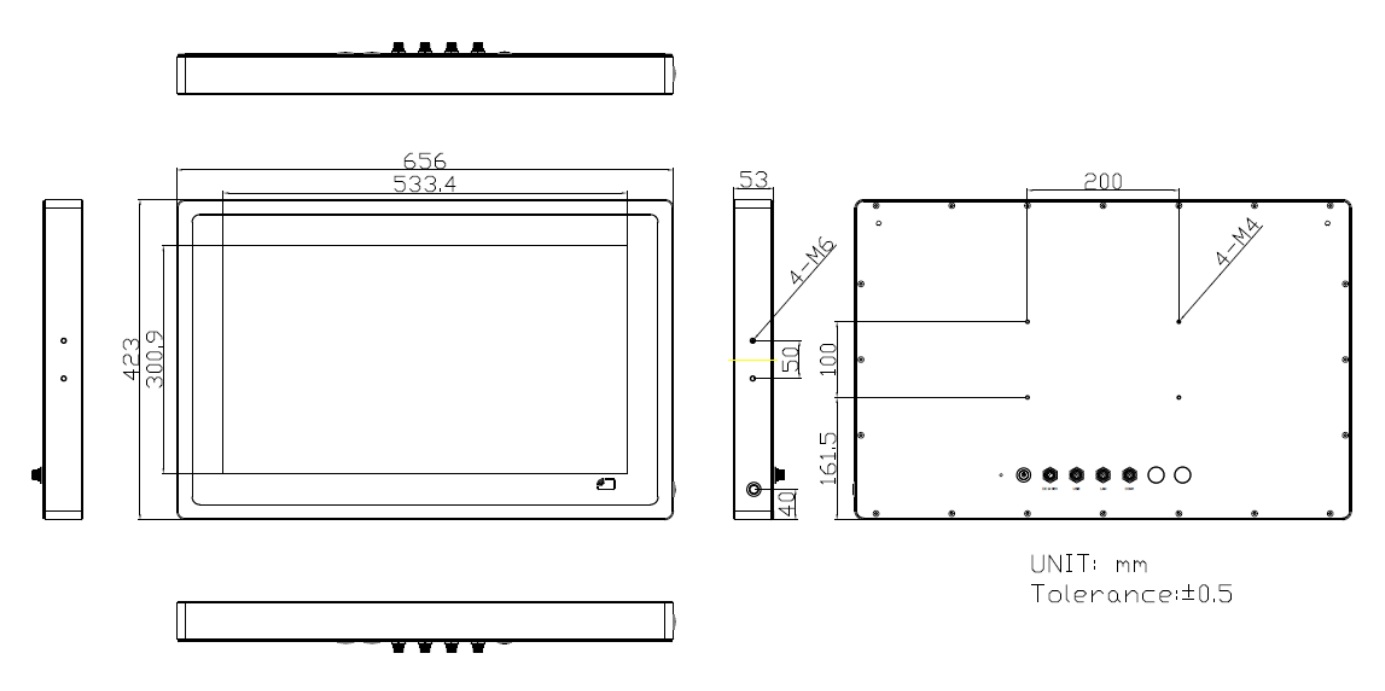

Figure 1. 6 Dimensions of VITAM-924DP(H)

### **1.5 Brief Description of VITAM-9XXD Series**

There are 15", 15.6", 17", 19", 21.5", and 23.8" new generation adopt the SUS304 grade stainless steel housing (SUS316 grade for option) panel PC in VITAM-9XXD series, which comes with 100% dust and waterproof guarantee, and the all-inone fanless design. It is powered by 12<sup>th</sup>/13<sup>th</sup> Gen. Intel Core i3-1215U/i5-1235U and i3-1315UE/i5-1335UE processor, 2 x SO-DIMM up to 64GB DDR4 3200MHz memory, and 1 x M.2 M-Key 2280 space for storage. VITAM-9XXD series is wide range DC 9~36V power input and IP66/IP69K rated with M12 connectors. Furthermore, the models support resistive touch and projected capacitive touch for option, and can be high brightness LCD and optical bonding designed for option. It supports touch on/off button on the side edge for hygienic cleaning and ergonomic versatile mounting: Yoke mounting and space-saving VESA mounting.

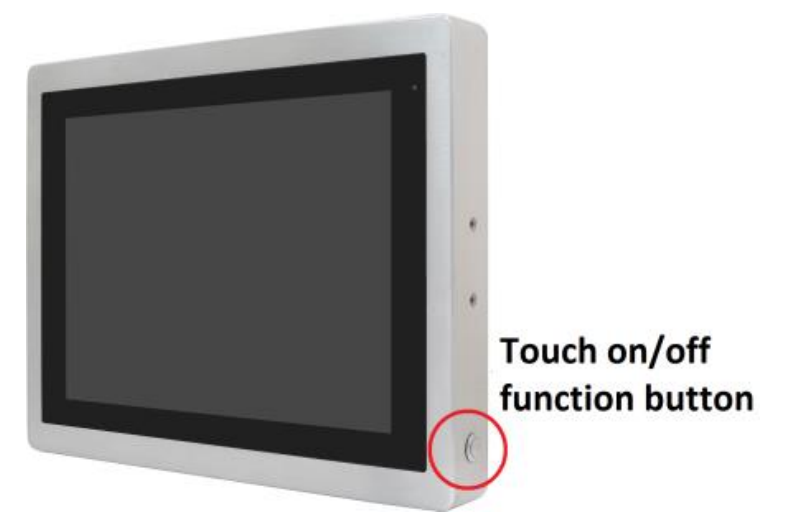

Figure 1. 7 Front View and Touch on/off Button of VITAM-9XXD Series

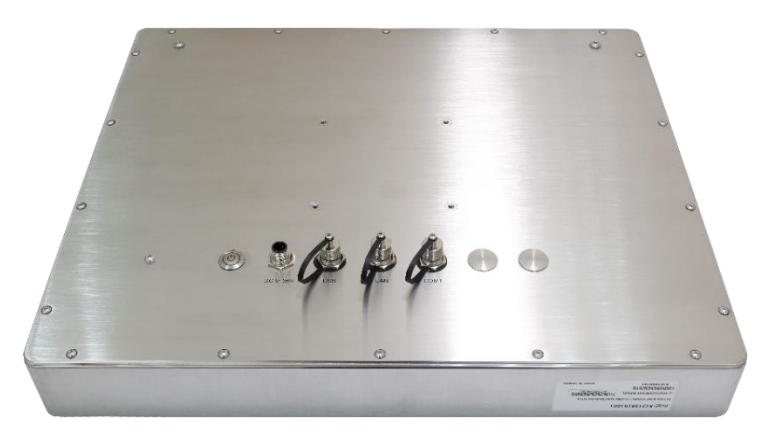

Figure 1. 8 Rear View of VITAM-9XXD Series

VITAM-9XXD Series User Manual

### 1.6 Yoke Mounting and VESA Mounting

The VITAM-9XXD Series model can be Yoke mounted and VESA mounted as shown in Picture below.

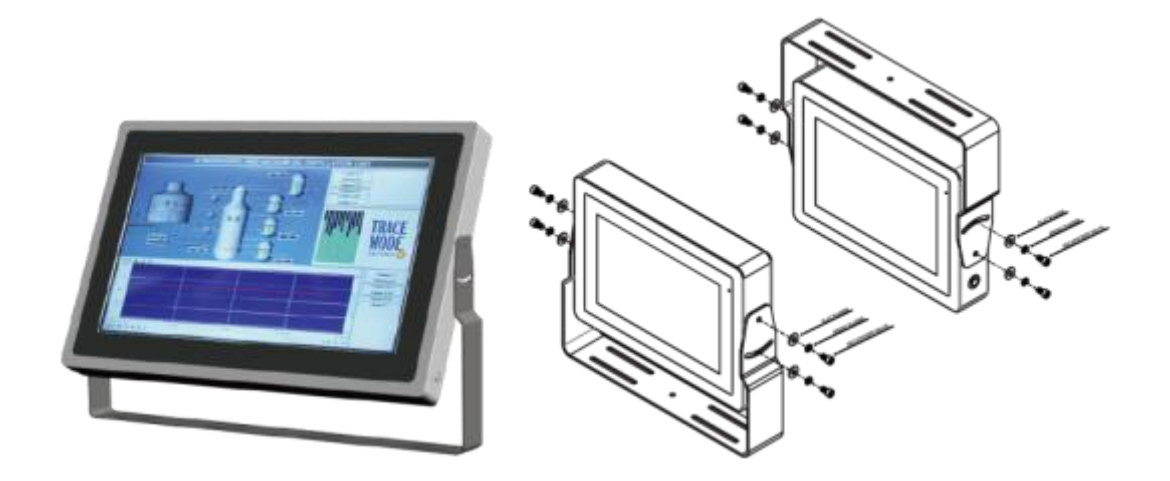

Figure 1. 9 Yoke mounting of VITAM-9XXD Series

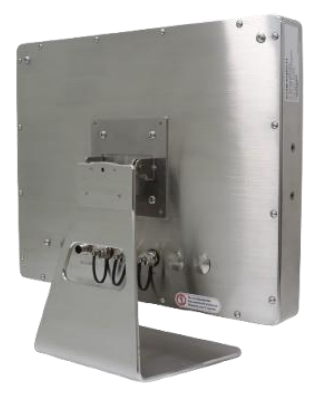

Figure 1. 10 VESA mounting of VITAM-9XXD Series

### **2.1 Motherboard Introduction**

SBC-7134 is a 3.5" industrial motherboard developed on the basis of Intel Alder Lake, which provides abundant peripheral interfaces to meet the needs of different customers.

### 2.2 Specifications & Dimensions

| Specifications        |                                                                                                    |
|-----------------------|----------------------------------------------------------------------------------------------------|
| Board Size            | 146mm x 101.6mm                                                                                                    |
| CPU Support           | Intel Core™ i3-1215U,2C+4A,up to 4.4GHz(P-Core) 3.3GHz(E-Core),15W-55W<br>Intel Core™ i5-1235U,2C+8A,up to 4.4GHz(P-Core) 3.3GHz(E-Core),15W-55W<br>Intel Core™ i3-1315UE,2C+4A,up to 4.5GHz(P-Core) 3.3GHz(E-Core),15W-55W<br>Intel Core™ i5-1335UE,2C+8A,up to 4.5GHz(P-Core) 3.3GHz(E-Core),15W-55W |
| Chipset               | SOC                                                                                                    |
| Memory<br>Support     | 2x SO-DIMM (260pins), up to 64GB DDR4 3200MT/s                                                                                                    |
| Graphics              | Integrated Intel UHD Graphics                                                                                                    |
| Display Mode          | 1 x HDMI1.4b via HDMI Port<br>1 x LVDS (18/24-bit dual LVDS)/Edp(option by BOM)                                                                                                    |
| Support<br>Resolution | HDMI: support up to 1920x1080@60Hz<br>LVDS: support up to 1920x1200@60Hz<br>eDP: support up to 3840x2160@60Hz                                                                                                    |
| Super I/O             | ITE IT8786E-I/HX                                                                                                    |
| BIOS                  | AMI/UEFI BIOS                                                                                                    |
| Storage               | 1 x SATAIII via 7pin SATA connector<br>1 x M.2 M-Key(PCIe 3.0 x4) 2280 for Storage<br>1 x M.2 B-Key(SATA/PCIE) 2242 for Storage(Select by BOM                                                                                                    |
| Ethernet              | 1 x 10/100/1000M GbE LAN via intel <sup>®</sup> I210-AT controller (PXE/WOL)<br>1 x 10/100/1000M GbE LAN via intel <sup>®</sup> I219-V controller (PXE/WOL)                                                                                                    |
| USB                   | 2 x USB3.2 gen1/USB2.0,Type-A stack ports (USB1)                                                                                                    |

|                                | 2 x USB2.0, Type-A stack ports (USB2)<br>2 x USB2.0 via SHD 1.25mm 2x5pin header (F_USB1)<br>1x USB2.0 for M.2 B-Key<br>1x USB2.0 for M.2 E-Key                                                                                                    |
|--------------------------------|----------------------------------------------------------------------------------------------------|
| Serial                         | 1 x RS-232(default)/422/485, signals select via BIOS (COM1), pin9<br>RI(default)/5V/12V, select via COM1_PIN9SEL. (DB9, COM1)<br>1 x RS-232(default)/422/485 via SHD 1.25mm 2x5pin header,<br>signals select via BIOS (COM2)<br>4 x 2wired RS232 via SHD 1.25mm 2x5pin header (COM3-6) |
| GPIO                           | 8-bit digital I/O by SHD 1.25mm 2x5pin header (GPIO1)                                                                                                    |
| Audio                          | Support Audio via Realtek ALC887-VA2-CG HD audio codec<br>Support Line-in,Line-out,MIC by SHD 1.25mm 2x5pin header                                                                                                    |
| Expansion<br>Slots             | 1 x M.2 B-Key(PClex1, USB3.0, USB2.0),3042/3052 for 4G/5G<br>module with Nano SIM slot (SIM1)<br>1 x M.2 E-Key(PClex1,USB2.0),2230 for WIFI/BT module                                                                                                    |
| FAN                            | 1x 2pin fan connector                                                                                                    |
| Watchdog Timer                 | Software programmable 1–255 level                                                                                                    |
| ТРМ                            | Onboard TPM IC Infineon_SLB9670AQ2.0                                                                                                    |
| Switches and<br>LED Indicators | Power button/reset button/power LED/HDD LED via SHD 1.25mm<br>2x5pin header (F_Panel1)                                                                                                    |
| Battery                        | Support 3V RTC Li-battery via 2pin wafer (VBAT1)                                                                                                    |
| Power<br>Management            | Wide range DC 9~36V±10% power input via 2pin terminal block                                                                                                    |
| Temperature                    | Operating: -30°C to 70°C<br>Storage: -40°C to 85°C                                                                                                    |
| Humidity                       | 10% - 90% relatively, non-condensing, operating                                                                                                    |
| Power<br>Consumption           | 24V/1.6A (Intel i3-8145UE Processor with 16GB DDR4/HDD)<br>24V/2.0A (Intel i5-8365UE Processor with 16GB DDR4/HDD)                                                                                                    |
| Certifications                 | Meet<br>CE/FCC class A<br>UL<br>RoHS2.0                                                                                                    |

Dimensions: 146 x 101.6 (Unit: mm)

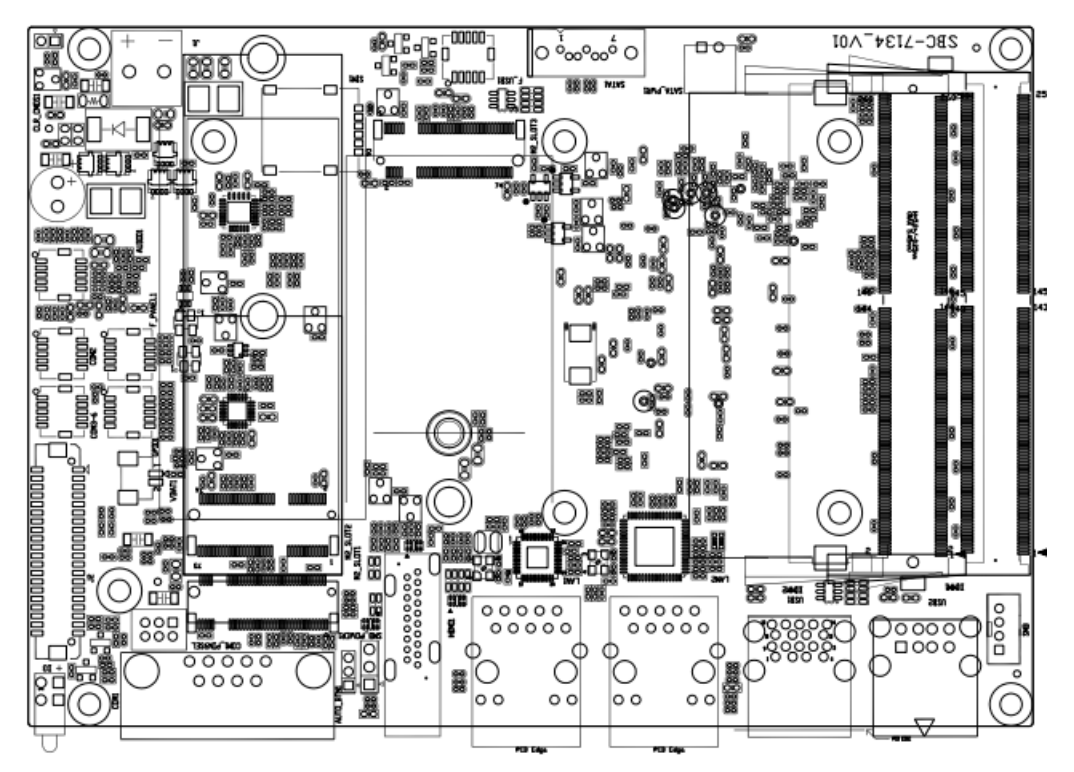

Figure 2. 1 Motherboard Dimensions

### 2.3 Jumpers and Connectors Location

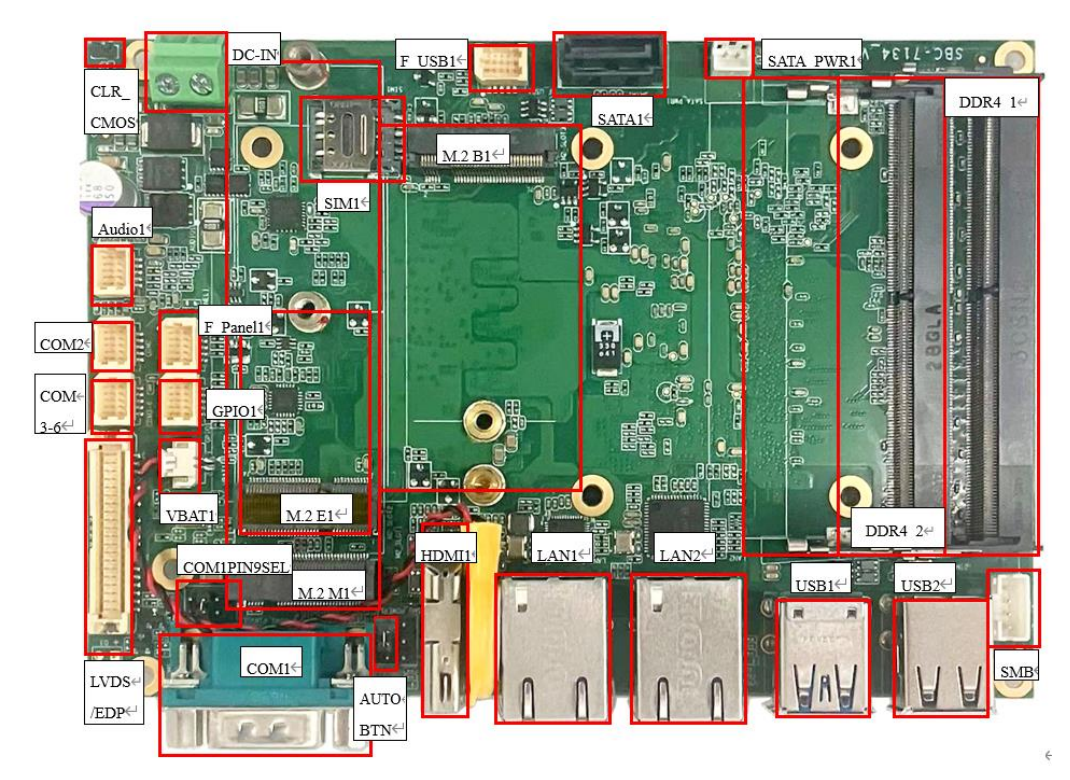

Figure 2. 2 Jumpers and Connectors Location- Board Top

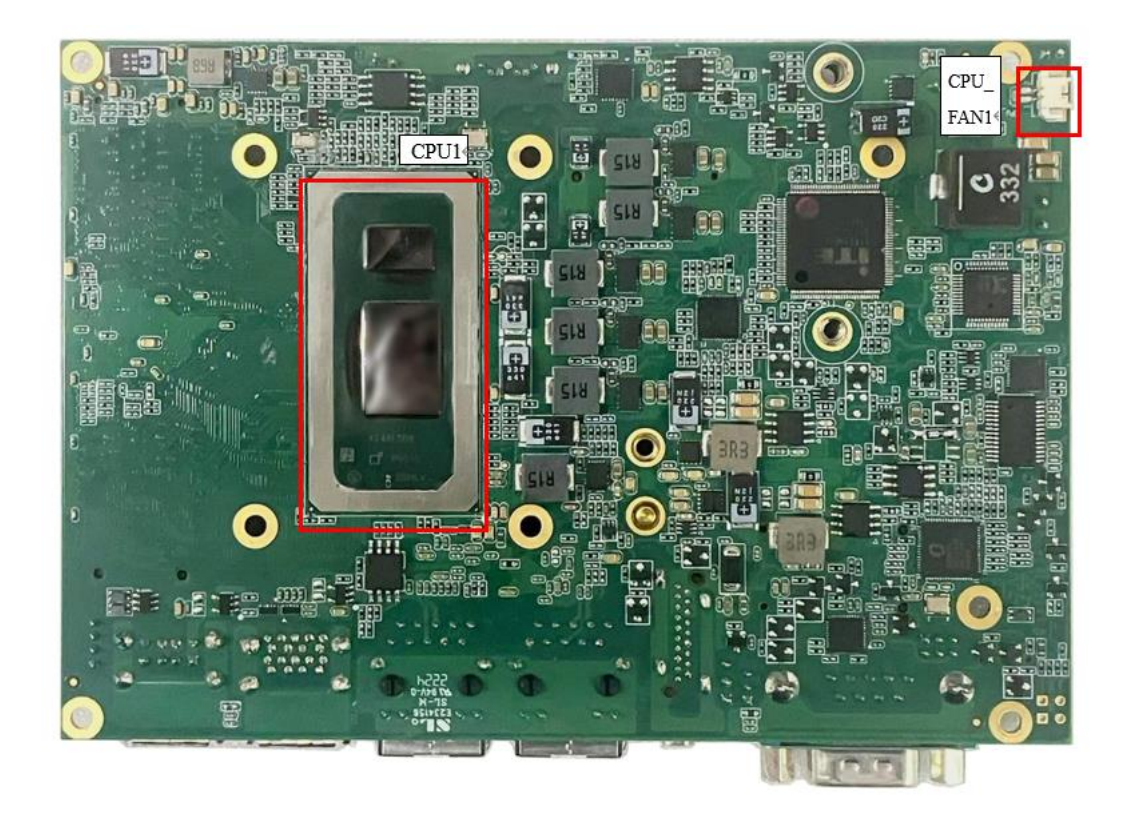

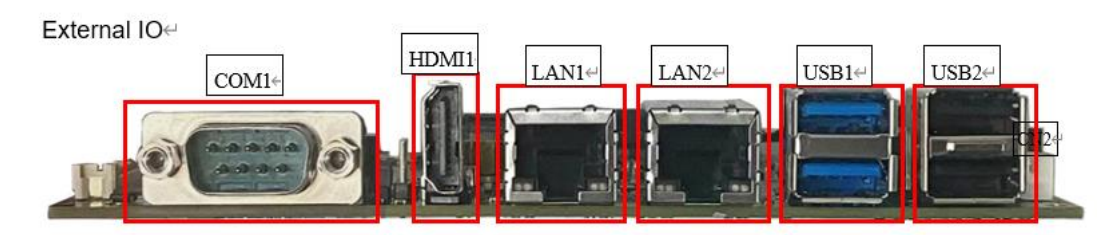

Figure 2. 3 Jumpers and Connectors Location- Board Bottom

## 2.4 Jumpers Setting and Connectors

<u>1. CPU1:</u>

### (FCBGA1744) Onboard Intel Alder Lake SoC

|                    | SoC    |                                         |            |         |         |  |
|--------------------|--------|-----------------------------------------|------------|---------|---------|--|
| Model              | Numbe  | PBF                                     | Cores/     | TDP     | Remarks |  |
|                    | r      |                                         | Threads    |         |         |  |
| SBC-7134-I3 1215U  | 1215U  | Up to 4.4GHz(P-Core) 3.3GHz(E-<br>Core) | 2C+4A / 8  | 15W-55W | Default |  |
| SBC-7134-I5 1235U  | 1235U  | Up to 4.4GHz(P-Core) 3.3GHz(E-<br>Core) | 2C+8A / 12 | 15W-55W | Option  |  |
| SBC-7134-I3 1215UE | 1215UE | Up to 4.4GHz(P-Core) 3.3GHz(E-<br>Core) | 2C+4A / 8  | 15W-55W | Option  |  |
| SBC-7134-I5 1245UE | 1245UE | Up to 4.4GHz(P-Core) 3.3GHz(E-<br>Core) | 2C+8A / 12 | 15W-55W | Option  |  |
| SBC-7134-I7 1265UE | 1265UE | Up to 4.7GHz(P-Core) 3.5GHz(E-<br>Core) | 2C+8A / 12 | 15W-55W | Option  |  |

| SBC-7134-I3 1315U  | 1315U  | Up to 4.5GHz(P-Core) 3.3GHz(E-<br>Core) | 2C+4A / 8  | 15W-55W | Option |
|--------------------|--------|-----------------------------------------|------------|---------|--------|
| SBC-7134-I5 1335U  | 1335U  | Up to 4.6GHz(P-Core) 3.4GHz(E-<br>Core) | 2C+8A / 12 | 15W-55W | Option |
| SBC-7134-I3 1315UE | 1315UE | Up to 4.5GHz(P-Core) 3.3GHz(E-<br>Core) | 2C+4A / 8  | 15W-55W | Option |
| SBC-7134-I5 1355UE | 1355UE | Up to 4.5GHz(P-Core) 3.3GHz(E-<br>Core) | 2C+8A / 12 | 15W-55W | Option |
| SBC-7134-I7 1365UE | 1365UE | Up to 4.9GHz(P-Core) 3.7GHz(E-<br>Core) | 2C+8A / 12 | 15W-55W | Option |

#### 2. DDR4 1,DDR4 2:

(SO-DIMM 260Pin slot) DDR4 memory socket, the socket is located at the top of the board and supports 260Pin 1.2V DDR4 SO-DIMM memory module up to 64GB. Max Memory Size (dependent on memory type).

#### 3. VBAT1:

(1.25mm Pitch 1x2 wafer Pin Header) 3.0V Li battery is embedded to provide power for CMOS.

| Pin# | Signal Name |
|------|-------------|
| Pin1 | VCC_RTC     |
| Pin2 | GND         |

#### 4. CLR CMOS1:

CMOS clear switch, CMOS clear operation will permanently reset old BIOS settings to factory defaults.

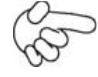

#### Procedures of CMOS clear:

a) Turn off the system and unplug the power cord from the power outlet.

b) To clear the CMOS settings, close CLR\_CMOS1 for 1 second

c) Power on the system again.

d) When entering the POST screen, press the <DEL> key to enter CMOS Setup Utility to load optimal defaults.

e) After the above operations, save changes and exit BIOS Setup.

#### 5. CPU FAN1:

(1.25mm Pitch 1x2 wafer Pin Header) Fan connector, cooling fans can be connected directly for use.

| Pin# | Signal Name |
|------|-------------|
| 1    | GND         |
| 2    | VCC(5V_S0)  |

Note:

Output power of cooling fan must be limited under 3W.

#### 6. DC IN1:

(5.08mm Pitch 1x2 Pin Connector) DC9~36V System power input connector.

| Pin# | Power Input        |
|------|--------------------|
| Pin1 | DC_IN+ (DC+9V~36V) |
| Pin2 | DC_IN- (Ground)    |

7. SMB:

(2.00mm Pitch 1x4 Pin Header) For SMBUS interface Device.

| Pin# | Signals  |
|------|----------|
| 1    | GND      |
| 2    | Data     |
| 3    | Clock    |
| 4    | Vcc 3.3V |

8. LVDS/EDP:

(1.25mm Pitch 2x20 Connector, DF13-40P) Support 18/24-bit LVDS interface LCM with USB2.0 signal for touch screen.

| Function            | Signal Name    | Pin# |    | Signal Name    | Function            |
|---------------------|----------------|------|----|----------------|---------------------|
| DC12V               | 12V_S0         | 1    | 2  | 12V_S0         | DC12V               |
|                     | BKLT_PWM_OUT   | 3    | 4  | BKLT_EN        |                     |
|                     | GND            | 5    | 6  | GND            |                     |
|                     | LVDS_VDD5      | 7    | 8  | LVDS_VDD5      |                     |
|                     | LVDS_VDD3.3    | 9    | 10 | LVDS_VDD3.3    |                     |
| LVDS/eDP<br>Signals | GND            | 11   | 12 | GND            | LVDS/eDP<br>Signals |
| Signals             | LA_D0-/EDP D0- | 13   | 14 | LA_D0+/EDP D0+ | Signals             |
|                     | LA_D1-/EDP D1- | 15   | 16 | LA_D1+/EDP D1+ |                     |
|                     | LA_D2-/EDP D2- | 17   | 18 | LA_D2+/EDP D2+ |                     |
|                     | LA_D3-/EDP D3- | 19   | 20 | LA_D3+/EDP D3+ |                     |
|                     | LA_CLK-/EDP    | 21   | 22 | LA_CLK+/EDP    |                     |

|         | AUX-       |    |    | AUX+       |           |
|---------|------------|----|----|------------|-----------|
|         | LB_DO-     | 23 | 24 | LB_D0+     |           |
|         | LB_D1-     | 25 | 26 | LB_D1+     |           |
|         | LB_D2-     | 27 | 28 | LB_D2+     |           |
|         | LB_D3-     | 29 | 30 | LB_D3+     |           |
|         | LB_CLK-    | 31 | 32 | LB_CLK+    |           |
|         | GND        | 33 | 34 | GND        |           |
| 0365    | USB2 9D-   | 35 | 36 | USB2 9D+   | USB3      |
| SMbuc   | SM bus DAT | 37 | 38 | 5V_S5      |           |
| SUCIVIC | SM bus CLK | 39 | 40 | Power LED+ | Power LED |

9. HDMI1:

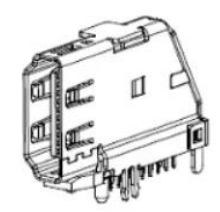

(Vertical HDMI Connector) HDMI Interface connector. HDMI 1.4, Support resolution up to 1920x1080@60Hz.

<u>10. LAN1:</u>

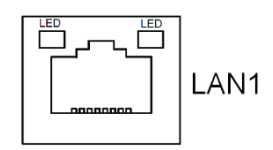

(RJ45\_Connector) Provide 100/1000GbE LAN via Intel® I219-V.

| Status | Description |
|--------|-------------|
| Green  | 100Mbps     |
| Yellow | 1Gbps       |

<u>11. LAN2:</u>

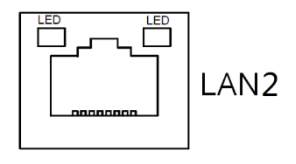

(RJ45\_Connector) Provide 100/1000GbE LAN via Intel® I210-AT.

| Status Description |
|--------------------|
|--------------------|

| Green  | 100Mbps |
|--------|---------|
| Yellow | 1Gbps   |

#### 12. F AUDIO1:

(SHD 1.25mm 2x5pin header) Provide line-in/line-out/mic-in via onboard Realtek ALC897 codec.

| Signal Name | Pin# | Pin# | Signal Name |
|-------------|------|------|-------------|
| LINE-OUT-R  | 1    | 2    | LINE-OUT-L  |
| GND         | 3    | 4    | GND         |
| MIC-IN-R    | 5    | 6    | MIC-IN-L    |
| GND         | 7    | 8    | GND         |
| LINE-IN-R   | 9    | 10   | LINE-IN-L   |

#### <u>13. USB1 \ USB2:</u>

(Double stack USB typeA) Rear USB3.2 connector, provides up to 2 USB3.2 gen1/USB2.0 ports, USB3.2 gen1 allows data transfers up to 5.0Gbps.

Each USB Type A Receptacle (2 Ports) Current limited value is 2A.

If the external USB device current exceeds 2.0A, please separate connectors into different Receptacle.

#### 14. F USB1:

(SHD 1.25mm 2x5pin header) Provide 2xUSB2.0 signals.

| Signal Name | Pin# | Pin# | Signal Name |
|-------------|------|------|-------------|
| 5V_USB23    | 1    | 2    | 5V_USB23    |
| USB2_N      | 3    | 4    | USB3_N      |
| USB2_P      | 5    | 6    | USB3_P      |
| GND         | 7    | 8    | GND         |
| GND         | 9    | 10   | GND         |

#### <u>15. COM1:</u>

(DB9 connector)<u>Provide serial RS232/422/485 via</u>standard DB9 male connector. Default is set to RS232, RS422/485 can be selected via BIOS. Pin 9 RI/5V/12V select via COM1\_PIN9SEL.

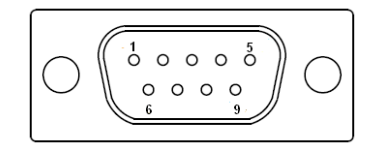

| RS232 (Default):                                 |                                |  |
|--------------------------------------------------|--------------------------------|--|
| Pin#                                             | Signal Name                    |  |
| 1                                                | DCD# (Data Carrier Detect)     |  |
| 2                                                | RXD (Received Data)            |  |
| 3                                                | TXD (Transmit Data)            |  |
| 4                                                | DTR (Data Terminal Ready)      |  |
| 5                                                | GND                            |  |
| 6                                                | DSR (Data Set Ready)           |  |
| 7                                                | RTS (Request To Send)          |  |
| 8                                                | CTS (Clear To Send)            |  |
| 9                                                | JP1 select Setting (RI/5V/12V) |  |
| BIOS Setup: Serial Port 1 Configuration [RS-232] |                                |  |

| RS422 (option):                                   |             |  |
|---------------------------------------------------|-------------|--|
| Pin#                                              | Signal Name |  |
| 1                                                 | 422_TX-     |  |
| 2                                                 | 422_TX+     |  |
| 3                                                 | 422_RX+     |  |
| 4                                                 | 422_RX-     |  |
| 5                                                 | GND         |  |
| 6                                                 | NC          |  |
| 7                                                 | NC          |  |
| 8                                                 | NC          |  |
| 9                                                 | NC          |  |
| BIOS Setup : Serial Port 1 Configuration [RS-422] |             |  |

| RS485 (option):                                   |             |  |
|---------------------------------------------------|-------------|--|
| Pin#                                              | Signal Name |  |
| 1                                                 | 485-        |  |
| 2                                                 | 485+        |  |
| 3                                                 | NC          |  |
| 4                                                 | NC          |  |
| 5                                                 | GND         |  |
| 6                                                 | NC          |  |
| 7                                                 | NC          |  |
| 8                                                 | NC          |  |
| 9                                                 | NC          |  |
| BIOS Setup : Serial Port 1 Configuration [RS-485] |             |  |

#### 16. COM1 PIN9SEL:

(2.0mm Pitch 2x3 Pin Header) For COM1 pin9 signal setting.

| JP1 Pin#  | Function                               |
|-----------|----------------------------------------|
| Close 1-2 | COM1 Pin9 = +12V                       |
|           |                                        |
| Close 3-4 | COM1 Pin9 RI (Ring Indicator, Default) |

#### <u>17. COM2:</u>

(SHD 1.25mm 2x5pin header) Provide RS232 RS422/485, Default is set to RS232, RS422/485 can be selected via BIOS.

| Signal Name | Pin# | Pin# | Signal Name |
|-------------|------|------|-------------|
| DCD         | 1    | 2    | RXD         |
| TXD         | 3    | 4    | DTR         |
| GND         | 5    | 6    | DSR         |
| RTS         | 7    | 8    | CTS         |
| RI          | 9    | 10   | NC          |
|             |      |      | •           |

#### <u>18. COM3-6:</u>

(SHD 1.25mm 2x5pin header) Provide 4x2wired RS232(COM3/4/5/6).

| Signal Name P | Pin# Pin# | Signal Name |
|---------------|-----------|-------------|
|---------------|-----------|-------------|

| COM3_RX | 1 | 2  | COM3_TX |
|---------|---|----|---------|
| COM4_RX | 3 | 4  | COM4_TX |
| COM5_RX | 5 | 6  | COM5_TX |
| COM6_RX | 7 | 8  | COM6_TX |
| GND     | 9 | 10 | GND     |

#### <u>19. GPIO1:</u>

(SHD 1.25mm 2x5pin header) Provide 8Xgpio with 3.3V VCC.

| Signal Name | Pin# | Pin# | Signal Name |
|-------------|------|------|-------------|
| 3.3V_GPIO   | 1    | 2    | GND         |
| GPIO0       | 3    | 4    | GPIO1       |
| GPIO2       | 5    | 6    | GPIO3       |
| GPIO4       | 7    | 8    | GPIO5       |
| GPIO6       | 9    | 10   | GPIO7       |

#### 20. F Panel1:

(SHD 1.25mm 2x5pin header) Provide power button/reset button/power LED/HDD LED.

| Signal Name   | Pin# | Pin# | Signal Name   |
|---------------|------|------|---------------|
| HDD LED+      | 1    | 2    | Power LED+    |
| HDD LED-      | 3    | 4    | Power LED-    |
| Reset Button- | 5    | 6    | Power Button+ |
| Reset Button+ | 7    | 8    | Power Button- |
| NC            | 9    | 10   | NC            |

21. SIM1:

(Nano-SIM Slot) Support Nano SIM card for M.2 B Key.

| Pin# | Signal Name |
|------|-------------|
| 1    | SIMVCC      |
| 2    | SIM_RST     |
| 3    | SIM_CLK     |
| 4    | GND         |
| 5    | NC          |
| 6    | SIM_DAT     |

#### 22. M2 B1:

(M.2 B-Key Socket) Support 3042/3052 4G/5G module with Nano SIM slot, and Support 2242 Nvme/NGFF interface SSD.

#### 23. M2 M1:

(M.2 M-Key Socket) Provide PCIex4, support M-key 2280 Nvme interface SSD.

24. M2 E1:

(M.2 E-Key Socket) Provide USB2.0/PClex1, support E-key 2230 WiFi/BT expansion cards.

#### 25. SATA1:

(SATA 7Pin) SATA connector provide SATA III signal for storages.

#### 26. SATA PWR1:

(2.0mm Pitch 1x2 Wafer Pin Header) 5V power supply for SATA1 port device.

| Pin# | Signal Name |  |
|------|-------------|--|
| 1    | 5V_S0       |  |
| 2    | GND         |  |

Note:

#### Output current of the connector must not be above 1A.

27. AUTO BTN:

The AUTO\_BTN button allows you to select automatic power on after the motherboard is powered on.

| state                | function                         |  |
|----------------------|----------------------------------|--|
| Pin1-2 short circuit | Default: AT Mode (Auto Power ON) |  |
| Pin2-3 short circuit | ATX Mode (Manual Power ON)       |  |

### 3.1 Operations after POST Screen

After CMOS discharge or BIOS flashing operation. Press [Delete] key to enter CMOS Setup.

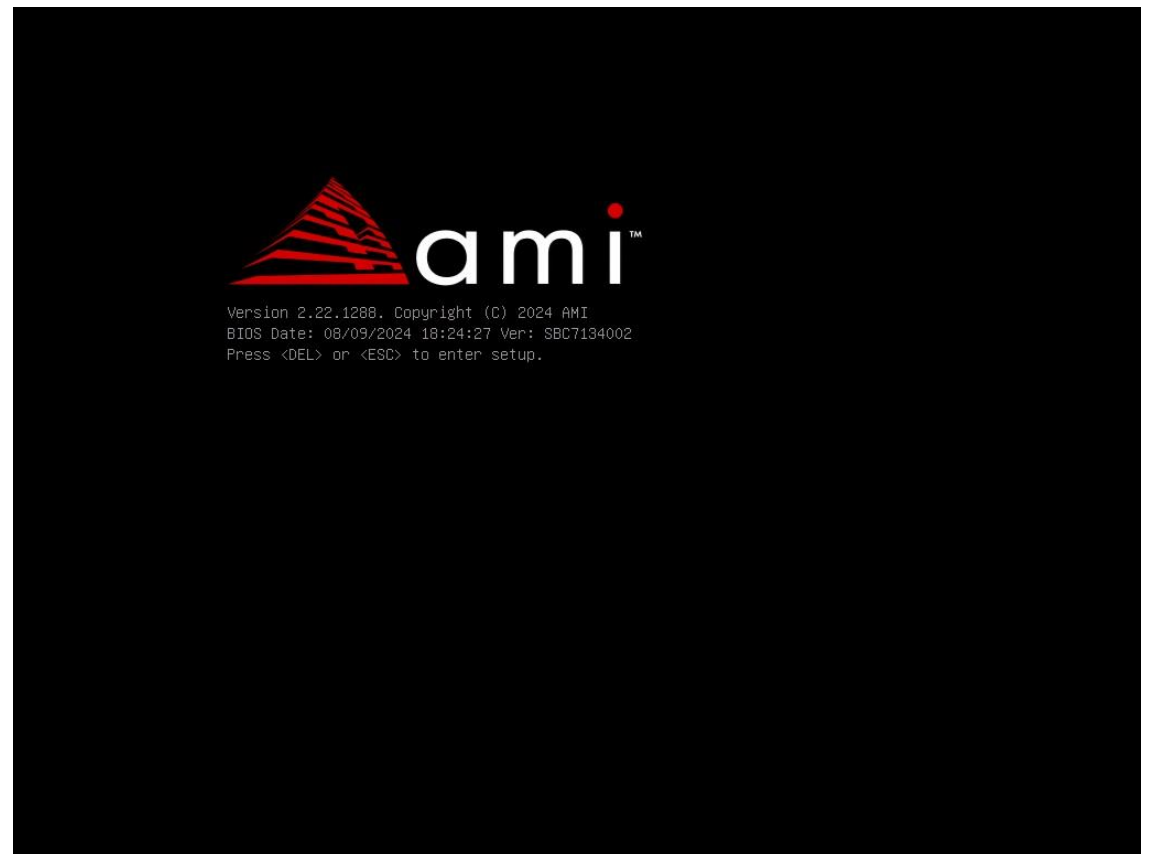

After optimizing and exiting CMOS Setup

### **3.2 BIOS SETUP UTILITY**

Press [Delete] key to enter BIOS Setup utility during POST, and then a main menu containing system summary information will appear.

#### 3.3 Main Settings

| Main Advanced Chipset Securit                                                                                           | Aptio Setup – AMI<br>ty Boot Save & Exit                                                              |                                                                               |
|----------------------------------------------------------------------------------------------------|----------------------------------------------------------------------------------------------------|-------------------------------------------------------------------------------|
| BIOS Information<br>BIOS Vendor<br>Core Version<br>Compliancy<br>Project Version<br>Build Date and Time<br>Access Level | American Megatrends<br>5.27<br>UEFI 2.8; PI 1.7<br>SBC7134002<br>08/09/2024 18:24:27<br>Administrator | Choose the system default<br>language                                         |
| Product Information<br>Manufacturer Name<br>Product Name<br>Serial Number<br>Product UUID                               | Default string<br>Default string<br>Default string<br>03000200–0400–0500                              |                                                                               |
| Silicon Version                                                                                                    | -0006-000700080009<br>0C.00.A4.10                                                                     | <pre>++: Select Screen  f↓: Select Item Enter: Select</pre>                   |
| System Language                                                                                                    | [English]                                                                                             | +/-: Change Opt.<br>E1: General Heln                                          |
| System Date<br>System Time                                                                                              | [Tue 08/27/2024]<br>[16:30:37]                                                                        | F2: Previous Values<br>F3: Optimized Defaults<br>F4: Save & Exit<br>ESC: Exit |
| Versio                                                                                                    | on 2.22.1288 Copyright (C) 2                                                                          | 024 AMI                                                                       |

#### System Time:

Set the system time, the time format is:

| Hour :   | 0 to 23 |  |
|----------|---------|--|
| Minute : | 0 to 59 |  |
| Second : | 0 to 59 |  |

#### System Date:

Set the system date, the date format is:

Day: Note that the 'Day' automatically changes when you set the date.

- Month: 01 to 12
- Date: 01 to 31
- Year: 1998 to 2099

#### NOTE:

When all selectable items are not listed in the BIOS, it only has two options to "Enabled" or "Disabled".

### **3.4 Advanced Settings**

| Aptio Setup – AMI<br>Main Advanced Chipset Security Boot Save & Exit                                                                                                    |                                                                                                    |
|----------------------------------------------------------------------------------------------------|----------------------------------------------------------------------------------------------------|
| <ul> <li>CPU Configuration</li> <li>Power &amp; Performance</li> <li>Trusted Computing</li> <li>ACPI Settings</li> <li>IT8786 Super ID Configuration</li> <li>S5 RTC Wake Settings</li> <li>USB Configuration</li> <li>Network Stack Configuration</li> <li>NVMe Configuration</li> <li>Intel(R) I210 Gigabit Network Connection -<br/>00:35:12:11:20:2E</li> <li>Intel(R) Ethernet Connection (16) I219-V - 00:35:12:11:20:2D</li> </ul> | CPU Configuration Parameters<br>++: Select Screen<br>11: Select Item<br>Enter: Select<br>+/-: Change Opt.<br>F1: General Help<br>F2: Previous Values<br>F3: Optimized Defaults<br>F4: Save & Exit<br>ESC: Exit |

#### 6.4.1 CPU Configuration

| Advanced                                                                                 | Aptio Setup – AMI                                 |                                                                                                    |
|------------------------------------------------------------------------------------------|---------------------------------------------------|----------------------------------------------------------------------------------------------------|
| CPU Configuration                                                                        |                                                   | Displays the E-core Information                                                                                                    |
| <ul> <li>▶ Efficient-core Information</li> <li>▶ Performance-core Information</li> </ul> |                                                   |                                                                                                    |
| ID<br>Brand String                                                                       | OxBO6A3<br>13th Gen Intel(R)<br>Core(TM) i3−1315U | <pre>++: Select Screen fl: Select Item Enter: Select +/-: Change Opt. F1: General Help F2: Previous Values F3: Optimized Defaults F4: Save &amp; Exit ESC: Exit</pre> |

| 6.4.1.1 | Efficient-core | Information |
|---------|----------------|-------------|
|---------|----------------|-------------|

| Advanced                                                      | Aptio Setup — AMI                          |                                                                                                    |
|---------------------------------------------------------------|--------------------------------------------|----------------------------------------------------------------------------------------------------|
| Efficient-core Information                                    |                                            |                                                                                                    |
| L1 Data Cache<br>L1 Instruction Cache<br>L2 Cache<br>L3 Cache | 32 KB x 4<br>64 KB x 4<br>2048 KB<br>10 MB | <pre>++: Select Screen 14: Select Item Enter: Select +/-: Change Opt. F1: General Help F2: Previous Values F3: Optimized Defaults F4: Save &amp; Exit ESC: Evit</pre> |

#### 6.4.1.2 Performance-core Information

| Advanced                                                      | Aptio Setup — AMI                              |                                                                                                    |
|---------------------------------------------------------------|------------------------------------------------|----------------------------------------------------------------------------------------------------|
| Performance-core Information                                  |                                                |                                                                                                    |
| L1 Data Cache<br>L1 Instruction Cache<br>L2 Cache<br>L3 Cache | 48 KB x 2<br>32 KB x 2<br>1280 KB x 2<br>10 MB | <pre>**: Select Screen *1: Select Item Enter: Select +/-: Change Opt. F1: General Help F2: Previous Values F3: Optimized Defaults F4: Save &amp; Exit ESC: Exit</pre> |

| Aptio Setup - AMI<br>Advanced                                                             |                                  |  |
|-------------------------------------------------------------------------------------------|----------------------------------|--|
| Power & Performance                                                                       | CPU – Power Management Control   |  |
| <ul> <li>CPU – Power Management Control</li> <li>GT – Power Management Control</li> </ul> |                                  |  |
|                                                                                           |                                  |  |
|                                                                                           |                                  |  |
|                                                                                           |                                  |  |
|                                                                                           | ++: Select Screen                |  |
|                                                                                           | T↓: Select Item<br>Enter: Select |  |
|                                                                                           | +/-: Change Opt.                 |  |
|                                                                                           | F1: General Help                 |  |
|                                                                                           | F2: Previous Values              |  |
|                                                                                           | F4: Save & Exit                  |  |
|                                                                                           | ESC: Exit                        |  |

#### 6.4.2 Power & Performance

#### 6.4.2.1 CPU-Power Management Control

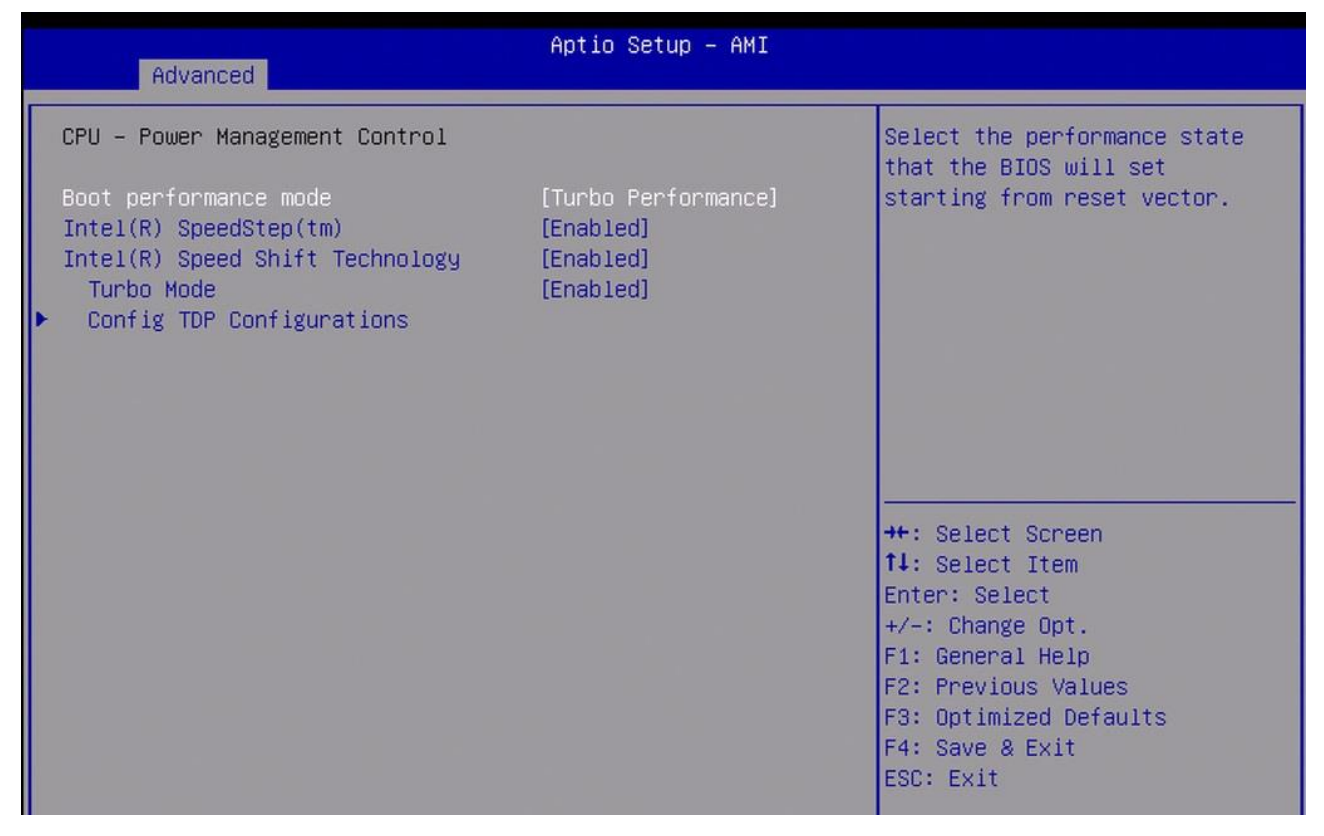

| Advanced                                                                                                    | Aptio Setup - AMI                                                                        |                                                                                                    |
|----------------------------------------------------------------------------------------------------|------------------------------------------------------------------------------------------|----------------------------------------------------------------------------------------------------|
| CPU - Power Management Control<br>Boot performance mode<br>Intel(R) SpeedStep(tm)<br>Intel(R) Speed Shift Technology<br>Turbo Mode<br>Config TDP Configurations | [Turbo Performance]<br>[Enabled]<br>[Enabled]<br>[Enabled]                               | Select the performance state<br>that the BIOS will set<br>starting from reset vector.                                                                                                    |
|                                                                                                    | — Boot performance mode<br>Max Battery<br>Max Non-Turbo Performance<br>Turbo Performance | <pre>+: Select Screen<br/>1: Select Item<br/>nter: Select<br/>+/-: Change Opt.<br/>F1: General Help<br/>F2: Previous Values<br/>F3: Optimized Defaults<br/>F4: Save &amp; Exit<br/>ESC: Exit</pre> |

#### 6.4.2.1.1 Boot performance mode

6.4.2.1.2 Config TDP Configurations

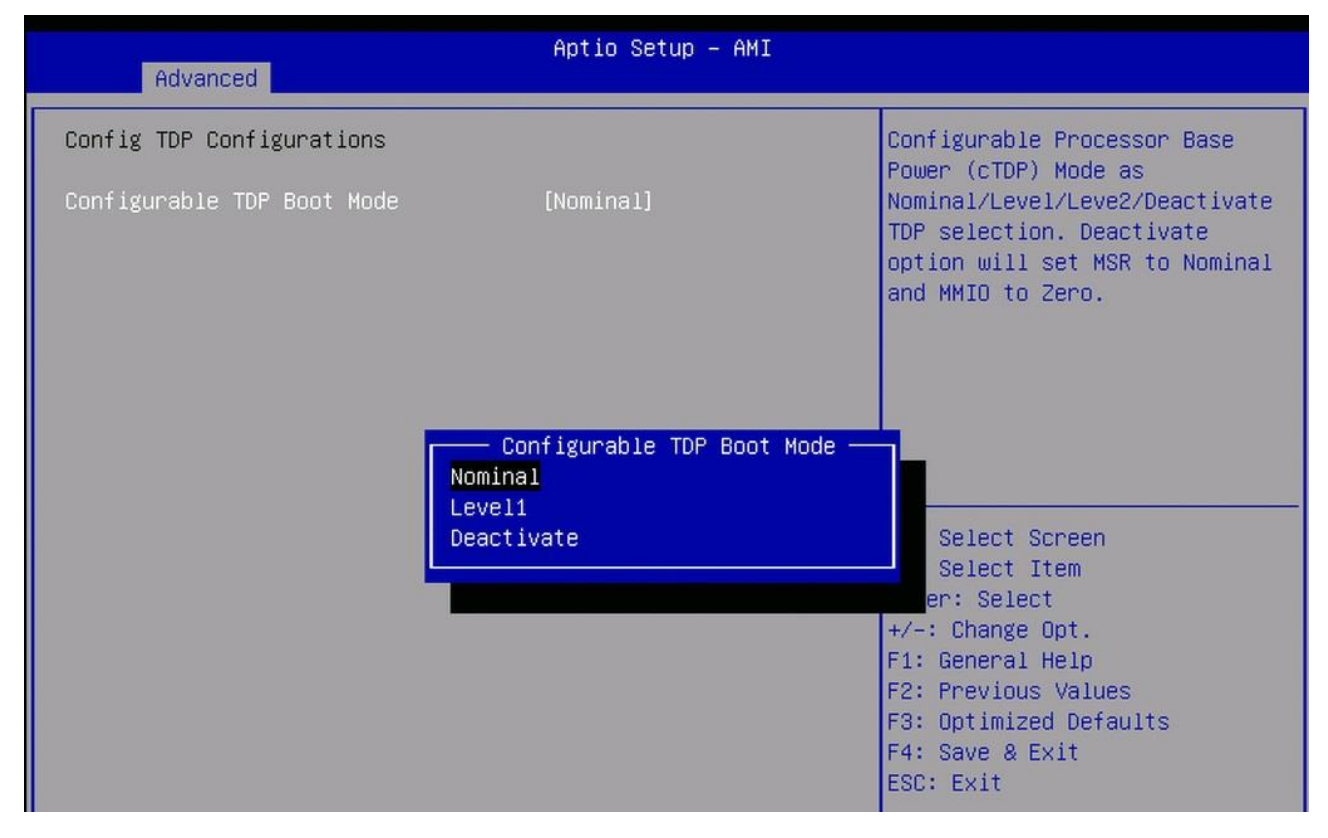

| 6.4.2.2 G | T- Power | Management | Control |
|-----------|----------|------------|---------|
|-----------|----------|------------|---------|

| Advanced                                                                                                   | Aptio Setup — AMI                                  |                                                                                                    |
|----------------------------------------------------------------------------------------------------|----------------------------------------------------|----------------------------------------------------------------------------------------------------|
| GT – Power Management Control<br>RC6(Render Standby)<br>Maximum GT frequency<br>Disable Turbo GT frequency | [Enabled]<br>[Default Max Frequency]<br>[Disabled] | Check to enable render standby<br>support.                                                                                                    |
|                                                                                                    |                                                    | <pre>++: Select Screen t1: Select Item Enter: Select +/-: Change Opt. F1: General Help F2: Previous Values F3: Optimized Defaults F4: Save &amp; Exit ESC: Exit</pre> |

#### Maximum GT frequency

| Aptio Setup – AMI<br>Advanced                                                                              |                                                                              |                                                                                                    |  |
|----------------------------------------------------------------------------------------------------|------------------------------------------------------------------------------|----------------------------------------------------------------------------------------------------|--|
| GT – Power Management Control<br>RC6(Render Standby)<br>Maximum GT frequency<br>Disable Turbo GT frequency | Maximum GT frequency<br>Default Max Frequency                                | Maximum GT frequency limited<br>by the user. Choose between<br>100MHz (RPN) and 1250MHz<br>RPO). Value beyond the range<br>ill be clipped to min/max |  |
|                                                                                                    | 150Mhz<br>200Mhz<br>250Mhz<br>300Mhz<br>350Mhz<br>400Mhz<br>450Mhz<br>500Mhz | upported by SKU                                                                                                    |  |
|                                                                                                    | 550Mhz<br>600Mhz<br>650Mhz<br>700Mhz<br>750Mhz<br>800Mhz<br>850Mhz<br>900Mhz | <pre>+: Select Screen ↓: Select Item nter: Select /-: Change Opt. 1: General Help 2: Previous Values 3: Optimized Defaults 4: Save &amp; Exit</pre>  |  |
|                                                                                                    | 950Mhz ▼                                                                     | SC: Exit                                                                                                    |  |
| Advanced                                                                                                    | Aptio Setup — AMI                                                                                            |                                                                                                    |
|----------------------------------------------------------------------------------------------------|----------------------------------------------------------------------------------------------------|----------------------------------------------------------------------------------------------------|
| TPM 2.0 Device Found<br>Firmware Version:<br>Vendor:<br>Security Device Support<br>Active PCR banks<br>Available PCR banks<br>SHA256 PCR Bank<br>Pending operation<br>Platform Hierarchy<br>Storage Hierarchy<br>Endorsement Hierarchy | 7.85<br>IFX<br>[Enable]<br>SHA256<br>SHA256<br>[Enabled]<br>[Enabled]<br>[Enabled]<br>[Enabled]<br>[Enabled] | Enables or Disables BIOS<br>support for security device.<br>O.S. will not show Security<br>Device. TCG EFI protocol and<br>INT1A interface will not be<br>available.<br>++: Select Screen |
| Physical Presence Spec Version<br>TPM 2.0 InterfaceType<br>Device Select                                                                                                    | [1.3]<br>[TIS]<br>[Auto]                                                                                     | <pre>fl: Select Item<br/>Enter: Select<br/>+/-: Change Opt.<br/>F1: General Help<br/>F2: Previous Values<br/>F3: Optimized Defaults<br/>F4: Save &amp; Exit<br/>ESC: Exit</pre>           |

#### 6.4.3 Trusted Computing

#### 6.4.3.1 Pending operation

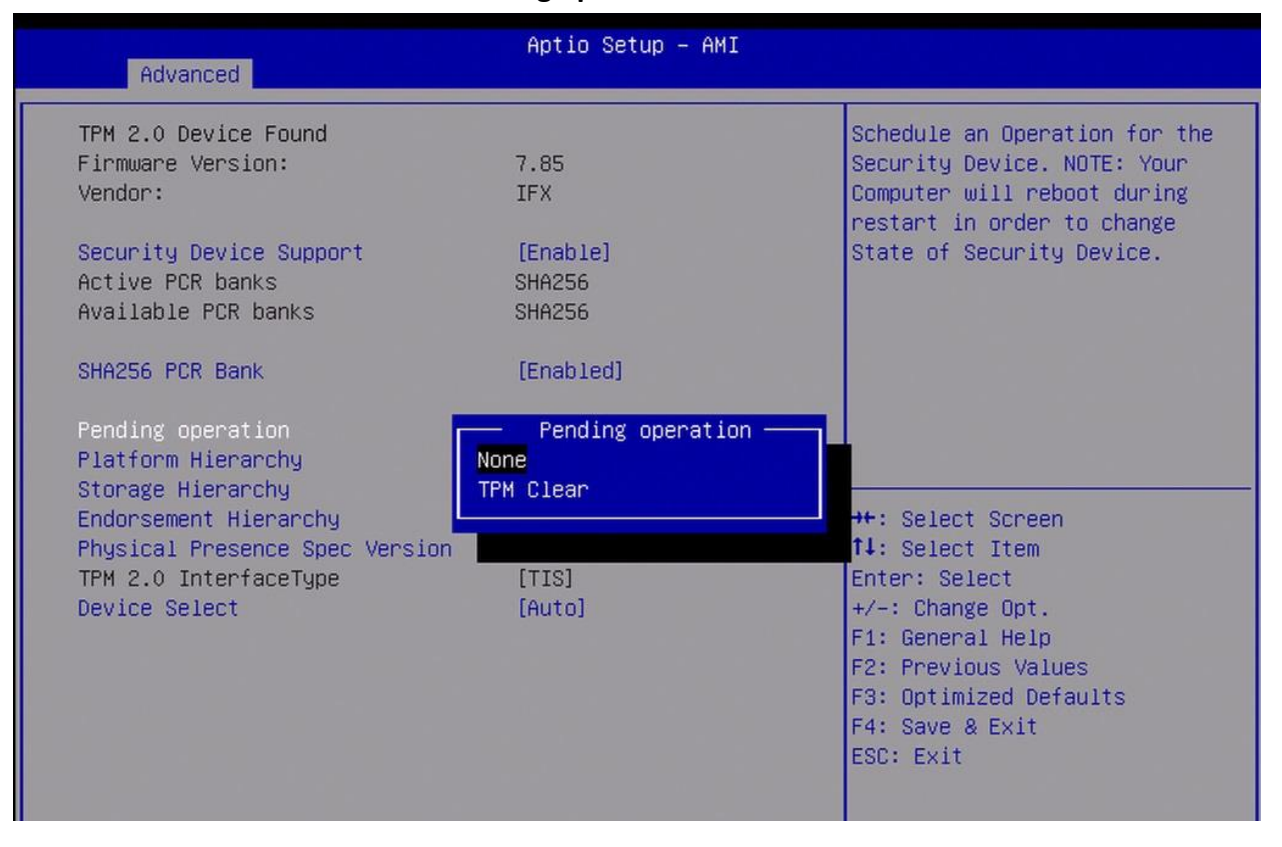

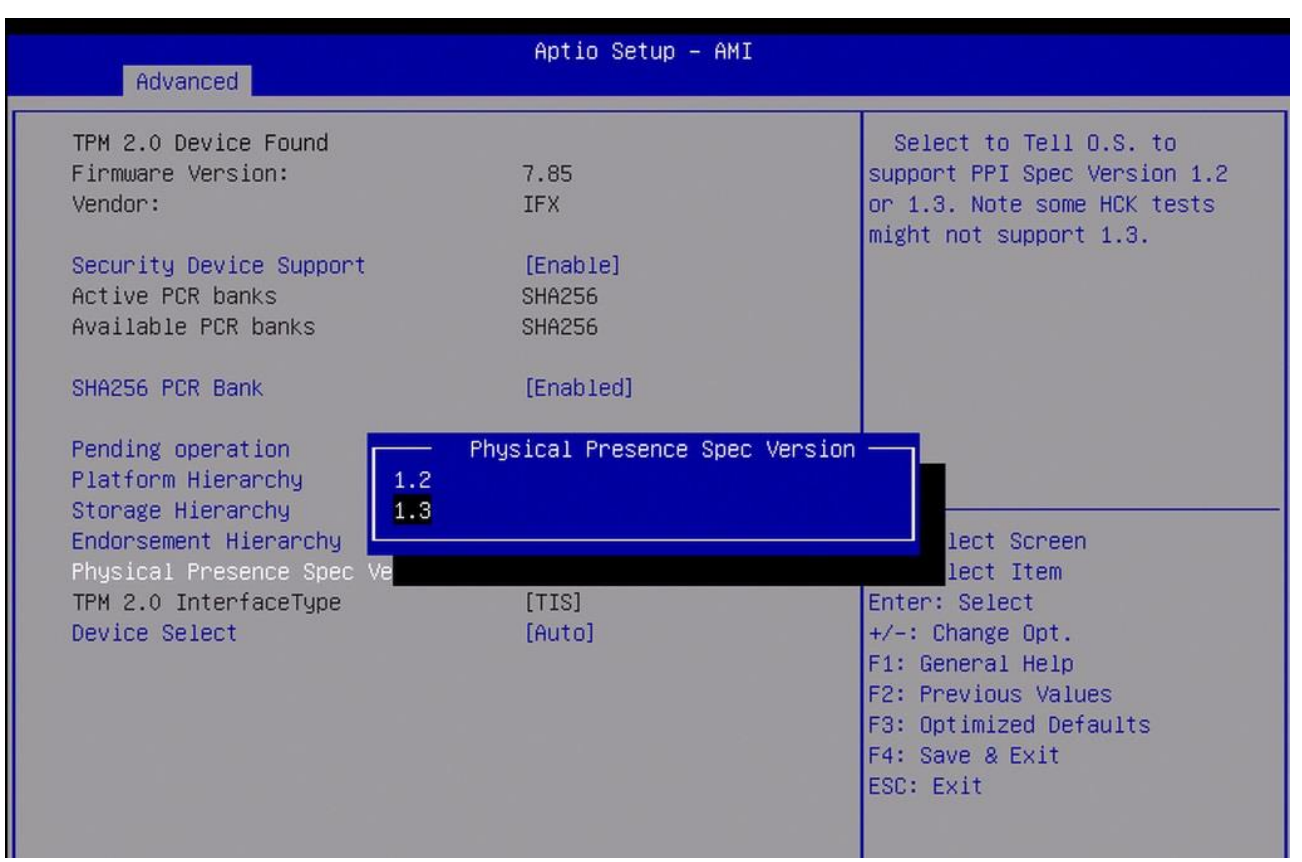

#### 6.4.3.2 Physical Presence Spec Version

#### 6.4.3.3 Device Select

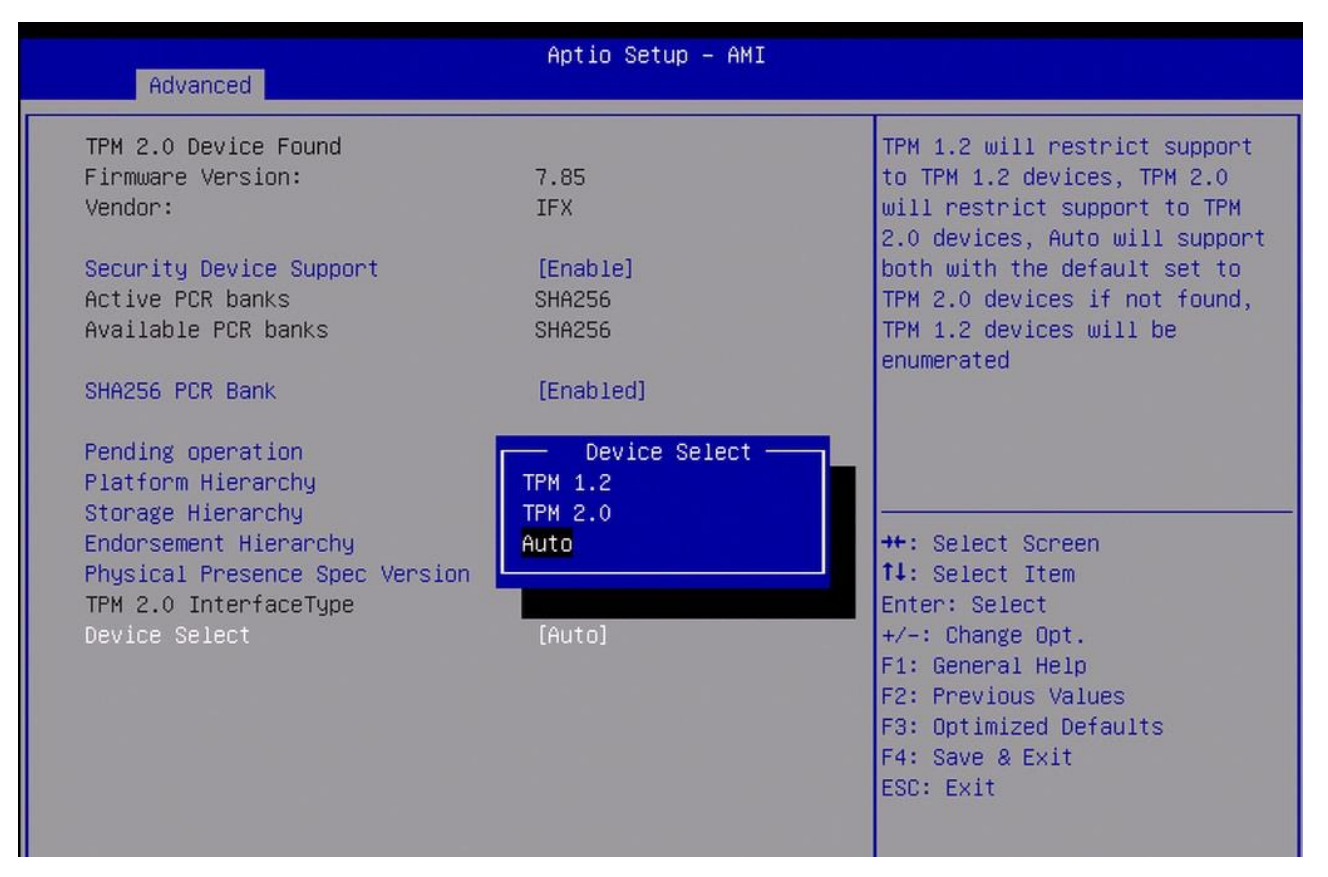

#### 6.4.4 ACPI Settings

| Advanced                               | Aptio Setup – AMI                  |                                     |
|----------------------------------------|------------------------------------|-------------------------------------|
| ACPI Settings                          |                                    | Select the highest ACPI sleep       |
| Enable ACPI Auto Configuration         | [Disabled]                         | when the SUSPEND button is pressed. |
| Enable Hibernation<br>ACPI Sleep State | [Enabled]<br>[S3 (Suspend to RAM)] |                                     |
|                                        |                                    |                                     |
|                                        | ACPI Sleep State                   |                                     |
|                                        |                                    | ++: Select Screen                   |
|                                        |                                    | T4: Select Item<br>Enter: Select    |
|                                        |                                    | +/-: Change Opt.                    |
|                                        |                                    | F1: General Help                    |
|                                        |                                    | F2: Previous Values                 |
|                                        |                                    | F4: Save & Exit                     |
|                                        |                                    | ESC: Exit                           |
|                                        |                                    |                                     |

#### 6.4.5 Super IO Configuration

#### Aptio Setup - AMI Advanced IT8786 Super IO Configuration Set Parameters of Serial Port 1 (COMA) Super IO Chip IT8786 Serial Port 2 Configuration Serial Port 3 Configuration Serial Port 4 Configuration Serial Port 5 Configuration Serial Port 6 Configuration ▶ Watch Dog Configuration ++: Select Screen ↑↓: Select Item Enter: Select +/-: Change Opt. F1: General Help F2: Previous Values F3: Optimized Defaults F4: Save & Exit ESC: Exit

#### 6.4.5.1 Serial Port 1 Configuration

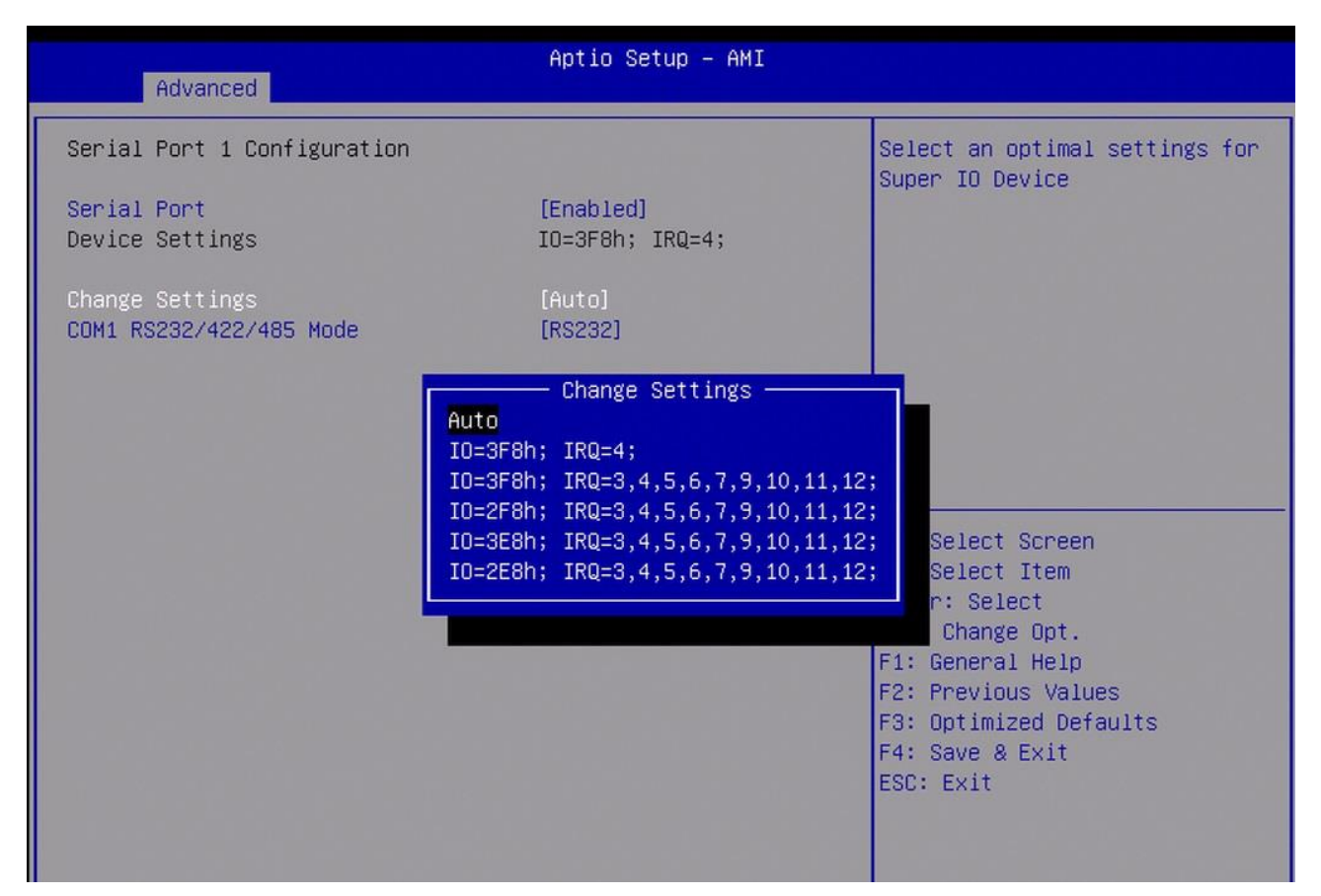

#### Com1 RS232/422/485 Mode

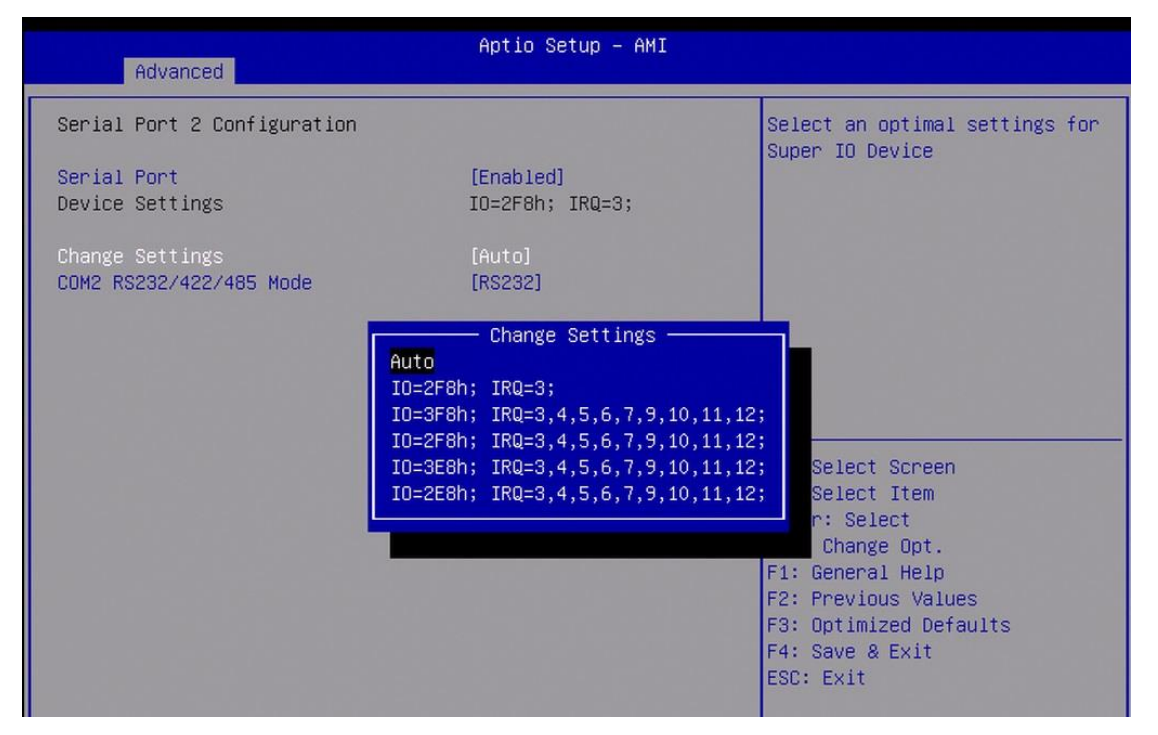

| Advanced                                   | Aptio Setup – AMI                                    |                                                                                                    |
|--------------------------------------------|------------------------------------------------------|----------------------------------------------------------------------------------------------------|
| Serial Port 1 Configuration                |                                                      | COM1 RS232/422/485 Mode                                                                                                    |
| Serial Port<br>Device Settings             | [Enabled]<br>IO=3F8h; IRQ=4;                         |                                                                                                    |
| Change Settings<br>COM1 RS232/422/485 Mode | [Auto]<br>[RS232]                                    |                                                                                                    |
|                                            | COM1 RS232/422/485 Mode -<br>RS232<br>RS422<br>RS485 | : Select Screen<br>: Select Item<br>ter: Select<br>+/-: Change Opt.<br>F1: General Help<br>F2: Previous Values<br>F3: Optimized Defaults<br>F4: Save & Exit<br>ESC: Exit |

6.4.5.2 Serial Port 2 Configuration

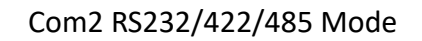

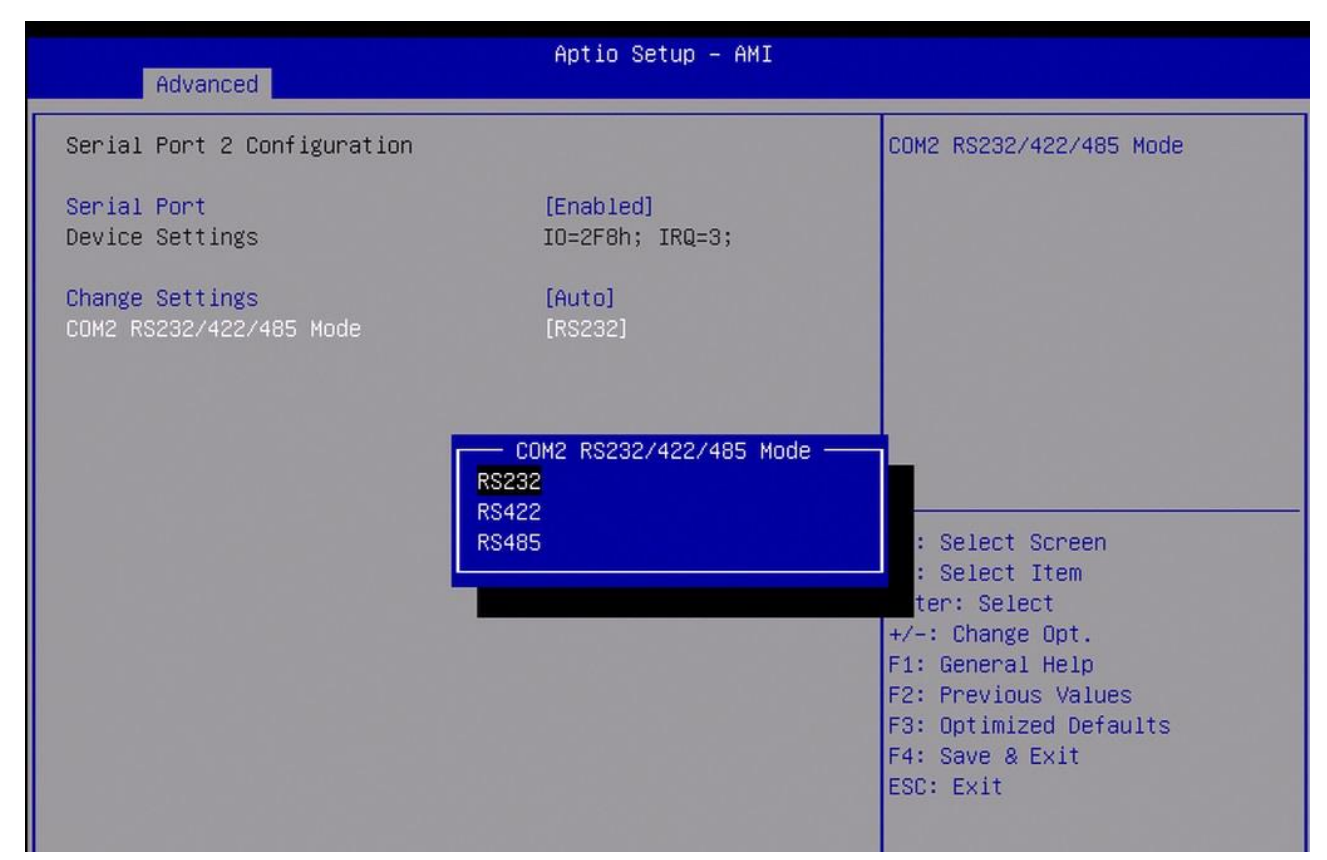

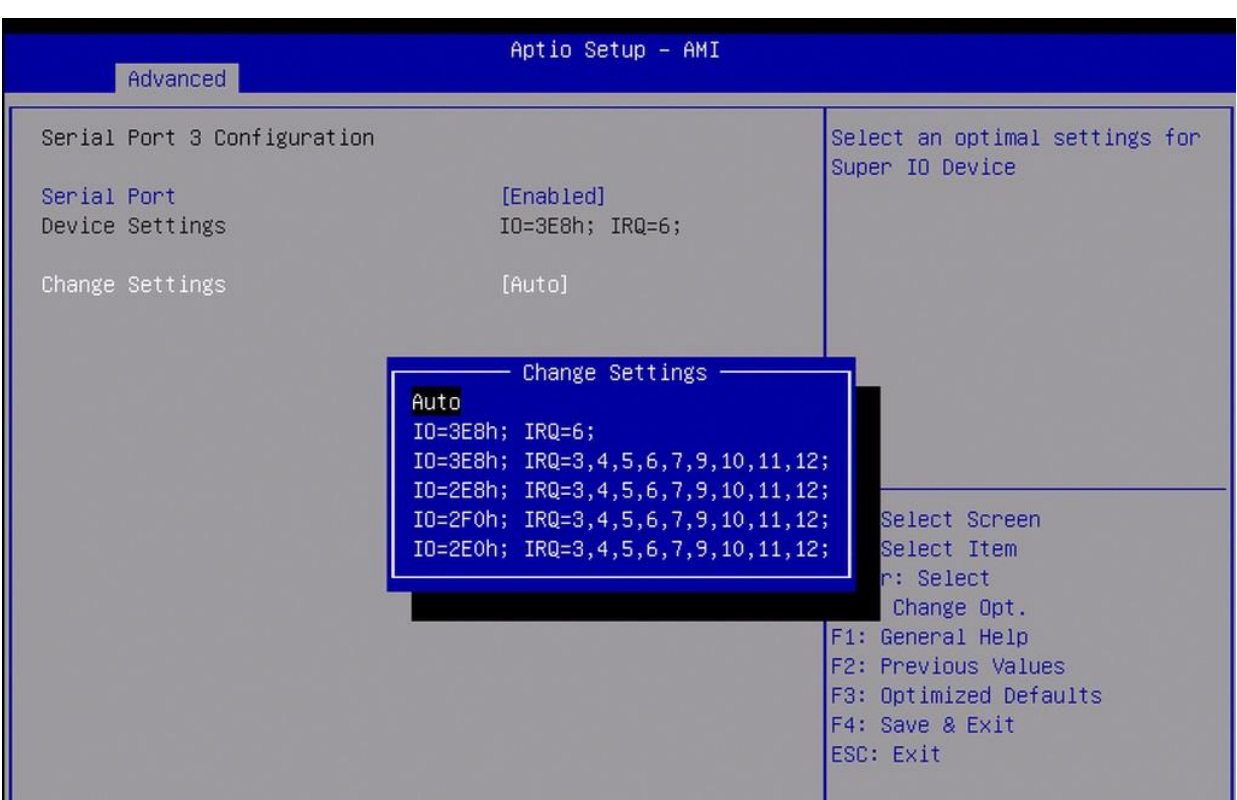

#### 6.4.5.3 Serial Port 3 Configuration

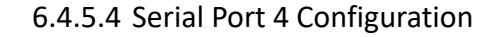

| Advanced                       | Aptio Setup — AMI                                                                                                    |                                                                                             |
|--------------------------------|----------------------------------------------------------------------------------------------------|---------------------------------------------------------------------------------------------|
| Serial Port 4 Configuration    |                                                                                                    | Select an optimal settings for                                                              |
| Serial Port<br>Device Settings | [Enabled]<br>IO=2E8h; IRQ=7;                                                                                                    | Super ID Device                                                                             |
| Change Settings                | [Auto]                                                                                                    |                                                                                             |
|                                | Change Settings<br>Auto<br>IO=2E8h; IRQ=7;<br>IO=3E8h; IRQ=3,4,5,6,7,9,10,11,12<br>IO=2E8h; IRQ=3,4,5,6,7,9,10,11,12<br>IO=2F0h; IRQ=3,4,5,6,7,9,10,11,12<br>IO=2E0h; IRQ=3,4,5,6,7,9,10,11,12 | ;<br>;<br>;<br>;<br>;<br>;<br>;<br>;<br>;<br>;<br>;<br>;<br>;<br>;<br>;<br>;<br>;<br>;<br>; |

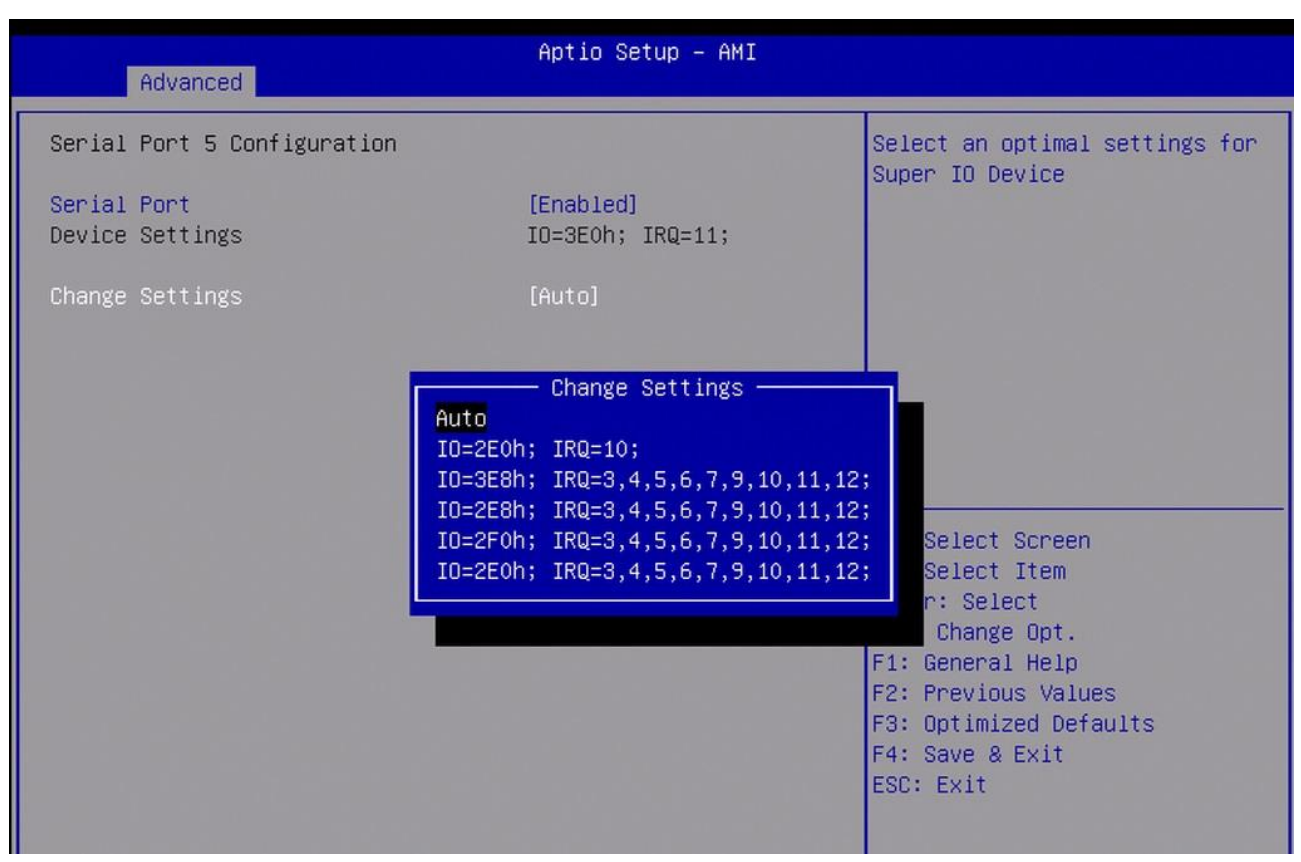

#### 6.4.5.5 Serial Port 5 Configuration

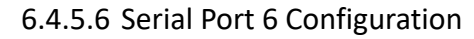

| Advanced                    | Aptio Setup – AMI                                                                                                    |                                                                              |
|-----------------------------|----------------------------------------------------------------------------------------------------|------------------------------------------------------------------------------|
| Serial Port 6 Configuration | [Enabled]                                                                                                    | Select an optimal settings for<br>Super IO Device                            |
| Device Settings             | IO=2E0h; IRQ=10;                                                                                                    |                                                                              |
| Change Settings             | [Auto]<br>Change Settings<br>Auto<br>IO=3EOh; IRQ=11;<br>IO=3E8h; IRQ=3,4,5,6,7,9,10,11,12<br>IO=2E8h; IRQ=3,4,5,6,7,9,10,11,12<br>IO=2E0h; IRQ=3,4,5,6,7,9,10,11,12 | Select Screen<br>Select Item<br>r: Select<br>Change Opt.<br>F1: General Help |
|                             |                                                                                                    | F3: Optimized Defaults<br>F4: Save & Exit<br>ESC: Exit                       |

| Advanced                                    | Aptio Setup - AMI                                |                                                                                                    |
|---------------------------------------------|--------------------------------------------------|----------------------------------------------------------------------------------------------------|
| Watch Dog Configuration<br>WDT Timeout Mode | [Disabled]                                       | WDT Timeout Mode Select:<br>Minute or Second                                                                                                    |
|                                             | WDT Timeout Mode<br>Disabled<br>Minute<br>Second | <pre>++: Select Screen f4: Select Item Enter: Select +/-: Change Opt. F1: General Help F2: Previous Values F3: Optimized Defaults F4: Save &amp; Exit ESC: Exit</pre> |

## 6.4.5.7 Watch Dog Configuration

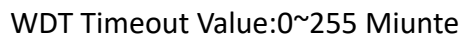

| Advanced                                                         | Aptio Setup — AMI           |                                                                                                    |
|------------------------------------------------------------------|-----------------------------|----------------------------------------------------------------------------------------------------|
| Watch Dog Configuration<br>WDT Timeout Mode<br>WDT Timeout Value | [Minute]<br><mark>30</mark> | Input Timeout Value(Range:0 –<br>255)                                                                                                    |
|                                                                  |                             | <pre>++: Select Screen fl: Select Item Enter: Select +/-: Change Opt. F1: General Help F2: Previous Values F3: Optimized Defaults F4: Save &amp; Exit ESC: Exit</pre> |
| Pressent of                                                      |                             |                                                                                                    |

VITAM-9XXD Series User Manual

### WDT Timeout Value:0~255 Second.

| Advanced                                    | Aptio Setup — AMI |                                                                                               |
|---------------------------------------------|-------------------|-----------------------------------------------------------------------------------------------|
| Watch Dog Configuration<br>WDT Timeout Mode | [Second]          | Input Timeout Value(Range:O –<br>255)                                                         |
| NDT TIMEOUT VUIGE                           |                   |                                                                                               |
|                                             |                   |                                                                                               |
|                                             |                   | <pre>++: Select Screen  f↓: Select Item Enter: Select +/-: Change Opt. E1: Cenenal Halp</pre> |
|                                             |                   | F2: Previous Values<br>F3: Optimized Defaults<br>F4: Save & Exit<br>ESC: Exit                 |
|                                             |                   |                                                                                               |

6.4.6 S5 RTC Wake Settings

| Wake system from S5       [Disabled]       Enable or disable System u         on alarm event. Select       FixedTime, system will wak         the hr::min::sec specified       Select DynamicTime, System         will wake on the current t       + Increase minute(s)         +t: Select Screen |                                                                                   |
|----------------------------------------------------------------------------------------------------|-----------------------------------------------------------------------------------|
| 14: Select Item<br>Enter: Select<br>+/-: Change Opt.<br>F1: General Help<br>F2: Previous Values                                                                                                    | System wake<br>Lect<br>Jill wake on<br>Decified.<br>, System<br>Wrrent time<br>S) |
| F4: Save & Exit<br>ESC: Exit                                                                                                    | 11(5                                                                              |

Wake up date: Select 0 for daily system wake up 1-31 for which day of the month that you would like the system to wake up

| Advanced                                                                                | Aptio Setup – AMI                |                                                                                                    |
|-----------------------------------------------------------------------------------------|----------------------------------|----------------------------------------------------------------------------------------------------|
| Wake system from S5<br>Wake up date<br>Wake up hour<br>Wake up minute<br>Wake up second | [Fixed Time]<br>0<br>0<br>0<br>0 | Select 0 for daily system wake<br>up 1-31 for which day of the<br>month that you would like the<br>system to wake up<br>++: Select Screen<br>fl: Select Item<br>Enter: Select<br>+/-: Change Opt.<br>F1: General Help<br>F2: Previous Values<br>F3: Optimized Defaults<br>F4: Save & Exit<br>ESC: Exit |

### select 0-23 For example enter 3 for 3am and 15 for 3pm

| Advanced                                                                                | Aptio Setup – AMI                |                                                                                                    |
|-----------------------------------------------------------------------------------------|----------------------------------|----------------------------------------------------------------------------------------------------|
| Wake system from S5<br>Wake up date<br>Wake up hour<br>Wake up minute<br>Wake up second | [Fixed Time]<br>0<br>0<br>0<br>0 | <pre>select 0-23 For example enter<br/>3 for 3am and 15 for 3pm<br/>++: Select Screen<br/>fl: Select Screen<br/>fl: Select Item<br/>Enter: Select<br/>+/-: Change Opt.<br/>F1: General Help<br/>F2: Previous Values<br/>F3: Optimized Defaults<br/>F4: Save &amp; Exit<br/>ESC: Exit</pre> |

### select 0-59 for Minute

| Advanced                                                                                | Aptio Setup – AMI           |                                                                                                    |
|-----------------------------------------------------------------------------------------|-----------------------------|----------------------------------------------------------------------------------------------------|
| Wake system from S5<br>Wake up date<br>Wake up hour<br>Wake up minute<br>Wake up second | [Fixed Time]<br>0<br>0<br>0 | <pre>select 0-59 for Minute  ++: Select Screen 14: Select Item Enter: Select +/-: Change Opt. F1: General Help F2: Previous Values F3: Optimized Defaults F4: Save &amp; Exit ESC: Exit</pre> |

#### select 0-59 for Second

| Advanced                                                                                | Aptio Setup – AMI           |                                                                                                    |
|-----------------------------------------------------------------------------------------|-----------------------------|----------------------------------------------------------------------------------------------------|
| Wake system from S5<br>Wake up date<br>Wake up hour<br>Wake up minute<br>Wake up second | [Fixed Time]<br>0<br>0<br>0 | <pre>select 0-59 for Second  **: Select Screen fl: Select Item Enter: Select +/-: Change Opt. F1: General Help F2: Previous Values F3: Optimized Defaults F4: Save &amp; Exit ESC: Exit</pre> |

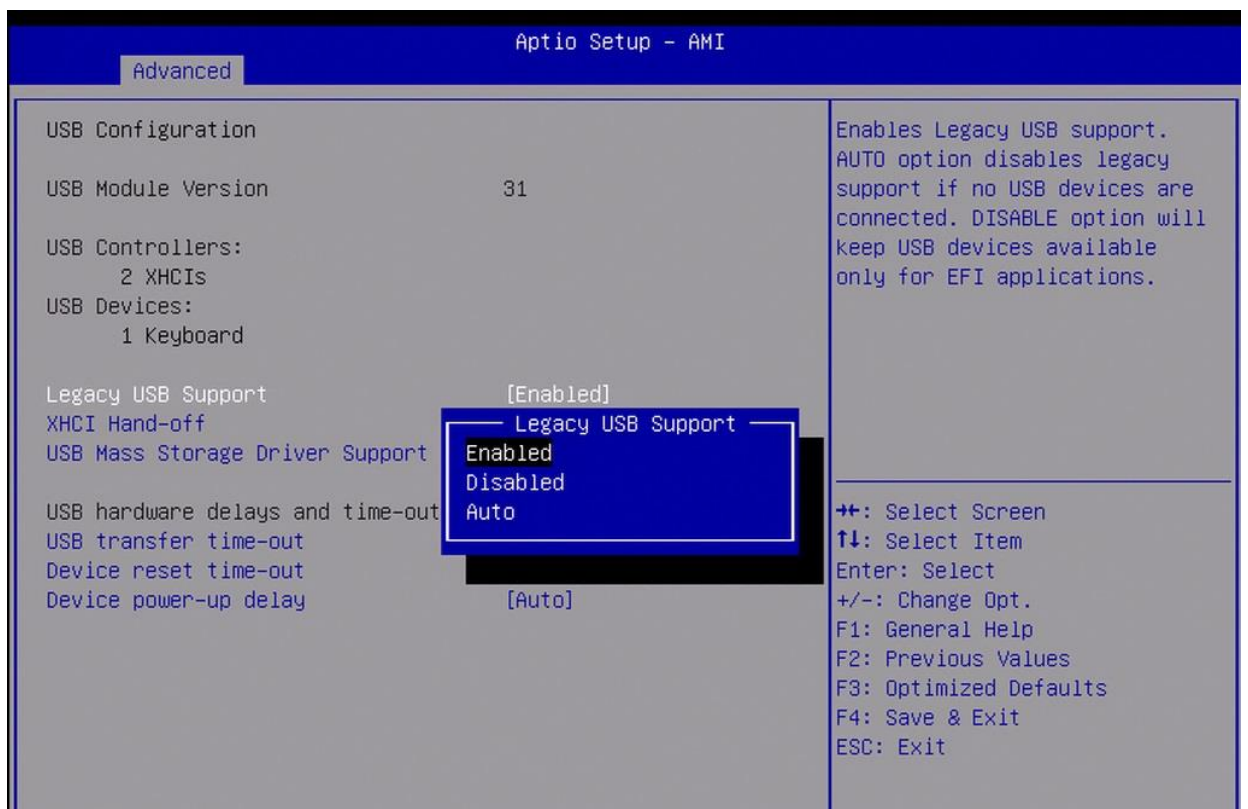

#### 6.4.7 USB Confiruration

#### 6.4.7.1 USB transfer time-out

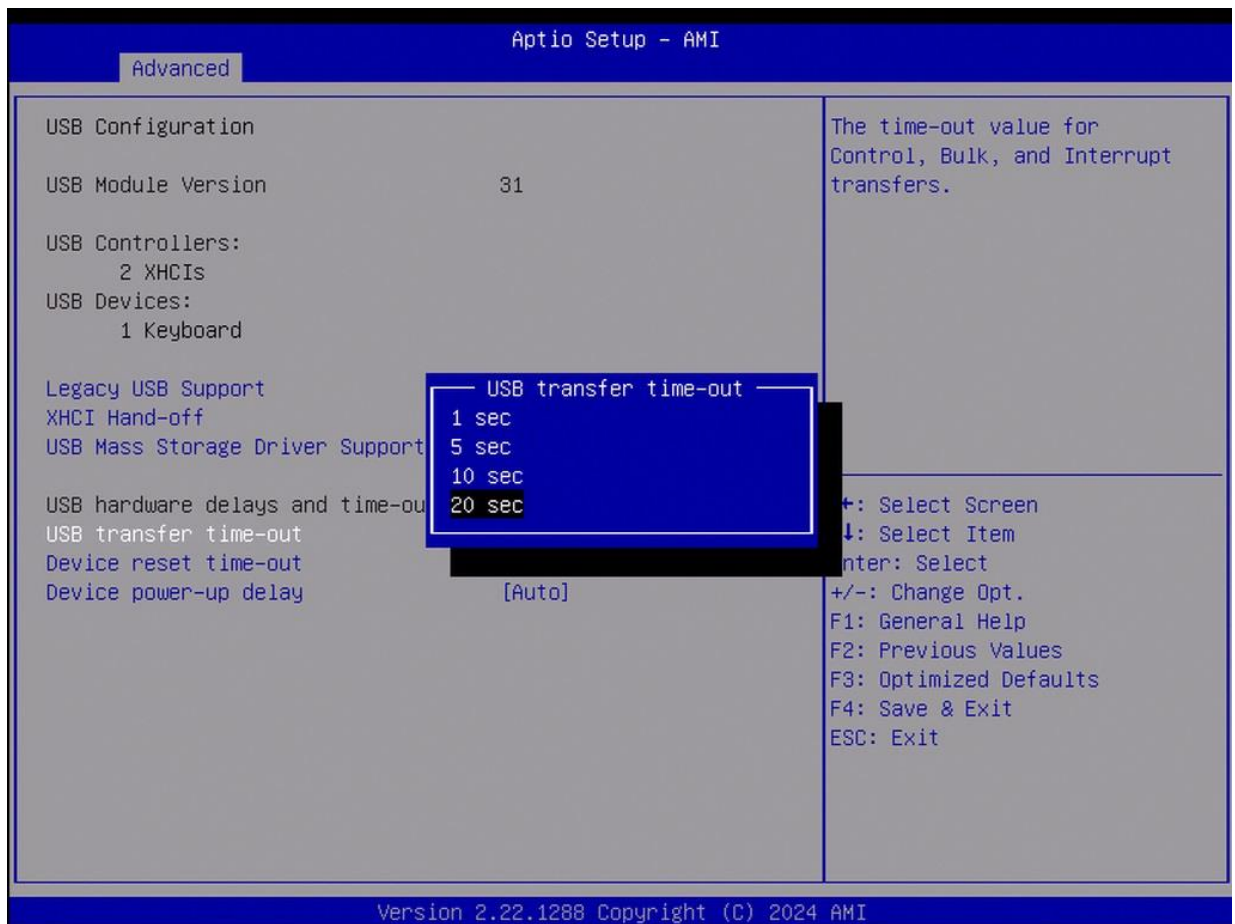

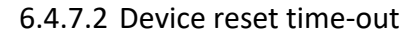

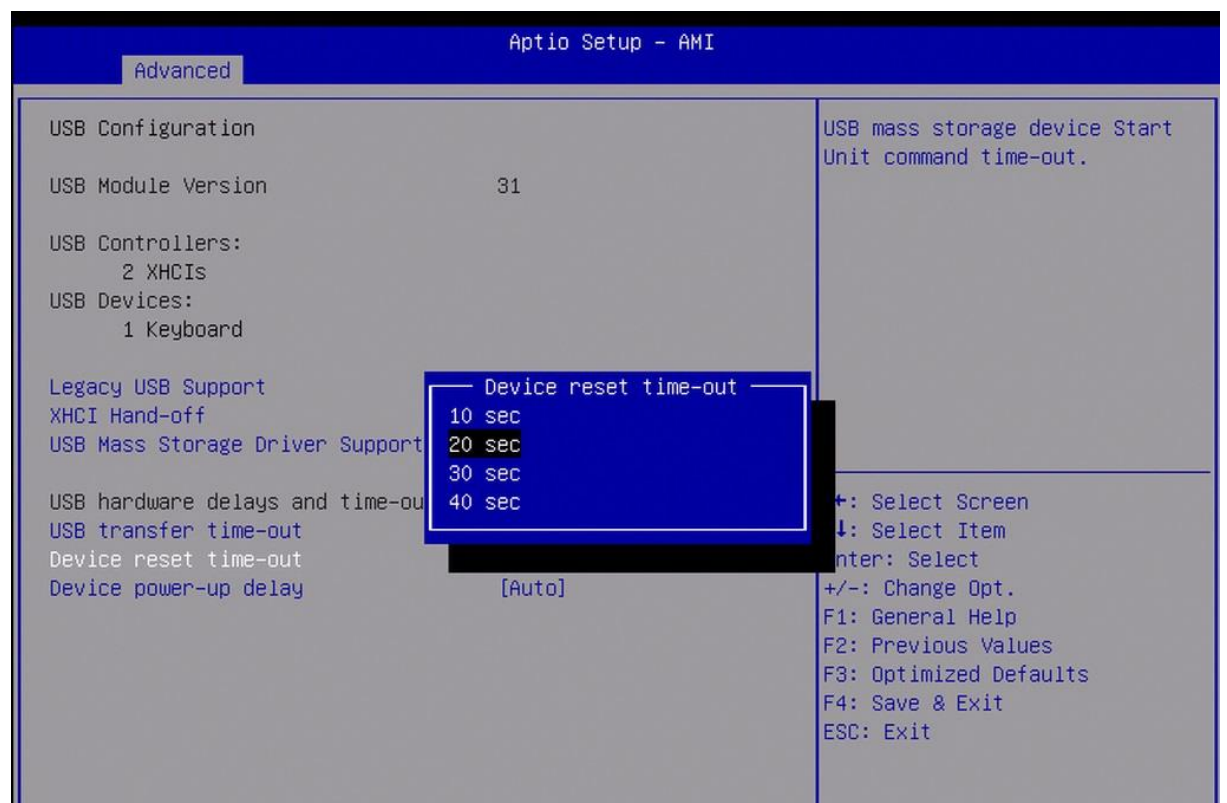

#### 6.4.7.3 Device power-up delay

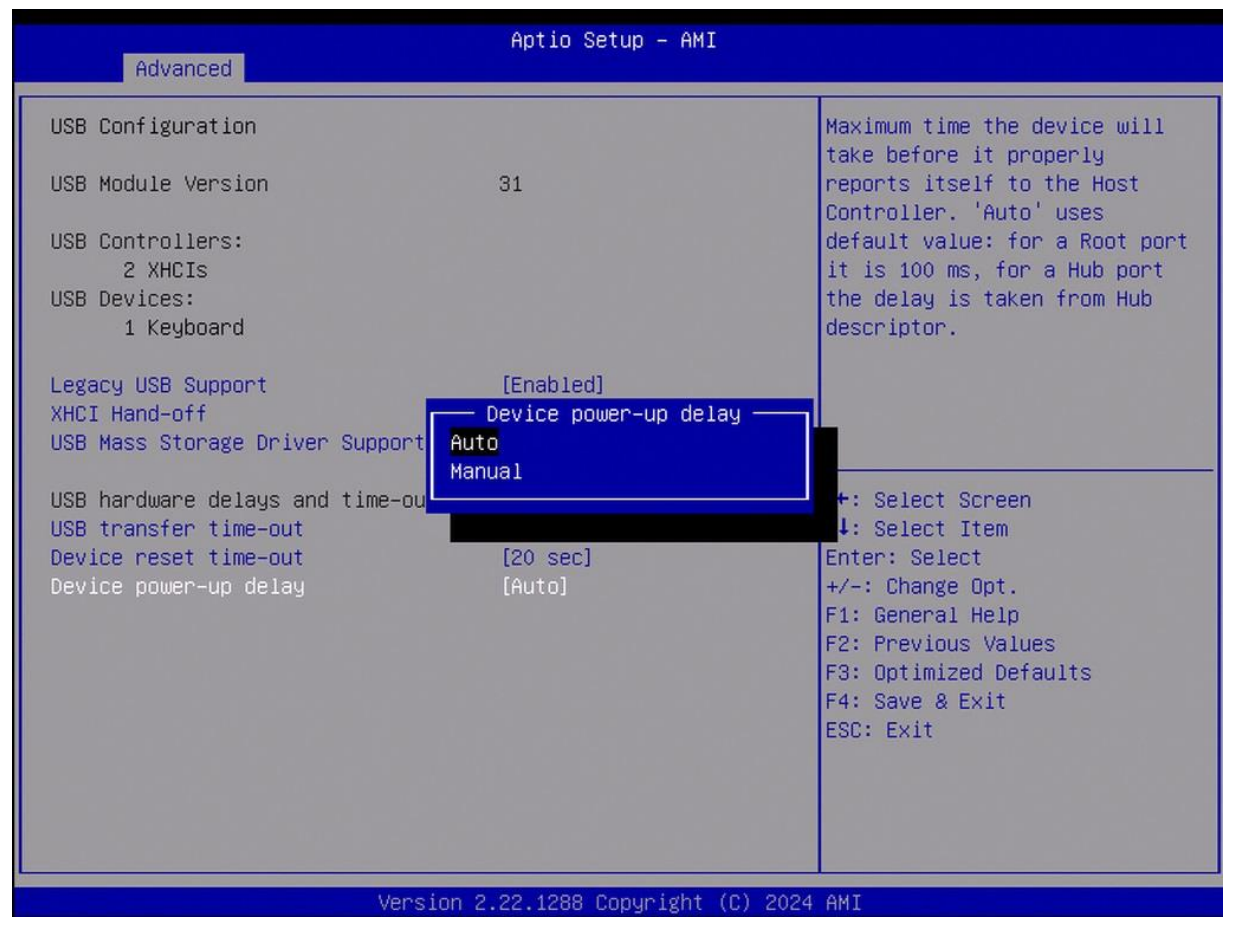

| Advanced                                                                                                    | Aptio Setup – AMI                                                           |                                                                                                    |
|----------------------------------------------------------------------------------------------------|-----------------------------------------------------------------------------|----------------------------------------------------------------------------------------------------|
| Network Stack                                                                                                    | [Disabled]                                                                  | Enable/Disable UEFI Network<br>Stack                                                                                                    |
|                                                                                                    |                                                                             | <pre>**: Select Screen f1: Select Item Enter: Select +/-: Change Opt. F1: General Help F2: Previous Values F3: Optimized Defaults F4: Save &amp; Exit ESC: Exit</pre>          |
| 6.4                                                                                                    | 4.8.1 PXE boot wait time                                                    |                                                                                                    |
| Advanced                                                                                                    | Aptio Setup - AMI                                                           |                                                                                                    |
| Network Stack<br>IPv4 PXE Support<br>IPv4 HTTP Support<br>IPv6 PXE Support<br>IPv6 HTTP Support<br>PXE boot wait time<br>Media detect count | [Enabled]<br>[Disabled]<br>[Disabled]<br>[Disabled]<br>[Disabled]<br>0<br>1 | Wait time in seconds to press<br>ESC key to abort the PXE boot.<br>Use either +/- or numeric keys<br>to set the value.                                                         |
|                                                                                                    |                                                                             | ++: Select Screen<br>fl: Select Item<br>Enter: Select<br>+/-: Change Opt.<br>F1: General Help<br>F2: Previous Values<br>F3: Optimized Defaults<br>F4: Save & Exit<br>ESC: Exit |

Version 2.22.1288 Copyright (C) 2024 AMI

## 6.4.8 Network Stack Configuration

VITAM-9XXD Series User Manual

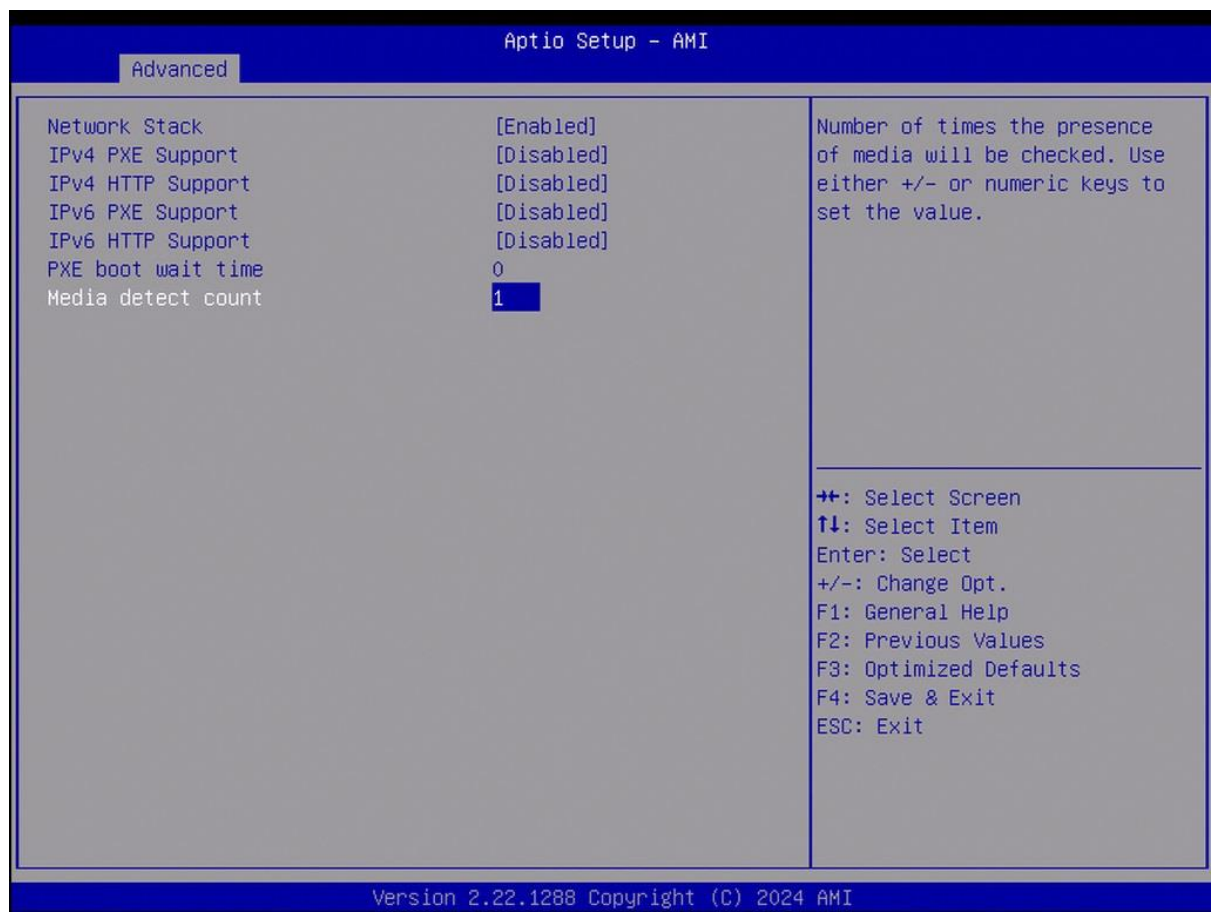

#### 6.4.8.2 Media detect count

6.4.9 NVMe Configuration

| Aptio Setup – AMI<br>Advanced |                                                                                                    |
|-------------------------------|----------------------------------------------------------------------------------------------------|
| NVMe Configuration            |                                                                                                    |
| ▶ Netac NVMe SSD 128GB        | <pre>++: Select Screen fl: Select Item Enter: Select +/-: Change Opt. F1: General Help F2: Previous Values F3: Optimized Defaults F4: Save &amp; Exit ESC: Exit</pre> |

#### Aptio Setup - AMI Advanced Seg:Bus:Dev:Func 00:01:00:00 Model Number Netac NVMe SSD 128GB Total Size 128.0 GB Vendor ID 1F40 Device ID 2263 Namespace: 1 Size: 128.0 GB ++: Select Screen **1↓**: Select Item Enter: Select +/-: Change Opt. F1: General Help F2: Previous Values F3: Optimized Defaults F4: Save & Exit ESC: Exit

# 6.4.9.1 Netac NVME SSD 128GB information(This is a sample, and the information displayed by the user is subject to actual conditions)

#### 6.4.10 Intel(R)I210 Gigabit Network Connention

| Advanced            | Aptio Setup – AMI                           |                                             |
|---------------------|---------------------------------------------|---------------------------------------------|
| ▶ NIC Configuration |                                             | Click to configure the network device port. |
| Blink LEDs          | 0                                           |                                             |
| UEFI Driver         | Intel(R) PRO/1000<br>6.3.27 PCI-E           |                                             |
| Adapter PBA         | 000200-000                                  |                                             |
| Device Name         | Intel(R) I210 Gigabit<br>Network Connection |                                             |
| Chip Type           | Intel i210                                  |                                             |
| PCI Device ID       | 1533                                        |                                             |
| PCI Address         | 02:00:00                                    |                                             |
| Link Status         | [Disconnected]                              | ++: Select Screen                           |
|                     |                                             | I+: Select Item                             |
| MAC Address         | 00:35:12:11:20:2E                           | Enter: Select                               |
| Virtual MAC Address | 00:35:12:11:20:2E                           | +/-: Change Opt.                            |
|                     |                                             | F1: General Help                            |
|                     |                                             | F2: Previous Values                         |
|                     |                                             | F3: Optimized Defaults                      |
|                     |                                             | F4: Save & Exit                             |
|                     |                                             | ESC: Exit                                   |
|                     |                                             |                                             |

#### **NIC Configuration**

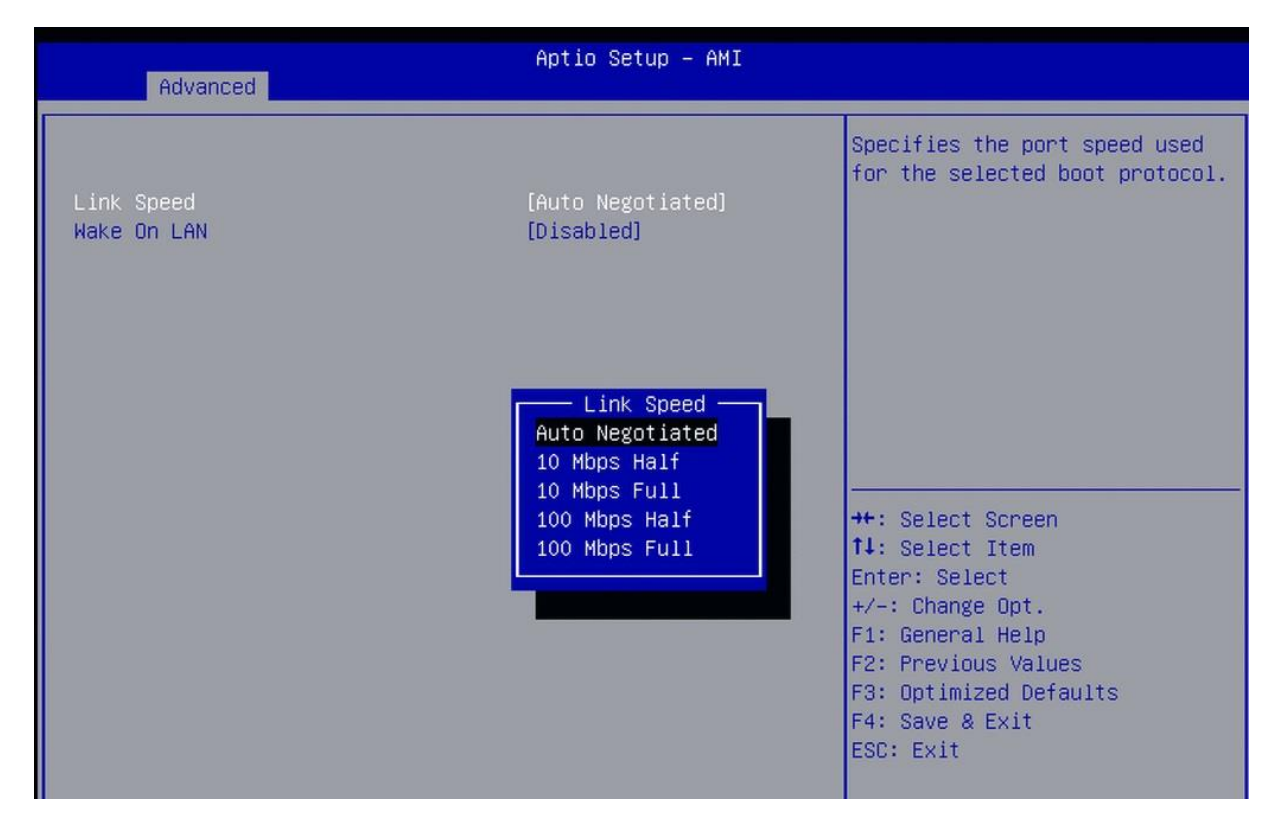

#### 6.4.11 Intel(R) Ethernet Connention(16) I219-V

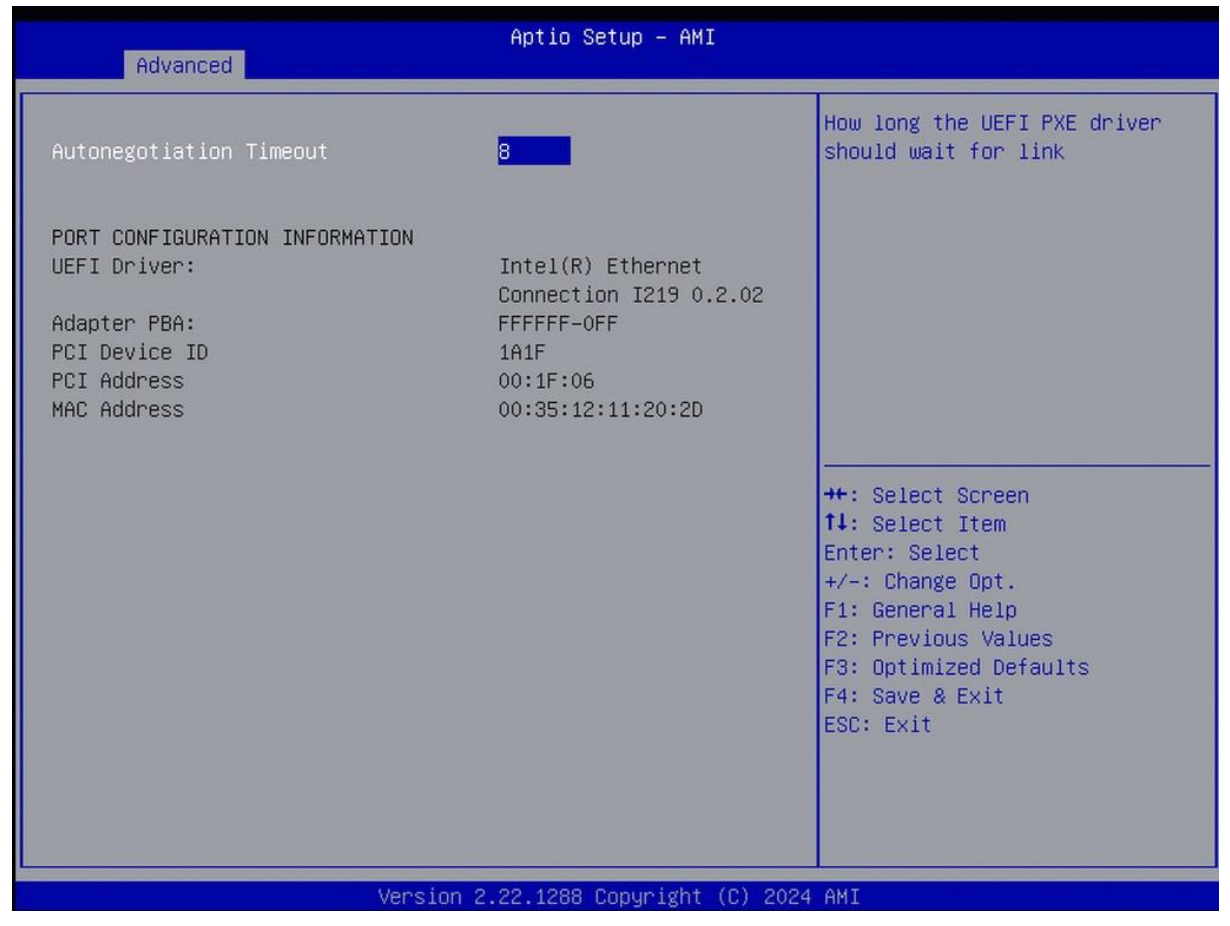

## **3.5 Chipset Settings**

| Aptio Setup – AMI<br>Main Advanced <mark>Chipset</mark> Security Boot Save & Exit                      |                                                                                                    |
|----------------------------------------------------------------------------------------------------|----------------------------------------------------------------------------------------------------|
| <ul> <li>System Agent (SA) Configuration</li> <li>PCH-IO Configuration</li> <li>LCD Control</li> </ul> | System Agent (SA) Parameters<br>++: Select Screen<br>f1: Select Item<br>Enter: Select<br>+/-: Change Opt.<br>F1: General Help<br>F2: Previous Values<br>F3: Optimized Defaults<br>F4: Save & Exit<br>ESC: Exit |

## 6.4.1 System Agent (SA) Configuration

| Aptio Se<br>Chipset                                              | etup – AMI                                                                                                    |
|------------------------------------------------------------------|----------------------------------------------------------------------------------------------------|
| System Agent (SA) Configuration                                  | Memory Configuration Parameters                                                                                                    |
| /T-d Supported                                                   | t l                                                                                                    |
| Hemory Configuration<br>≩raphics Configuration<br>/MD setup menu |                                                                                                    |
| /T-d [Enabled]                                                   |                                                                                                    |
|                                                                  |                                                                                                    |
|                                                                  | ++: Select Screen                                                                                                    |
|                                                                  | Enter: Select                                                                                                    |
|                                                                  | +/-: Change Opt.<br>F1: General Help                                                                                                    |
|                                                                  | F2: Previous Values<br>F3: Ontimized Defaults                                                                                                    |
|                                                                  | F4: Save & Exit                                                                                                    |
|                                                                  | ESC: Exit                                                                                                    |
|                                                                  |                                                                                                    |
|                                                                  | <pre>++: Select Screen 14: Select Item Enter: Select +/-: Change Opt. F1: General Help F2: Previous Values F3: Optimized Defaults F4: Save &amp; Exit ESC: Exit</pre> |

#### 6.4.1.1 Memory Configuration

| Chipset                                                                                                    | Aptio Setup — AMI                                                                         |                                                                                                    |
|----------------------------------------------------------------------------------------------------|-------------------------------------------------------------------------------------------|----------------------------------------------------------------------------------------------------|
| Memory Configuration<br>Memory RC Version<br>Memory Frequency<br>tCL_tRCD_tRP_tRAS<br>MC 0 Ch 0 DIMM 0<br>MC 0 Ch 0 DIMM 1 | 0.0.4.133<br>2667 MHz<br>19–19–43<br>Not Populated / Disabled<br>Not Populated / Disabled |                                                                                                    |
| MC 1 Ch O DIMM 0<br>Size<br>Number of Ranks<br>Manufacturer<br>MC 1 Ch O DIMM 1                                            | Populated & Enabled<br>8192 MB (DDR4)<br>1<br>Kingston<br>Not Populated / Disabled        |                                                                                                    |
|                                                                                                    |                                                                                           | <pre>f+: Select Screen f4: Select Item Enter: Select +/-: Change Opt. F1: General Help F2: Previous Values F3: Optimized Defaults F4: Save &amp; Exit</pre> |
|                                                                                                    |                                                                                           | ESC: Exit                                                                                                    |

### 6.4.1.2 Graphics Configuration

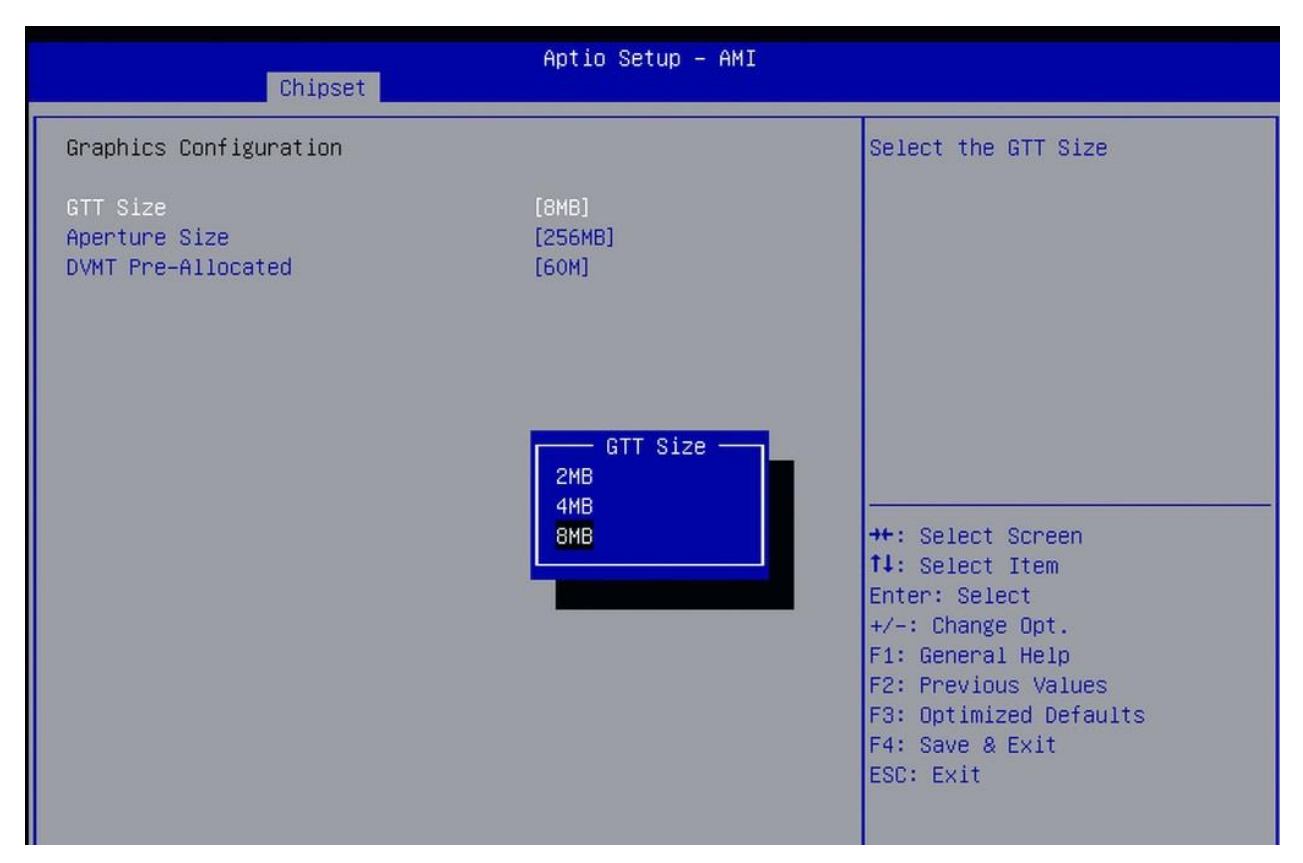

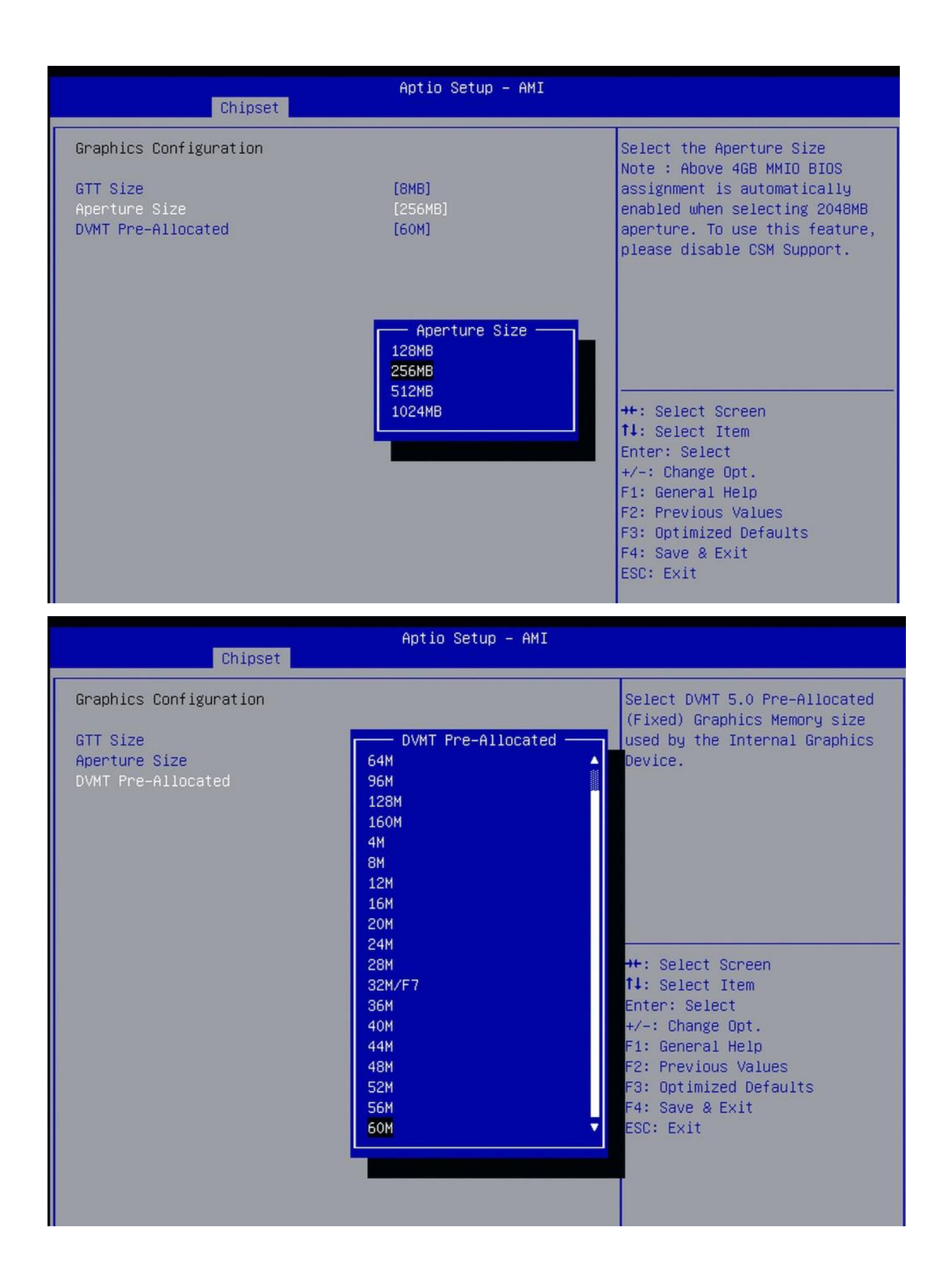

| Chipset                                    | Aptio Setup – AMI |                                                                                               |
|--------------------------------------------|-------------------|-----------------------------------------------------------------------------------------------|
| VMD Configuration<br>Enable VMD controller | [Disabled]        | Enable/Disable to VMD<br>controller                                                           |
|                                            |                   | ++: Select Screen<br>†↓: Select Item<br>Enter: Select<br>+/-: Change Opt.<br>F1: General Help |
|                                            |                   | F2: Previous Values<br>F3: Optimized Defaults<br>F4: Save & Exit<br>ESC: Exit                 |

#### 6.4.1.3 VMD Configuration

6.4.2 PCH-IO Configuration

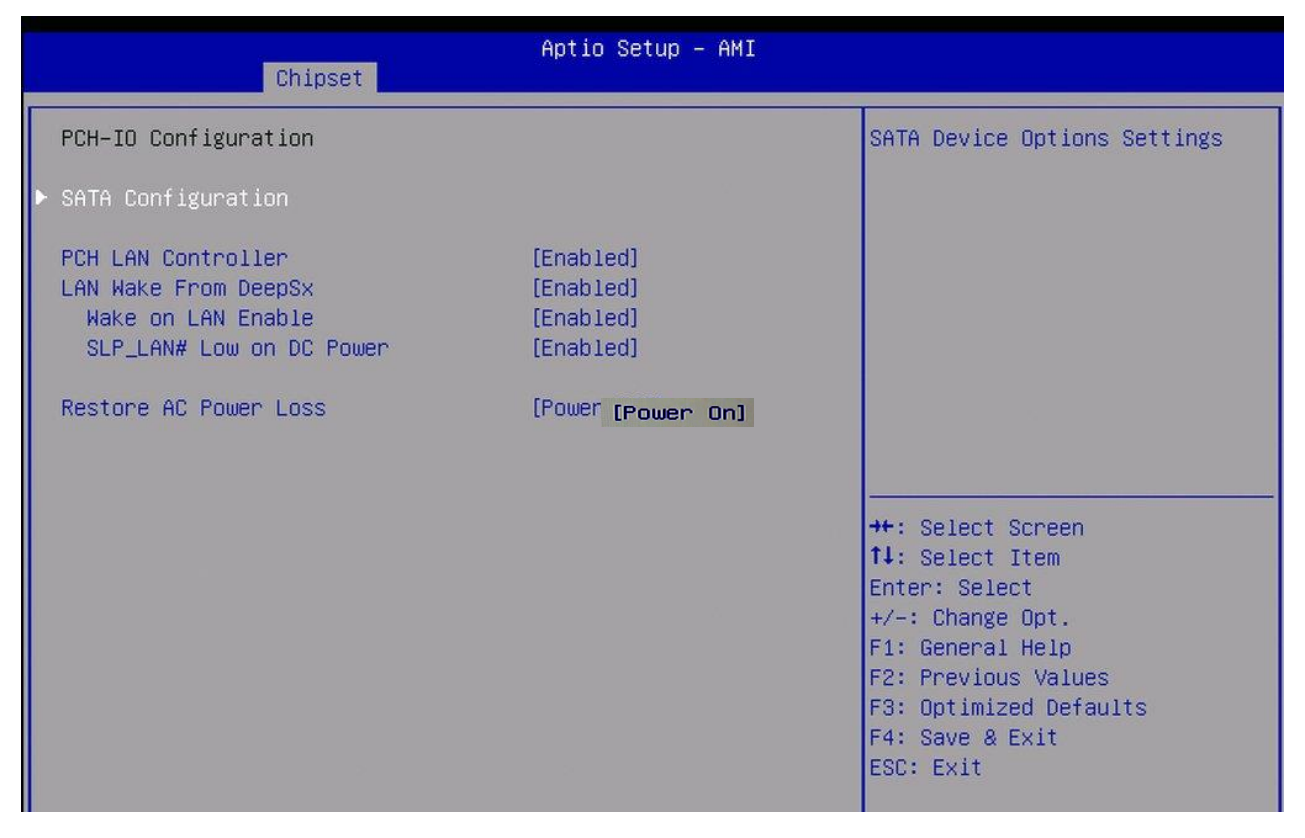

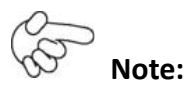

## Restore AC Power Loss: Power ON(Default)

## 6.4.2.1 SATA Configuration

| Chipset                                                     | Aptio Setup – AMI                 |                                                             |
|-------------------------------------------------------------|-----------------------------------|-------------------------------------------------------------|
| SATA Configuration                                          |                                   | Identify the SATA port is<br>connected to Salid State Drive |
| SATA Controller(s)<br>SATA Mode Selection<br>SATA Test Mode | [Enabled]<br>[AHCI]<br>[Disabled] | or Hard Disk Drive                                          |
| Aggressive LPM Support                                      | [Enabled]                         |                                                             |
| Serial ATA Port O                                           | Empty                             |                                                             |
| Software Preserve                                           | Unknown                           |                                                             |
| Port O                                                      | [Enabled]                         |                                                             |
| Hot Plug                                                    | [Disabled]                        |                                                             |
| Configured as eSATA                                         | Hot Plug supported                |                                                             |
| External                                                    | [Disabled]                        |                                                             |
| Spin Up Device                                              | [Disabled]                        | ++: Select Screen                                           |
| SATA Device Type                                            | [Hard Disk Drive]                 | ↑↓: Select Item                                             |
| Topology                                                    | [Unknown]                         | Enter: Select                                               |
| SATA Port 0 DevS1p                                          | [Disabled]                        | +/-: Change Opt.                                            |
| DITO Configuration                                          | [Disabled]                        | F1: General Help                                            |
| DITO Value                                                  | 625                               | F2: Previous Values                                         |
| DM Value                                                    | 15                                | F3: Optimized Defaults                                      |
| Serial ATA Port 1                                           | Empty                             | F4: Save & Exit                                             |
| Software Preserve                                           | Unknown                           | ESC: Exit                                                   |
| Port 1                                                      | [Enabled]                         |                                                             |
| Hot Plug                                                    | [Disabled]                        |                                                             |
| Configured as eSATA                                         | Hot Plug supported                | •                                                           |

| Chipset                                                                                                    |                                                                                                  |
|----------------------------------------------------------------------------------------------------|--------------------------------------------------------------------------------------------------|
| Software PreserveUnknownFnable/DisatPort 1[Enabled]ConfiguratioHot Plug[Disabled]Configured as eSATAHot Plug supportedExternal[Disabled]Spin Up Device[Disabled]SATA Device Type[Hard Disk Drive]Topology[Unknown]SATA Port 1 DevSlp[Disabled]DITO Configuration[Disabled]DITO Value625DM Value15Serial ATA Port 2EmptyPort 2[Enabled]Hot Plug[Disabled]Configured as eSATAHot Plug supportedPort 2[Enabled]Hot Plug[Disabled]Configured as eSATAHot Plug supportedPort 2[Enabled]Hot Plug[Disabled]Fi: General[Disabled]SATA Device[Disabled]SATA Device Type[Hard Disk Drive]Topology[Unknown]SATA Port 2 DevSlp[Disabled]DITO Configuration[Disabled]DITO Configuration[Disabled]DITO Value625DM Value15 | ble DITO<br>on<br>Screen<br>Item<br>ect<br>e Opt.<br>. Help<br>is Values<br>ied Defaults<br>Exit |

Version 2.22.1288 Copyright (C) 2024 AMI

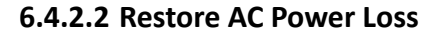

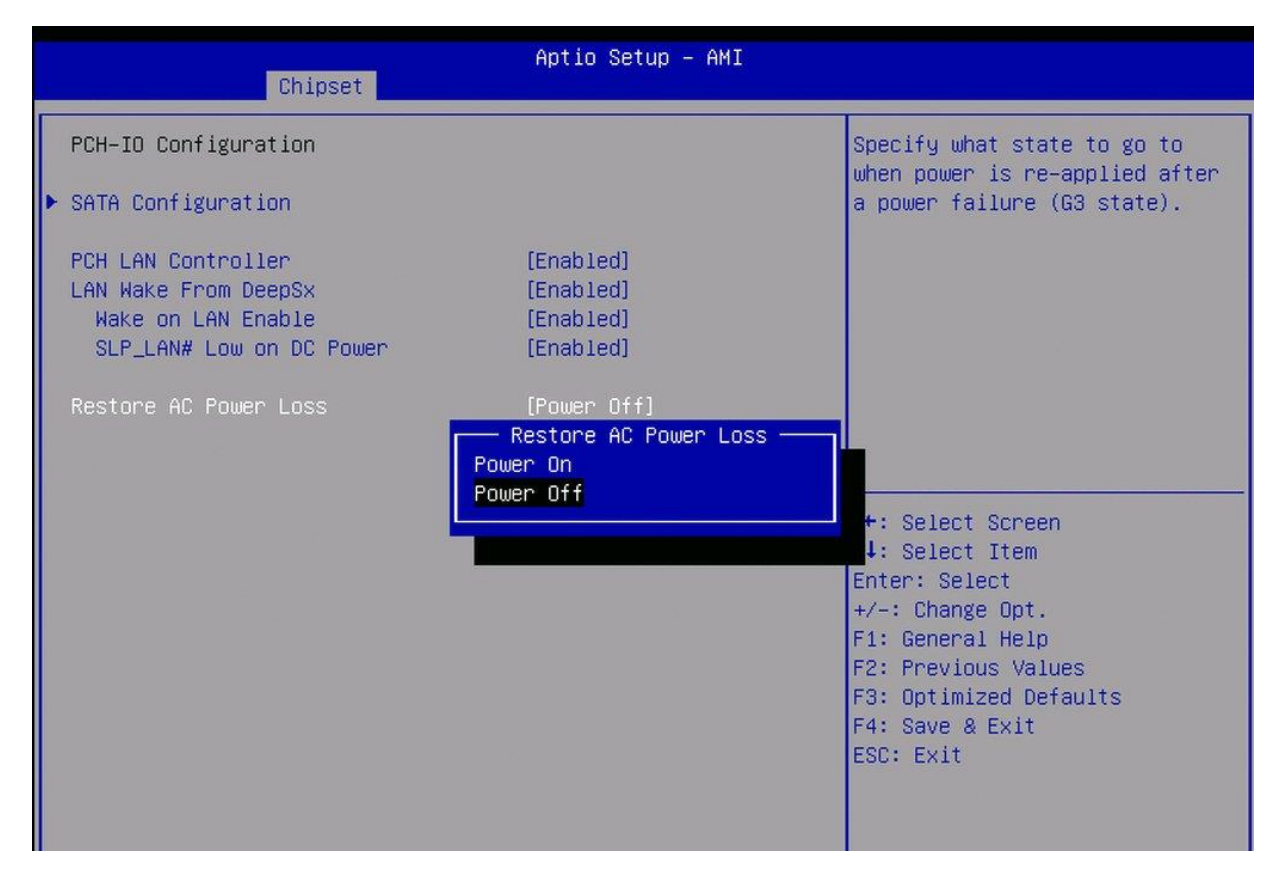

| Chipset                                                                                  | Aptio Setup — AMI                                   |                                                                                                    |
|------------------------------------------------------------------------------------------|-----------------------------------------------------|----------------------------------------------------------------------------------------------------|
| LCD Control<br>Active LFP<br>LCD Panel Select<br>Backlight Control<br>Brightness Setting | [eDP]<br>[1024*768 1ch 6bit]<br>[PWM Normal]<br>255 | <pre>Select the Active LFP<br/>Configuration.<br/>No LVDS:VBIOS does not enable<br/>LVDS.<br/>Int-LVDS:VBIOS enables LVDS<br/>driver by Integrated encoder.<br/>SDVO LVDS:VBIOS enables LVDS<br/>driver by SDVO encoder.<br/>eDP Port-A:LFP Driven by<br/>Int-DisplayPort encoder from<br/>Port-A.</pre> **: Select Screen **: Select Item<br>Enter: Select */-: Change Opt.<br>F1: General Help<br>F2: Previous Values<br>F3: Optimized Defaults<br>F4: Save & Exit<br>ESC: Exit |

#### 6.4.3 LCD Control

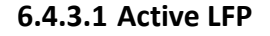

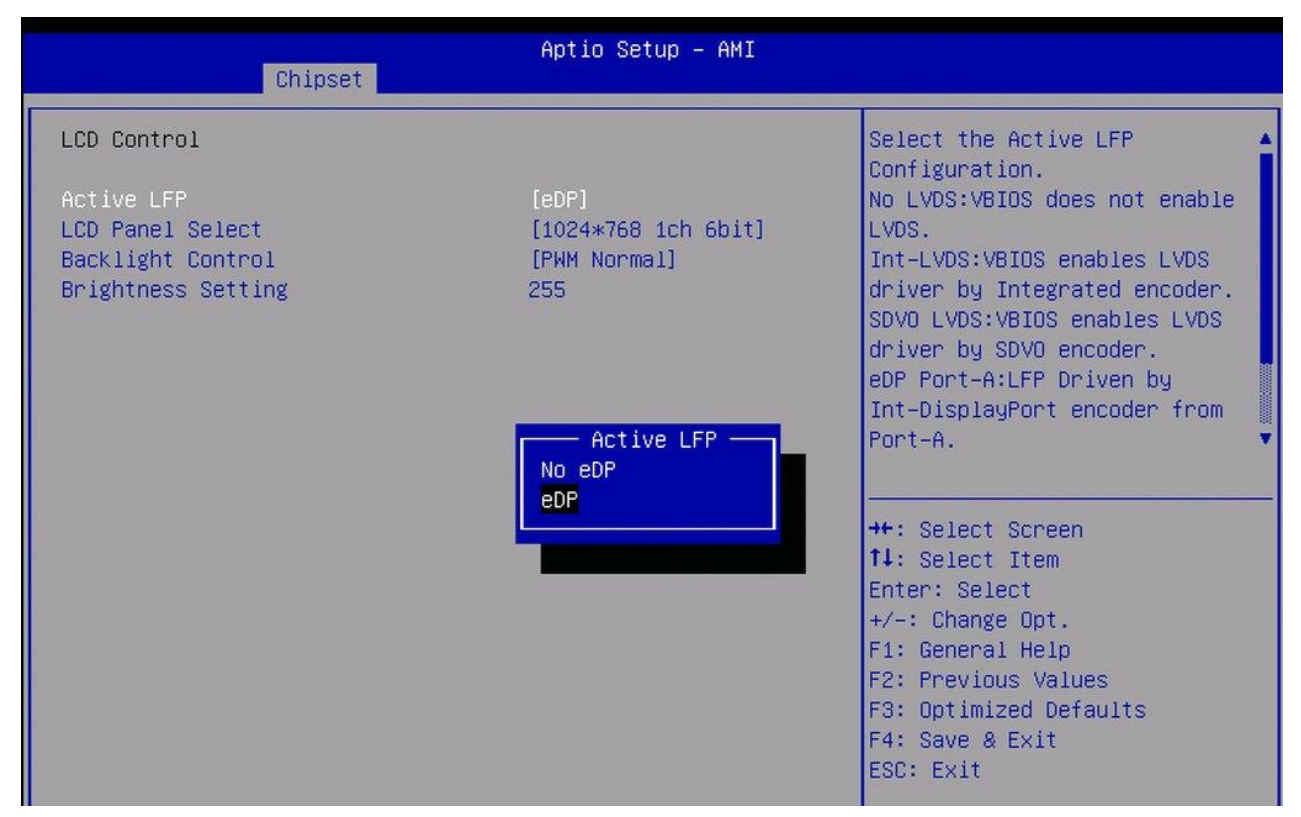

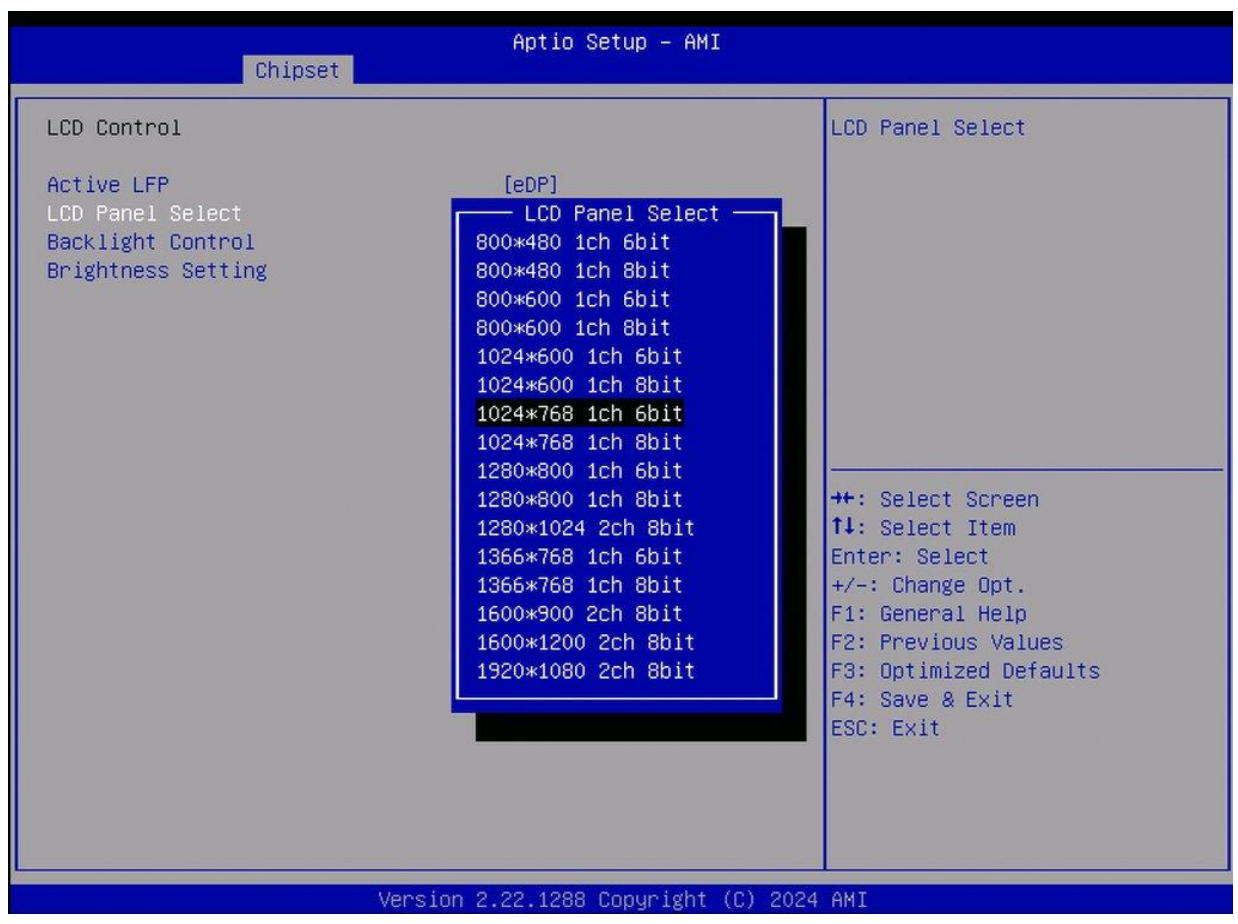

#### 6.4.3.2 LCD Panel Select

6.4.3.3 Backlight Control

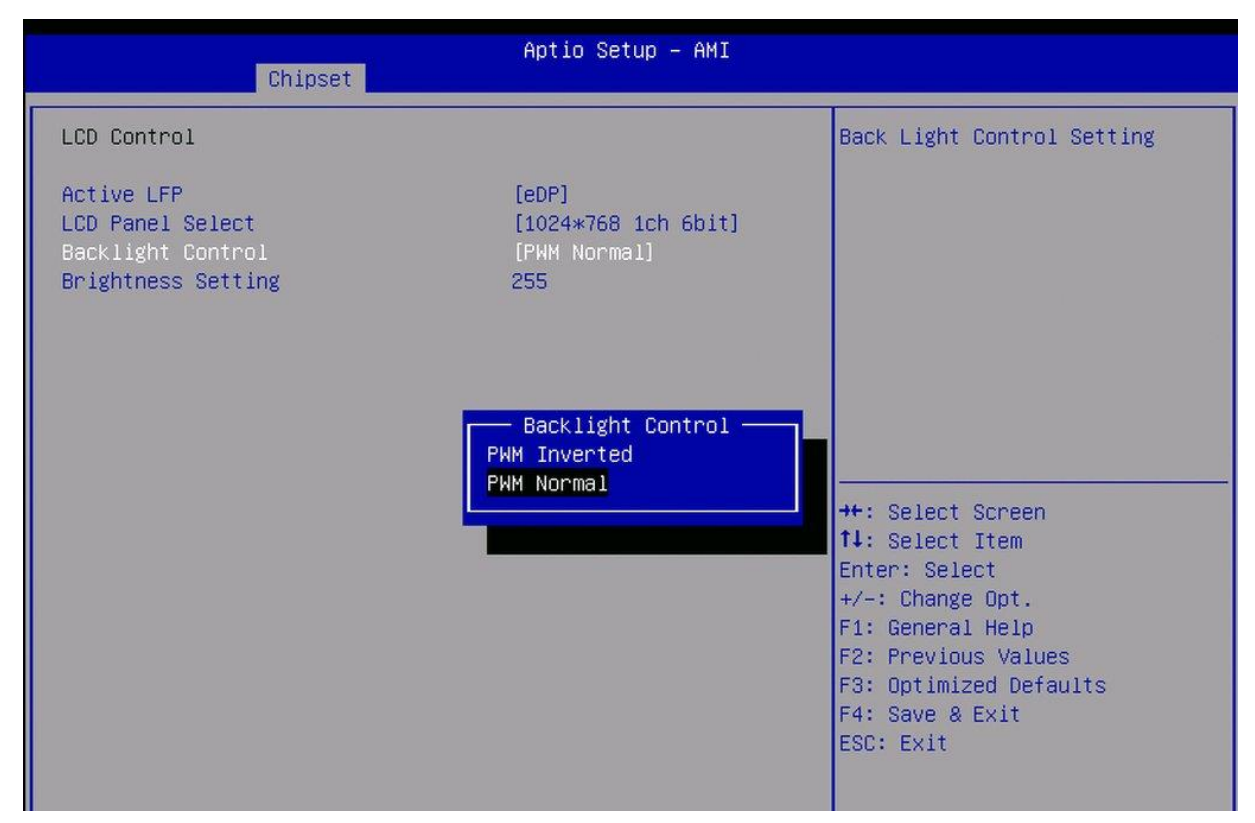

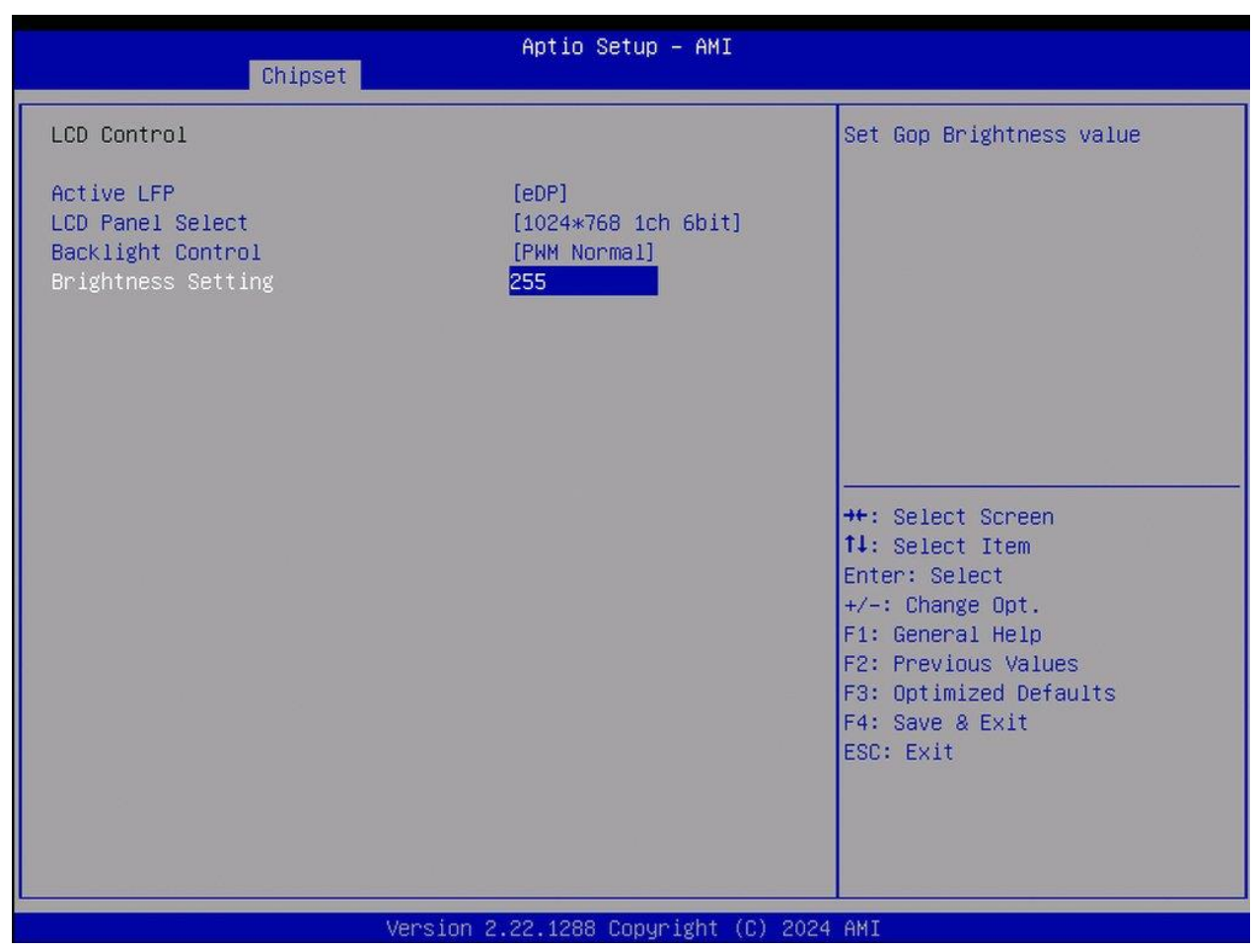

#### 6.4.3.4 Brightness Setting

## **3.6 Security Settings**

| Aptio Setup – AMI<br>Main Advanced Chipset <mark>Security</mark> Boot Save & Exit                                                                                                    |                                                                                                    |                                                                                                    |
|----------------------------------------------------------------------------------------------------|----------------------------------------------------------------------------------------------------|----------------------------------------------------------------------------------------------------|
| Password Description<br>If ONLY the Administrator's p<br>then this only limits access<br>only asked for when entering<br>If ONLY the User's password<br>is a power on password and m<br>boot or enter Setup. In Setup<br>have Administrator rights.<br>The password length must be<br>in the following range:<br>Winimum Length | password is set,<br>to Setup and is<br>Setup.<br>is set, then this<br>ust be entered to<br>p the User will | Set Administrator Password                                                                                                    |
| Maximum length<br>Administrator Password<br>User Password                                                                                                    | 20                                                                                                    | <pre>++: Select Screen f↓: Select Item Enter: Select +/-: Change Opt. F1: General Help F2: Previous Values F3: Optimized Defaults F4: Save &amp; Exit ESC: Exit</pre> |

#### 6.6.1 Administrator Password

| Aptio Setup – AMI<br>Main Advanced Chipset Security Boot Save & Exit                                                                                                    |                                                                                                    |
|----------------------------------------------------------------------------------------------------|----------------------------------------------------------------------------------------------------|
| Password Description<br>If ONLY the Administrator's password is set,<br>then this only limits access to Setup and is<br>only asked for when entering Setup.<br>If ONLY the User's password is set, then this<br>is a power on password and must be entered to<br>boot or enter Setup. In Setup the User will<br>have Administrator rights.<br>The password length must be<br>in the following range:<br>Minimum length<br>Maximum length<br>Administrator Password<br>User Password | Set Administrator Password<br>++: Select Screen<br>14: Select Item<br>Enter: Select<br>+/-: Change Opt.<br>F1: General Help<br>F2: Previous Values<br>F3: Optimized Defaults<br>F4: Save & Exit<br>ESC: Exit |

#### 6.6.2 User Password

| Aptio Setup – AMI<br>Main Advanced Chipset <mark>Security</mark> Boot Save & Exit                                                                                                    |                                                                                                    |
|----------------------------------------------------------------------------------------------------|----------------------------------------------------------------------------------------------------|
| Password Description<br>If ONLY the Administrator's password is set,<br>then this only limits access to Setup and is<br>only asked for when entering Setup.<br>If ONLY the User's password is set, then this<br>is a power on password and must be entered to<br>boot or enter Setup. In Setup the User will<br>have Administrator rights.<br>The password length must be<br>in the following range:<br>Create New Password | Set User Password                                                                                                    |
| Administrator Password<br>User Password                                                                                                    | <pre>++: Select Screen fl: Select Item Enter: Select +/-: Change Opt. F1: General Help F2: Previous Values F3: Optimized Defaults F4: Save &amp; Exit ESC: Exit</pre> |

## **3.7 Boot Settings**

| Main Advanced Chipset                                                            | Aptio Setup – AMI<br>Security <mark>Boot</mark> Save & Exit |                                                                                                    |
|----------------------------------------------------------------------------------|-------------------------------------------------------------|----------------------------------------------------------------------------------------------------|
| Boot Configuration<br>Setup Prompt Timeout<br>Bootup NumLock State<br>Quiet Boot | <mark>3</mark><br>[On]<br>[Disabled]                        | Number of seconds to wait for<br>setup activation key.<br>65535(0xFFFF) means indefinite<br>waiting.                                                                  |
| Fast Boot                                                                        | [Disabled]                                                  |                                                                                                    |
|                                                                                  |                                                             | <pre>++: Select Screen 14: Select Item Enter: Select +/-: Change Opt. F1: General Help F2: Previous Values F3: Optimized Defaults F4: Save &amp; Exit ESC: Exit</pre> |

## 3.8 Save & Exit Settings

| Aptio Setup – AMI<br>Main Advanced Chipset Security Boot Save & Exit                                                      |                                                                                                    |
|----------------------------------------------------------------------------------------------------|----------------------------------------------------------------------------------------------------|
| Save Options<br>Save Changes and Exit<br>Discard Changes and Exit<br>Default Options<br>Restore Defaults<br>Boot Override | Exit system setup after saving<br>the changes.                                                                                                    |
|                                                                                                    | <pre>++: Select Screen  14: Select Item Enter: Select +/-: Change Opt. F1: General Help F2: Previous Values F3: Optimized Defaults F4: Save &amp; Exit ESC: Exit</pre> |
| Version 2.22.1288 Copyright (C) 20                                                                                        | 24 AMI                                                                                                    |

# **Chapter 4** Installation of Drivers

This chapter describes the installation procedures for software and drivers under the windows 10. The software and drivers are included with the motherboard. The contents include Intel Chipset, Graphics chipset driver, Audio driver, LAN driver and Intel<sup>®</sup> management engine interface. The instructions are as below.

#### **Important Note:**

After installing your Windows operating system, you must install first the Intel Chipset Software Installation Utility before proceeding with the installation of

## 4.1 Intel Chipset

To install the Intel chipset driver, please follow the steps below.

Step 1. Here is welcome page. Please make sure you save and exit all programs before install. Click **Next**.

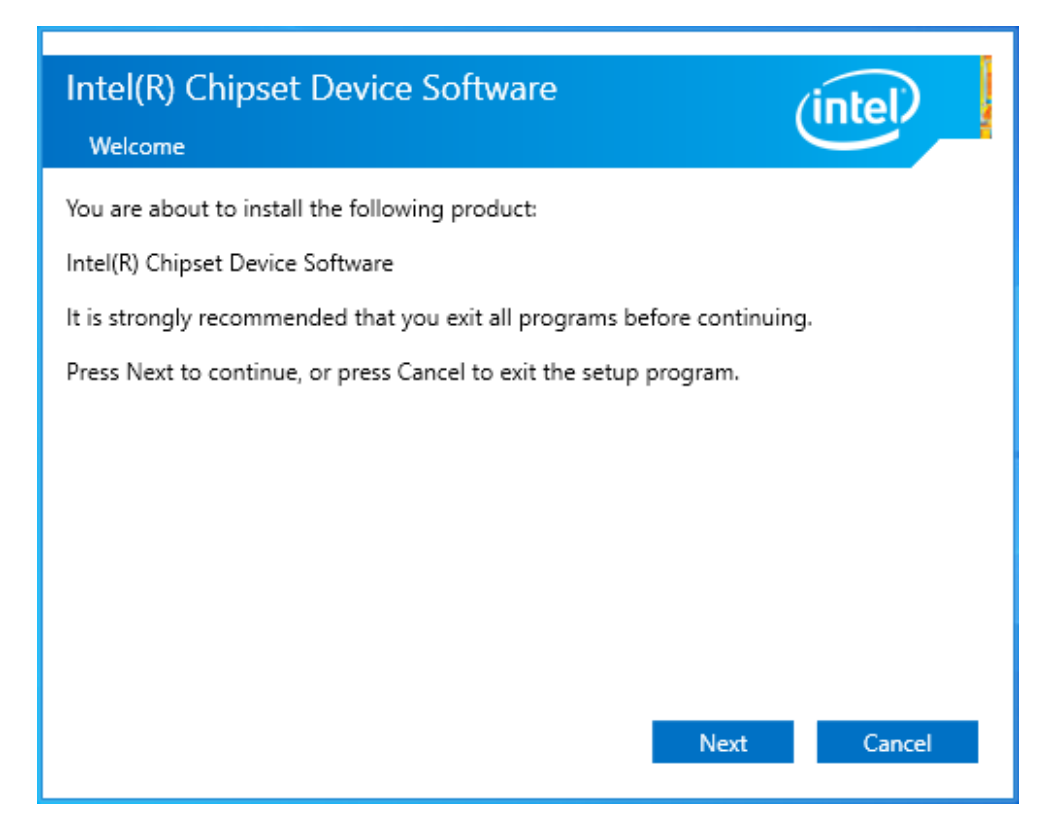

Step 2. Read the license agreement. Click **Accept** to accept all of the terms of the license agreement.

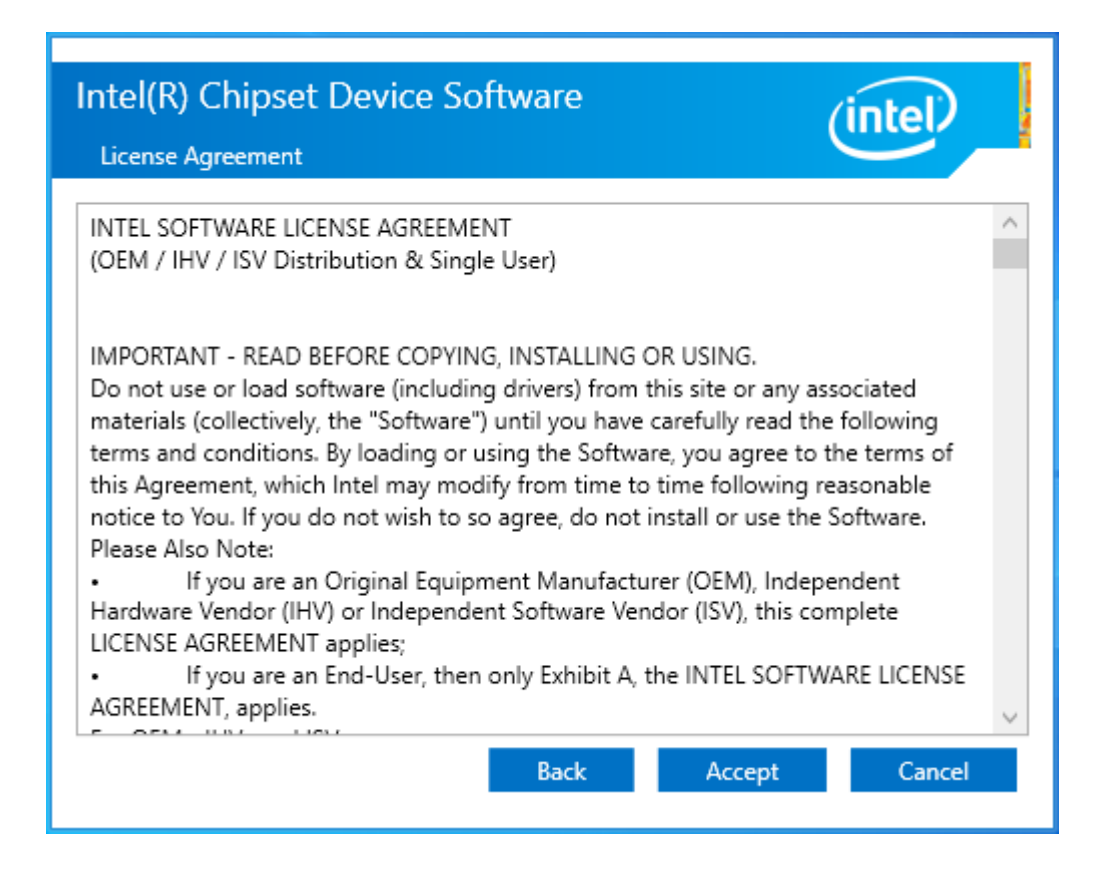

Step 3. Click Install to begin the installation.

| Intel(R) Chipset Device Software                                                                                                    |
|----------------------------------------------------------------------------------------------------|
| Readme File Information                                                                                                    |
|                                                                                                    |
| <pre>* Product: Intel(R) Chipset Device Software<br/>* Package version: 10.1.19284.8351<br/>* Installer version: 3.1.7.143<br/>* Date: 10/20/2022</pre> |
| ***************************************                                                                                                    |
| NOTE:<br>For the list of supported chipsets, please refer<br>to the Release Notes                                                                       |
| **************************************                                                                                                    |
| This document contains the following sections:                                                                                                    |
| 1. Overview<br>2. System Requirements ~                                                                                                    |
| < >                                                                                                    |
| Back Install Cancel                                                                                                    |
|                                                                                                    |

Step 4. Select **Restart Now** to reboot your computer for the changes to take effect.

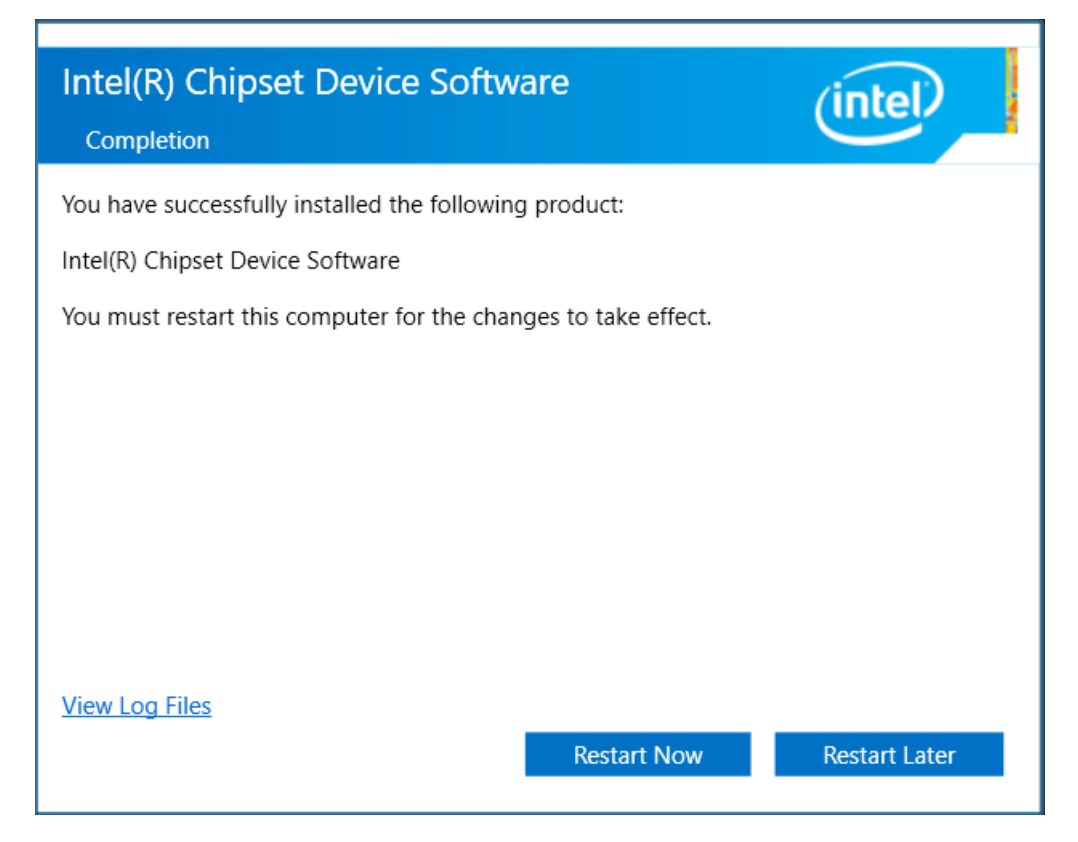

## 4.2 Intel® HD Graphics Chipset

To install the Intel<sup>®</sup> HD Graphics Chipset, please follow the steps below. **Step 1.** Click **Begin installation.** 

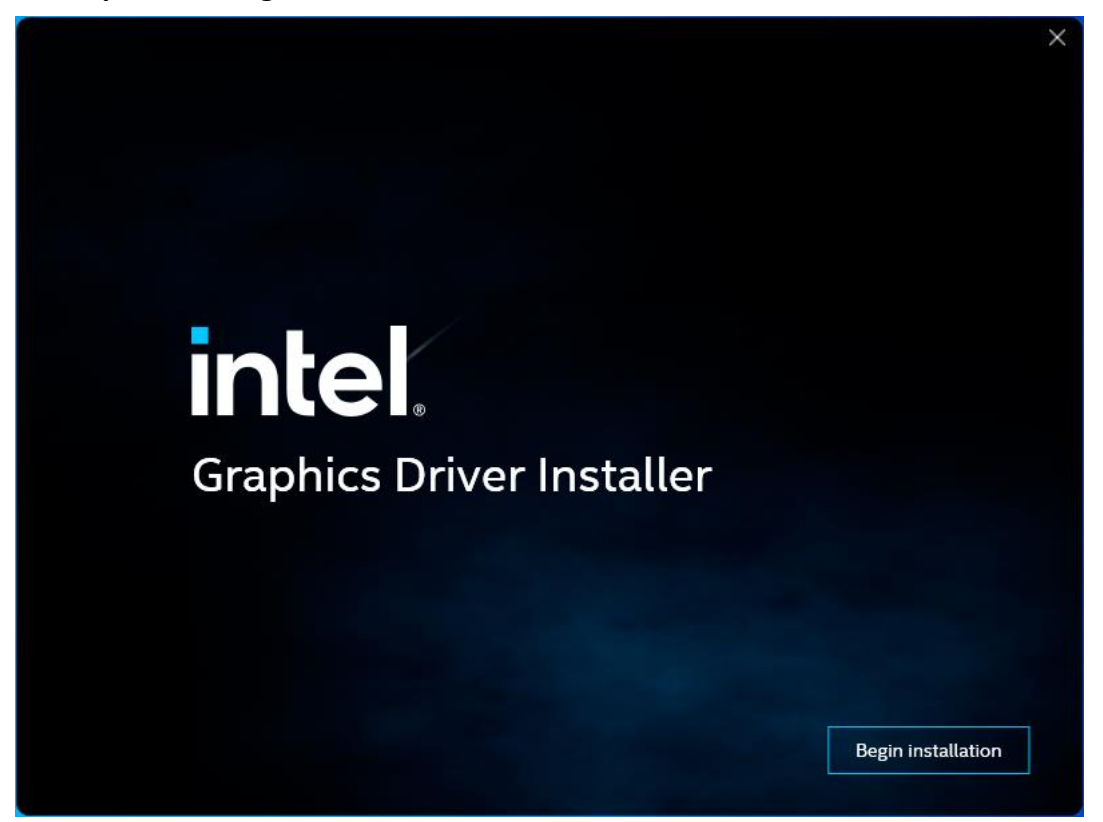

**Step 2.** Read the license agreement. Click **I agree** to accept all the terms of the license agreement.

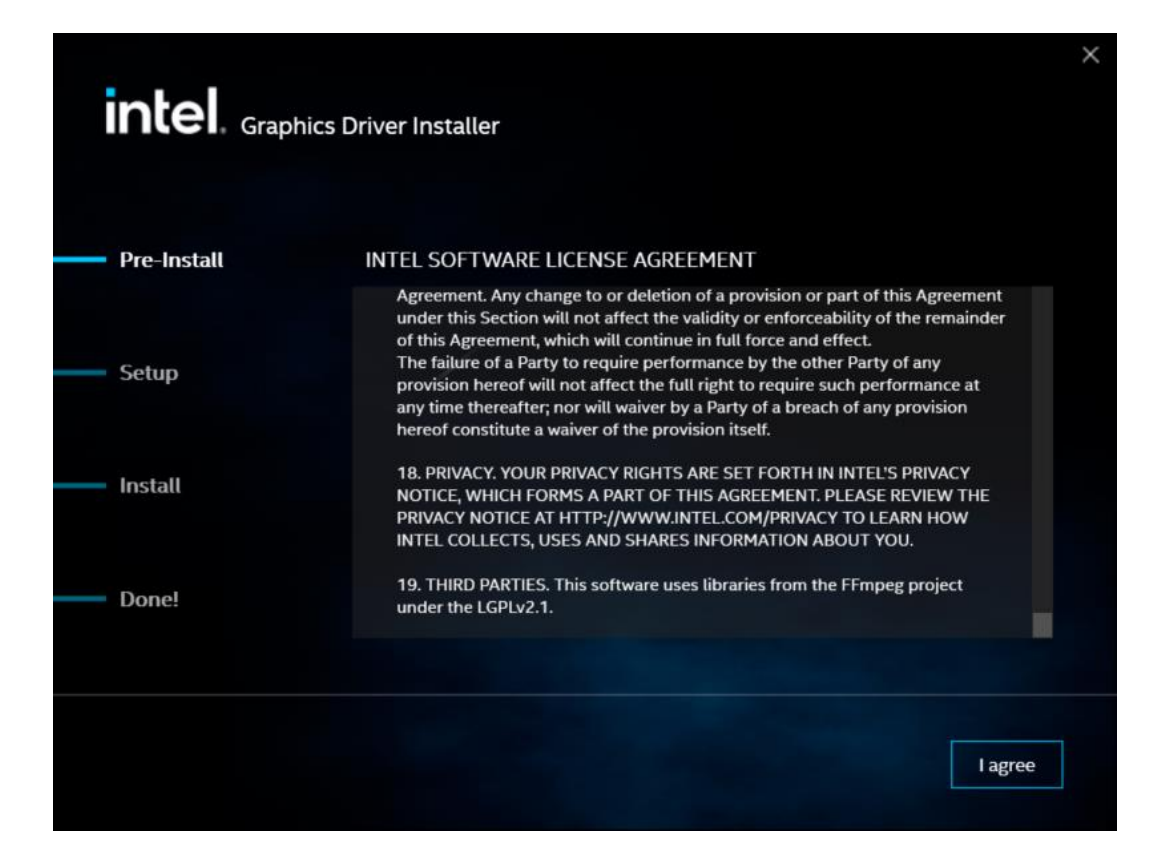

Step 3. Choose Install function and Click Start to setup program.

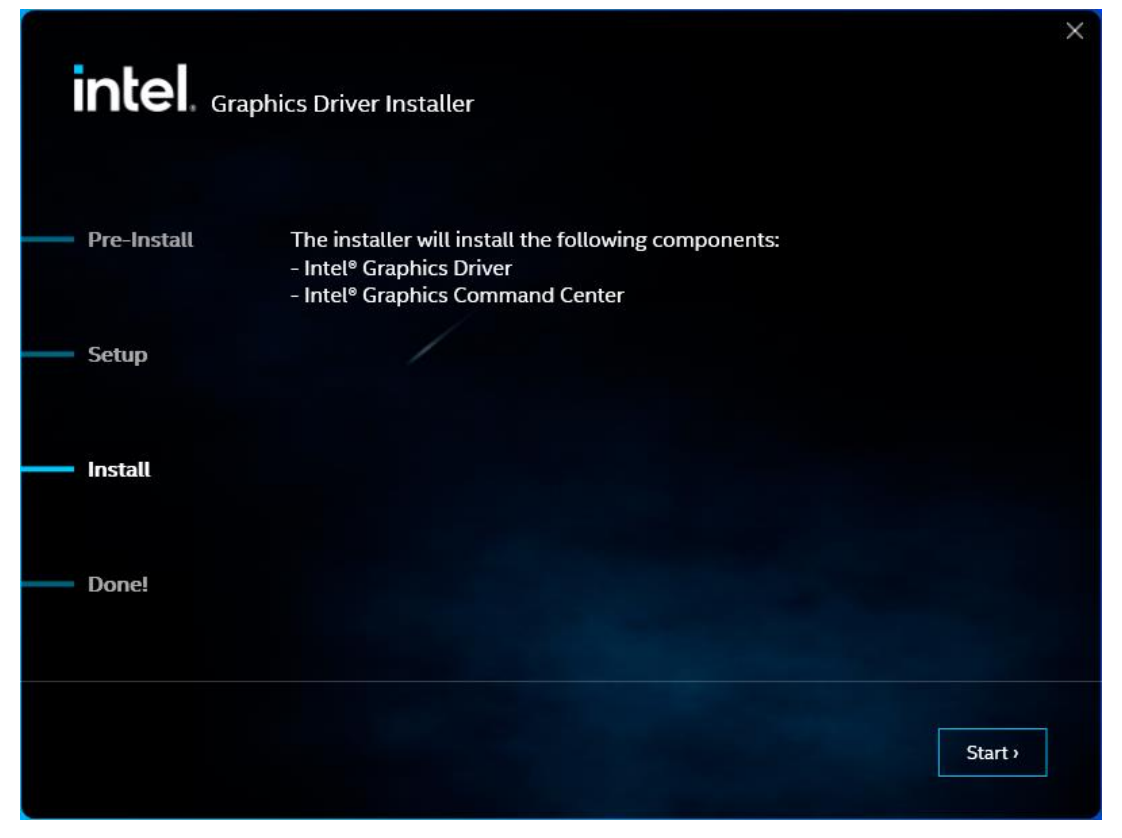

VITAM-9XXD Series User Manual

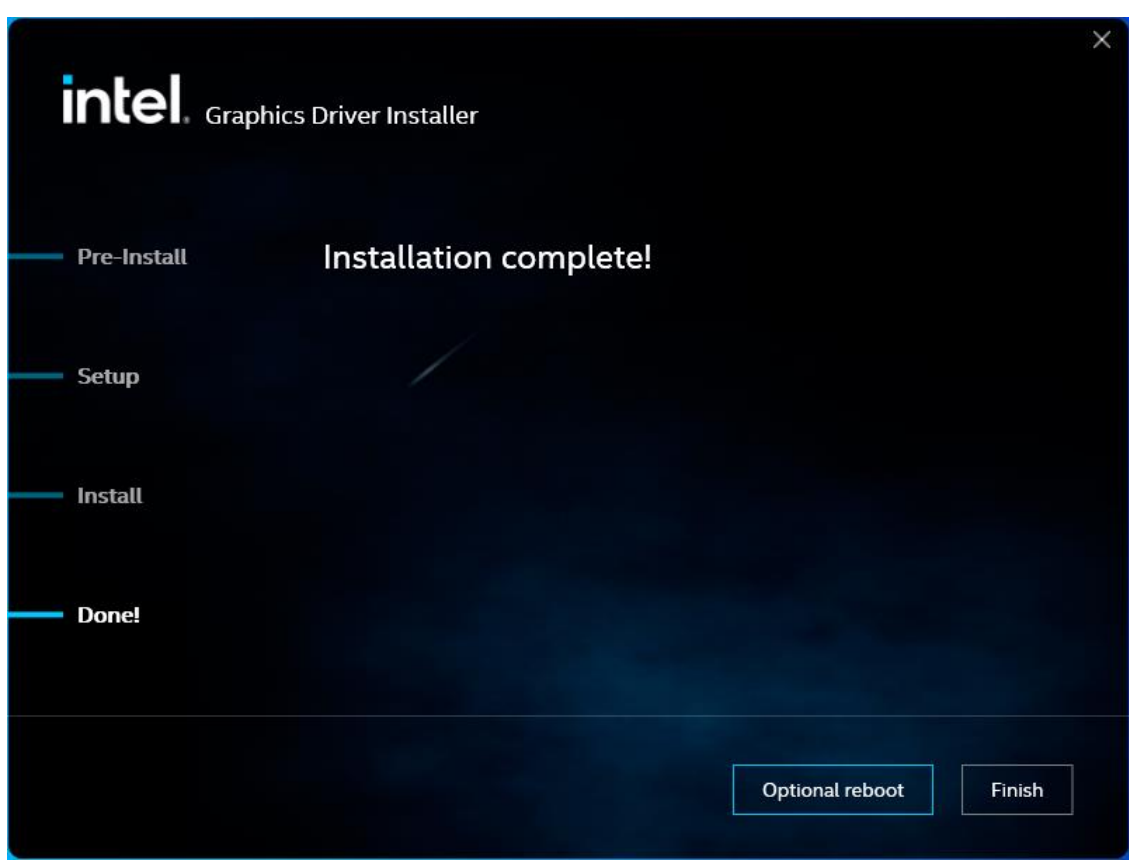

Step 4. Click Finish to complete installation.
# 4.3 Audio Chipset

To install the Realtek HD Audio Driver, please follow the steps below.

Step 1. Click Next to continue.

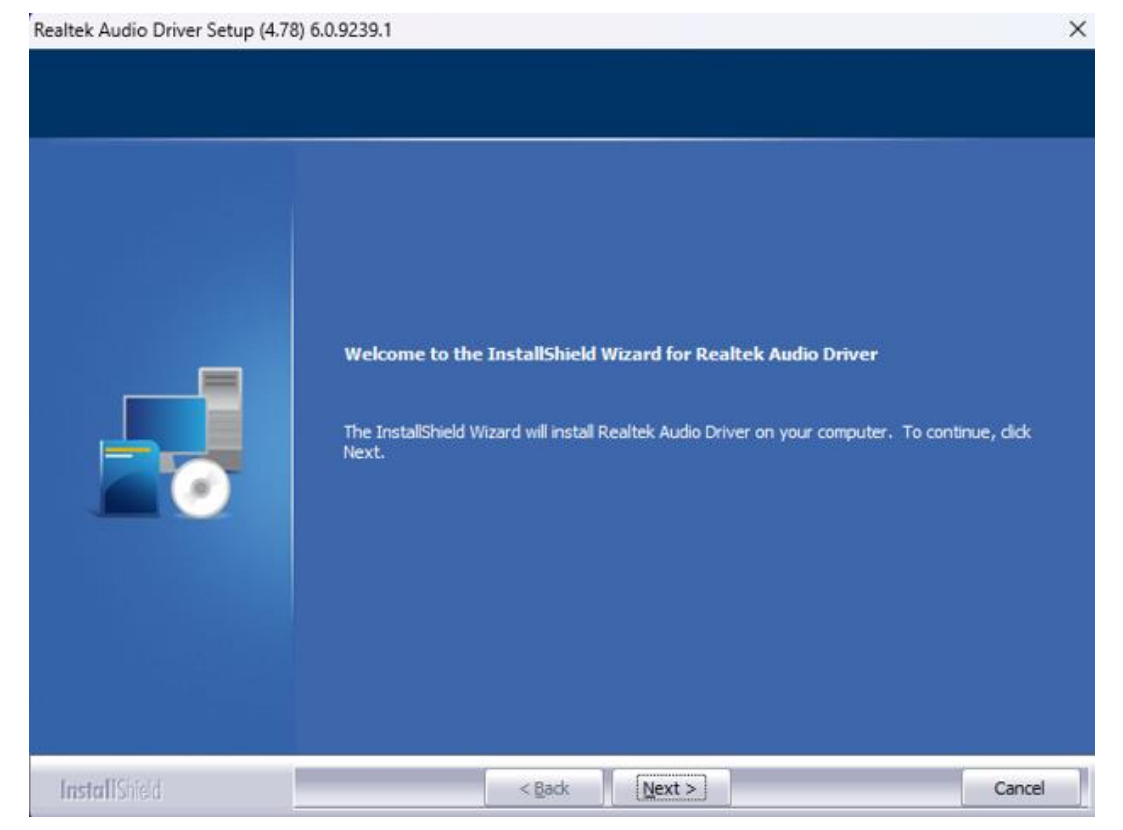

**Step 2.** Click **Yes, I want to restart my computer now**. Click **Finish** to complete the installation.

Realtek Audio Driver Setup (4.78) 6.0.9239.1

|               | InstallShield Wizard Complete<br>The InstallShield Wizard has successfully installed Realtek Audio Driver. Before you can use the<br>program, you must restart your computer.                    |
|---------------|----------------------------------------------------------------------------------------------------|
|               | <ul> <li>Yes, I want to restart my computer now.</li> <li>No, I will restart my computer later.</li> <li>Remove any disks from their drives, and then click Finish to complete setup.</li> </ul> |
| InstallShield | < Back Finish Cancel                                                                                                    |

# 4.4 I LAN Driver

To install the LAN driver, please follow the steps below. **Step 1.** Click **Zip File** to continue.

Step 2. Click OK to begin the installation.

| Installing Drivers          |                        |          |  |
|-----------------------------|------------------------|----------|--|
| Install or update drivers f | or Intel® Network Conn | ections. |  |
|                             | OK                     | Cancel   |  |

Step 3. Click Close to finish installation.

| Installing Drivers                                                  |  |
|---------------------------------------------------------------------|--|
| Drivers for Intel® Network Connections were successfully installed. |  |
| Close                                                               |  |

# 4.5 Intel® Management Engine Interface

To install the Intel<sup>®</sup> Management Engine Interface, please follow the steps below.

**Step 1.** Select setup language you need. Click **Next** to continue.

| Setup                                                                                                    |                  | ×     |
|----------------------------------------------------------------------------------------------------|------------------|-------|
| Intel® Management Engine Components<br>Welcome                                                                                         | (intel)          |       |
| You are about to install the following product:                                                                                        |                  |       |
| Intel® Management Engine Components 2249.3.39.0                                                                                        |                  |       |
| It is strongly recommended that you exit all programs before con<br>Click Next to continue, or click Cancel to exit the setup program. | ntinuing.        |       |
|                                                                                                    |                  |       |
| Intel Corporation                                                                                                    | < Back Next > Ca | ancel |

**Step 2.** Choose **I accept the terms in the License Agreement** and click **Next** to begin the installation.

| Setup                                                                                                    | ×   |
|----------------------------------------------------------------------------------------------------|-----|
| Intel® Management Engine Components<br>License Agreement                                                                                                    |     |
| INTEL SOFTWARE LICENSE AGREEMENT (OEM / IHV / ISV Distribution & Single User)                                                                                                    | ^   |
| IMPORTANT - READ BEFORE COPYING, INSTALLING OR USING.<br>Do not use or load software (including drivers) from this site or any associated materials<br>(collectively, the "Software") until you have carefully read the following terms and conditions.<br>By loading or using the Software, you agree to the terms of this Agreement, which Intel may<br>modify from time to time following reasonable notice to You. If you do not wish to so agree,<br>do not install or use the Software. |     |
| Please Also Note:<br>• If you are an Original Equipment Manufacturer (OEM), Independent Hardware Vendor (IHV)<br>or Independent Software Vendor (ISV), this complete LICENSE AGREEMENT applies;<br>• If you are an End-User, then only Exhibit A, the INTEL SOFTWARE LICENSE AGREEMENT,<br>applies.                                                                                                    |     |
| For OEMs, IHVs and ISVs:                                                                                                    |     |
| LICENSE. Subject to the terms of this Agreement, Intel grants to You a nonexclusive,                                                                                                    | ¥   |
| ☑ I accept the terms in the License Agreement.                                                                                                    |     |
| Intel Corporation < Back Next > Cano                                                                                                    | cel |

### Step 3. Click Next to continue.

| Setup                                                                         | ×                      |
|-------------------------------------------------------------------------------|------------------------|
| Intel® Management Engine Components<br>Destination Folder                     | intel                  |
| Click Next to install to the default folder, or click Change to choose anothe | er destination folder. |
| C:\Program Files (x86)\Intel\Intel(R) Management Engine Components            |                        |
|                                                                               | Change                 |
|                                                                               |                        |
| Intel Corporation < Back                                                      | Next > Cancel          |

| Step 4. | Click | Finish | to | comp | lete | the | installation. |
|---------|-------|--------|----|------|------|-----|---------------|
|---------|-------|--------|----|------|------|-----|---------------|

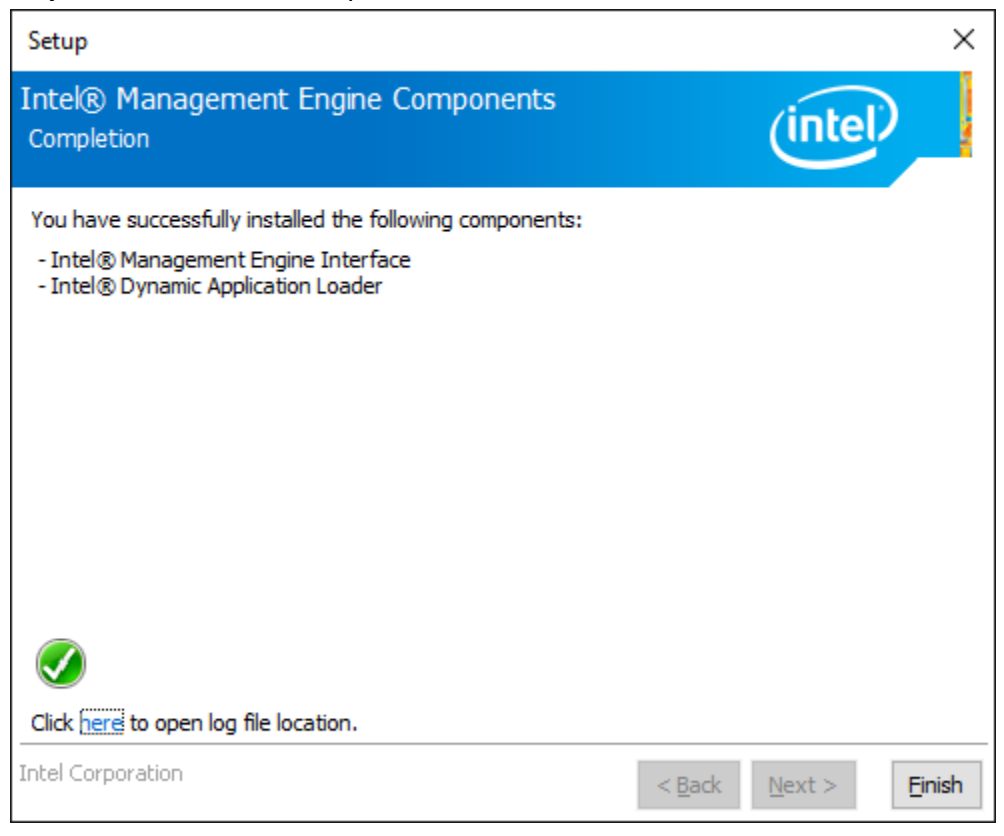

# 4.6 Intel® Speed Select Technology

To install the Intel<sup>®</sup> Speed Select Technology, please follow the steps below. **Step 1.** Enable Device Manager under Window and you could see there are exclamation mark on Audio Control, please right click you mouse and pop up an property window, then select "update driver"

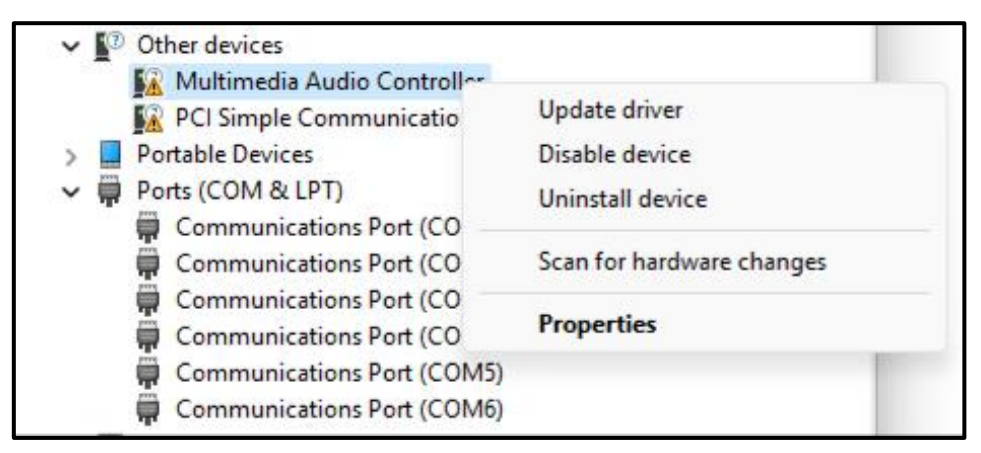

**Step 2.** Select "Browse my computer for drivers" then select driver from your driver folder then install it.

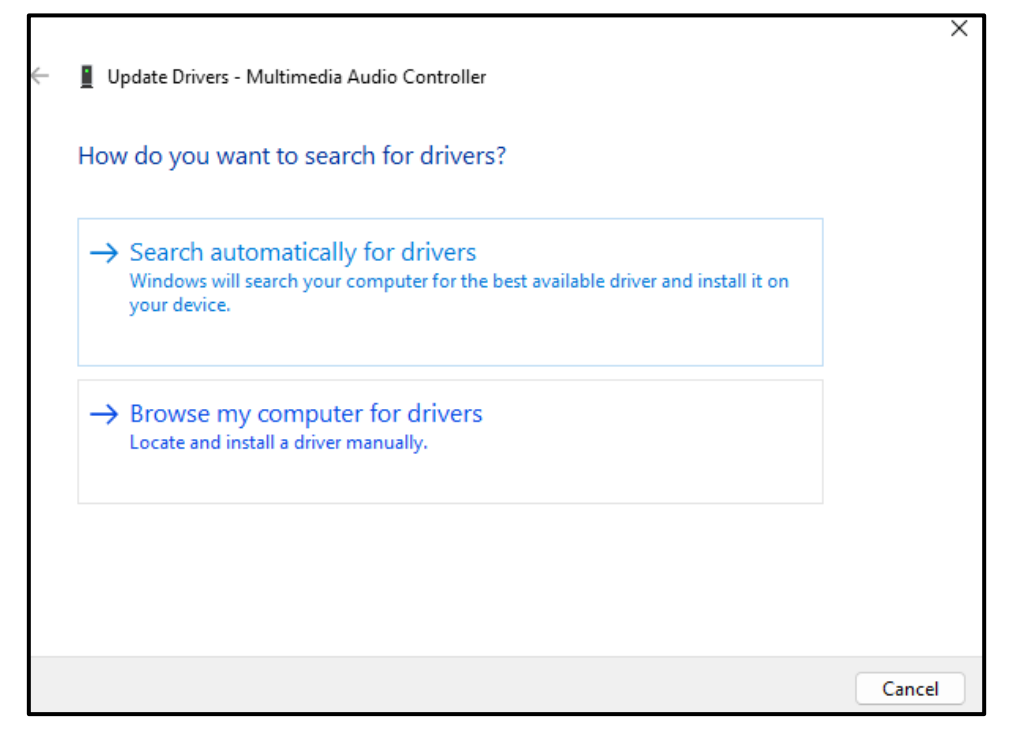

|                                                                                                    | × |
|----------------------------------------------------------------------------------------------------|---|
| 🕂 📱 Update Drivers - Multimedia Audio Controller                                                                                                    |   |
| Browse for drivers on your computer                                                                                                    |   |
| Search for drivers in this location:                                                                                                    |   |
| ADP351_ADN351_AUDIO_DRIVER\Intel SST ADSP-10.29.00.7919-adl V Browse                                                                                      |   |
| ✓ Include subfolders                                                                                                    |   |
|                                                                                                    |   |
|                                                                                                    |   |
| Let me pick from a list of available drivers on my computer      This list will show available drivers compatible with the device, and all drivers in the |   |
| same category as the device.                                                                                                    |   |
|                                                                                                    |   |
|                                                                                                    |   |
| Next Cance                                                                                                    |   |

| , |                                                              | ×     |
|---|--------------------------------------------------------------|-------|
| ← | Update Drivers - Intel® Smart Sound Technology BUS           |       |
|   | Windows has successfully updated your drivers                |       |
|   | Windows has finished installing the drivers for this device: |       |
|   | Intel® Smart Sound Technology BUS                            |       |
|   |                                                              |       |
|   |                                                              |       |
|   |                                                              |       |
|   |                                                              |       |
|   |                                                              |       |
|   |                                                              |       |
|   |                                                              | Close |

# 4.7 Resistive Touch Screen Installation

This chapter describes how to install drivers and other software that will allow your Resistive touch screen work with different operating systems.

## 4.7.1 Windows 10 Universal Driver Installation for PenMount 6000 Series

Before installing the Windows 10 driver software, you must have the Windows 10 system installed and running on your computer. You must also have one of the following PenMount 6000 series controller or control boards installed: PM6500, PM6300.

# **Resistive Touch**

If you have an older version of the PenMount Windows 7 driver installed in your system, please remove it first. Follow the steps below to install the PenMount DMC6000 driver.

# PenMount Windows Universal Driver V2.4.5.355 (WHQL) Setup – Welcome to the PenMount Windows Universal Driver V2.4.5.355 (WHQL), Setup Wizard This wizard will guide you through the installation of PenMount Windows Universal Driver V2.4.5.355 (WHQL). This recommended that you close all other applications before starting Setup. This will make it possible to update relevant system files without having to reboot your computer. Click Next to continue. Next > Cancel

#### Step 1. Click Next to continue.

| icense Agreement         Please review the license terms before installing PenMount Windows Universal Driver         v2.4.5.355 (WHQL).         Press Page Down to see the rest of the agreement.         PLEASE READ THE LICENSE AGREEMENT         PenMount touch screen driver software is only for using with         PenMount touch screen controller or control board.         Any person or company using a PenMount driver on any piece of         equipment which does not utilize an PenMount touch screen controller         will be prosecuted to the full extent of the law.         V         If you accept the terms of the agreement, dick I Agree to continue. You must accept the agreement to install PenMount Windows Universal Driver V2.4.5.355 (WHQL).         soft Install System v2.46 | PenMount Windows Universal Driver V2.4.                                | 5.355 (WHQL) Setup        |                   |   |
|----------------------------------------------------------------------------------------------------|------------------------------------------------------------------------|---------------------------|-------------------|---|
| Please review the license terms before installing PenMount Windows Universal Driver<br>V2.4.5.355 (WHQL).<br>Press Page Down to see the rest of the agreement.<br>PLEASE READ THE LICENSE AGREEMENT<br>PenMount touch screen driver software is only for using with<br>PenMount touch screen controller or control board.<br>Any person or company using a PenMount driver on any piece of<br>equipment which does not utilize an PenMount touch screen controller<br>will be prosecuted to the full extent of the law.<br>If you accept the terms of the agreement, click I Agree to continue. You must accept the<br>agreement to install PenMount Windows Universal Driver V2.4.5.355 (WHQL).<br>soft Install System v2.46                                                                                  | cense Agreement                                                        |                           |                   |   |
| Press Page Down to see the rest of the agreement.  PLEASE READ THE LICENSE AGREEMENT  PenMount touch screen driver software is only for using with PenMount touch screen controller or control board. Any person or company using a PenMount driver on any piece of equipment which does not utilize an PenMount touch screen controller will be prosecuted to the full extent of the law.  If you accept the terms of the agreement, click I Agree to continue. You must accept the agreement to install PenMount Windows Universal Driver V2.4.5.355 (WHQL).  soft Install System v2.46                                                                                                    | Please review the license terms before installin<br>/2.4.5.355 (WHQL). | g PenMount Windows Ur     | niversal Driver   | 3 |
| PLEASE READ THE LICENSE AGREEMENT PenMount touch screen driver software is only for using with PenMount touch screen controller or control board. Any person or company using a PenMount driver on any piece of equipment which does not utilize an PenMount touch screen controller will be prosecuted to the full extent of the law.  If you accept the terms of the agreement, click I Agree to continue. You must accept the agreement to install PenMount Windows Universal Driver V2.4.5.355 (WHQL).  soft Install System v2.46                                                                                                    | Press Page Down to see the rest of the agreer                          | nent.                     |                   |   |
| PenMount touch screen driver software is only for using with<br>PenMount touch screen controller or control board.<br>Any person or company using a PenMount driver on any piece of<br>equipment which does not utilize an PenMount touch screen controller<br>will be prosecuted to the full extent of the law.                                                                                                    | PLEASE READ THE LICENSE A                                              | GREEMENT                  |                   | ^ |
| PenMount touch screen controller or control board.<br>Any person or company using a PenMount driver on any piece of<br>equipment which does not utilize an PenMount touch screen controller<br>will be prosecuted to the full extent of the law.                                                                                                    | PenMount touch screen driver softw                                     | are is only for using     | with              |   |
| Any person or company using a PenMount driver on any piece of<br>equipment which does not utilize an PenMount touch screen controller<br>will be prosecuted to the full extent of the law.                                                                                                    | PenMount touch screen controller or                                    | control board.            |                   |   |
| equipment which does not utilize an PenMount touch screen controller<br>will be prosecuted to the full extent of the law.                                                                                                    | Any person or company using a Penl                                     | Mount driver on an        | y piece of        |   |
| will be prosecuted to the full extent of the law.                                                                                                    | equipment which does not utilize an I                                  | PenMount touch sci        | een controller    |   |
| If you accept the terms of the agreement, click I Agree to continue. You must accept the<br>agreement to install PenMount Windows Universal Driver V2.4.5.355 (WHQL).                                                                                                    | will be prosecuted to the full extent o                                | f the law.                |                   | ~ |
| agreement to install PenMount Windows Universal Driver V2.4.5.355 (WHQL).                                                                                                    | f you accept the terms of the agreement, did                           | T Agree to contigue. Vo   | u must accept the |   |
| soft Install System v2.46                                                                                                    | greement to install PenMount Windows Univer                            | rsal Driver V2.4.5.355 (\ | VHQL).            | 0 |
| soft Install System v2.46                                                                                                    |                                                                        |                           |                   |   |
|                                                                                                    | soft Install System v2.46                                              |                           |                   |   |

Step 2. Read the license agreement. Click I Agree to agree the license

**Step 3.** Choose the folder in which to install PenMount Windows Universal Driver. Click **Install** to start the installation.

| Choose Install Location                                                                                                    | .5                                                                                                    |
|----------------------------------------------------------------------------------------------------|----------------------------------------------------------------------------------------------------|
| Choose the folder in which to install (WHQL).                                                                                            | PenMount Windows Universal Driver V2.4.5.355                                                                     |
| Setup will install PenMount Windows<br>folder. To install in a different folder<br>start the installation.                               | Universal Driver V2.4.5.355 (WHQL) in the following<br>, dick Browse and select another folder. Click Install to |
|                                                                                                    |                                                                                                    |
| Destination Folder                                                                                                    |                                                                                                    |
| Destination Folder<br>C:\Program Files (x86)\PenMour                                                                                     | nt Windows Universal Driver Browse                                                                               |
| Destination Folder<br>C:\Program Files (x86)\PenMou<br>Space required: 0.0KB                                                             | nt Windows Universal Driver Browse                                                                               |
| Destination Folder<br>C:\Program Files (x86)\PenMour<br>Space required: 0.0KB<br>Space available: 64.0GB                                 | nt Windows Universal Driver Browse                                                                               |
| Destination Folder<br>C:\Program Files (x86)\PenMou<br>Space required: 0.0KB<br>Space available: 64.0GB<br>Nullsoft Install System v2.46 | nt Windows Universal Driver Browse                                                                               |

#### Step 4. Click Yes to continue.

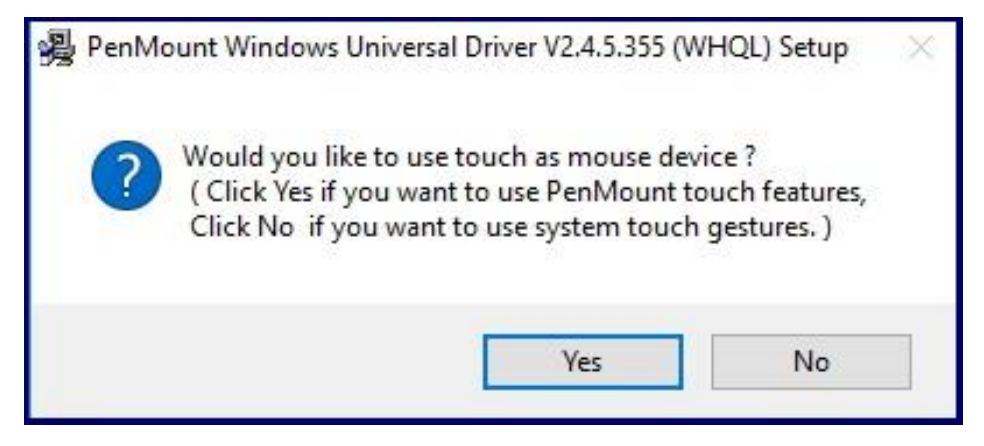

Step 5. Click Finish to complete installation.

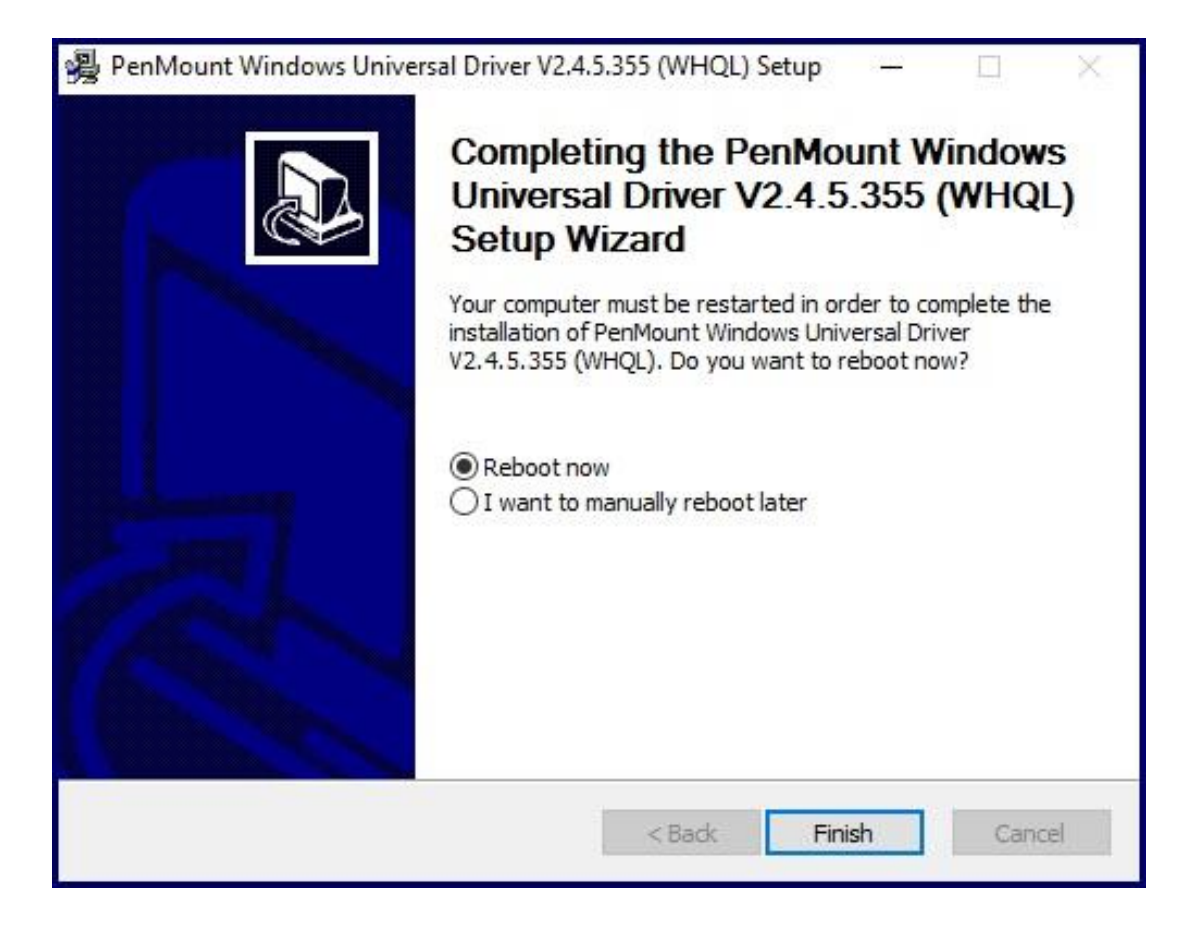

# 4.7.2 Software Functions

# **Resistive Touch**

Upon rebooting, the computer automatically finds the new 6000 controller board. The touch screen is connected but not calibrated. Follow the procedures below to carry out calibration.

1. After installation, click the PenMount Monitor icon "PM" in the menu bar.

2. When the PenMount Control Panel appears, select a device to "Calibrate."

## PenMount Control Panel (Resistive Touch)

The functions of the PenMount Control Panel are **Device**, **Multiple Monitors**, **Tools** and **About**, which are explained in the following sections.

#### Device

In this window, you can find out that how many devices be detected on your system.

| 📲 PenMount Control Panel             |    |
|--------------------------------------|----|
| Device Multiple Monitors Tools About |    |
|                                      |    |
| Select a device to configure.        |    |
| 6                                    |    |
| PenMount<br>6000 USB                 |    |
|                                      |    |
|                                      |    |
|                                      |    |
|                                      |    |
| Configure Refresh                    |    |
|                                      | ок |

#### Calibrate

This function offers two ways to calibrate your touch screen. 'Standard Calibration' adjusts most touch screens. 'Advanced Calibration' adjusts aging touch screens.

| Standard Calibration | Click this button and arrows appear pointing to red<br>squares. Use your finger or stylus to touch the red<br>squares in sequence. After the fifth red point<br>calibration is complete. To skip, press 'ESC'.             |
|----------------------|----------------------------------------------------------------------------------------------------|
| Advanced Calibration | Advanced Calibration uses 4, 9, 16 or 25 points to<br>effectively calibrate touch panel linearity of aged touch<br>screens. Click this button and touch the red squares in<br>sequence with a stylus. To skip, press ESC'. |

**Step 1.** Please select a device then click "Configure". You can also double click the device too.

| PenMount Control Panel               | - • × |
|--------------------------------------|-------|
| Device Multiple Monitors Tools About |       |
|                                      |       |
| Select a device to configure.        |       |
| 6                                    |       |
| PenMount<br>6000 USB                 |       |
|                                      |       |
|                                      |       |
|                                      |       |
|                                      |       |
|                                      |       |
| Configure Refresh                    |       |
|                                      |       |
|                                      |       |

Step 2. Click "Standard Calibration" to start calibration procedure

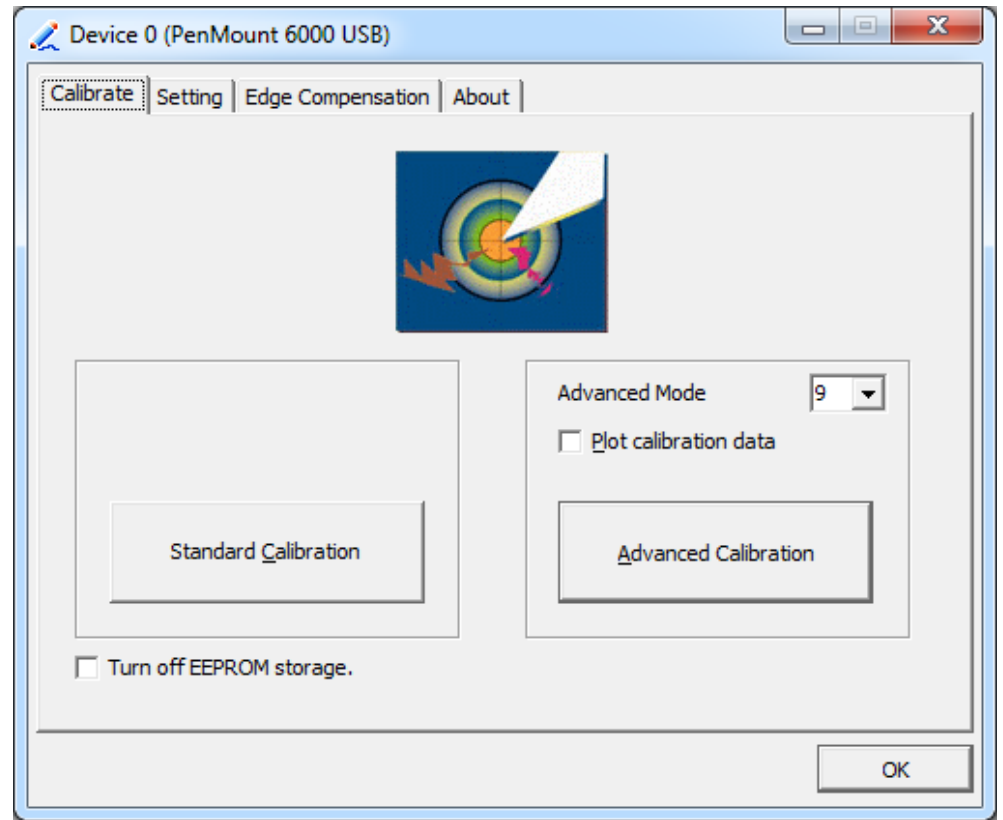

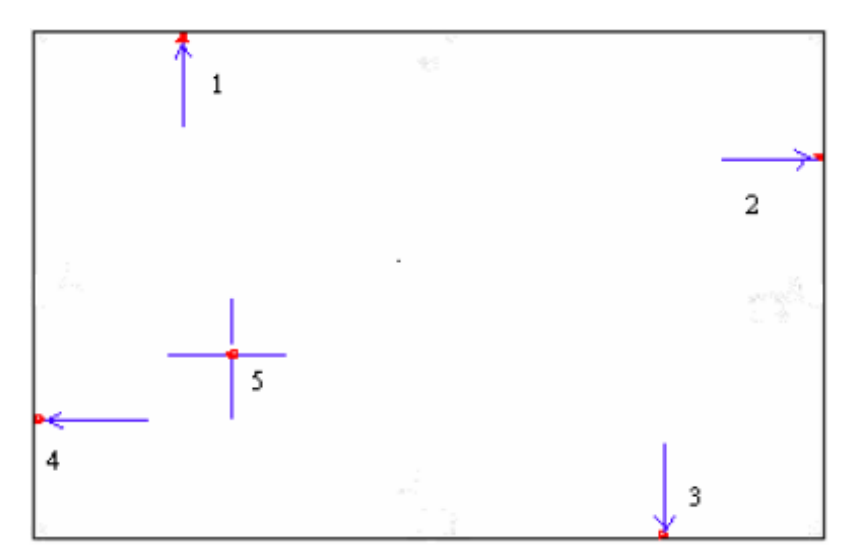

**NOTE:** The older the touch screen, the more Advanced Mode calibration points you need for an accurate calibration. Use a stylus during Advanced Calibration for greater accuracy. Please follow the step as below:

**Step 3.** Select **Device** to calibrate, then you can start to do **Advanced Calibration**.

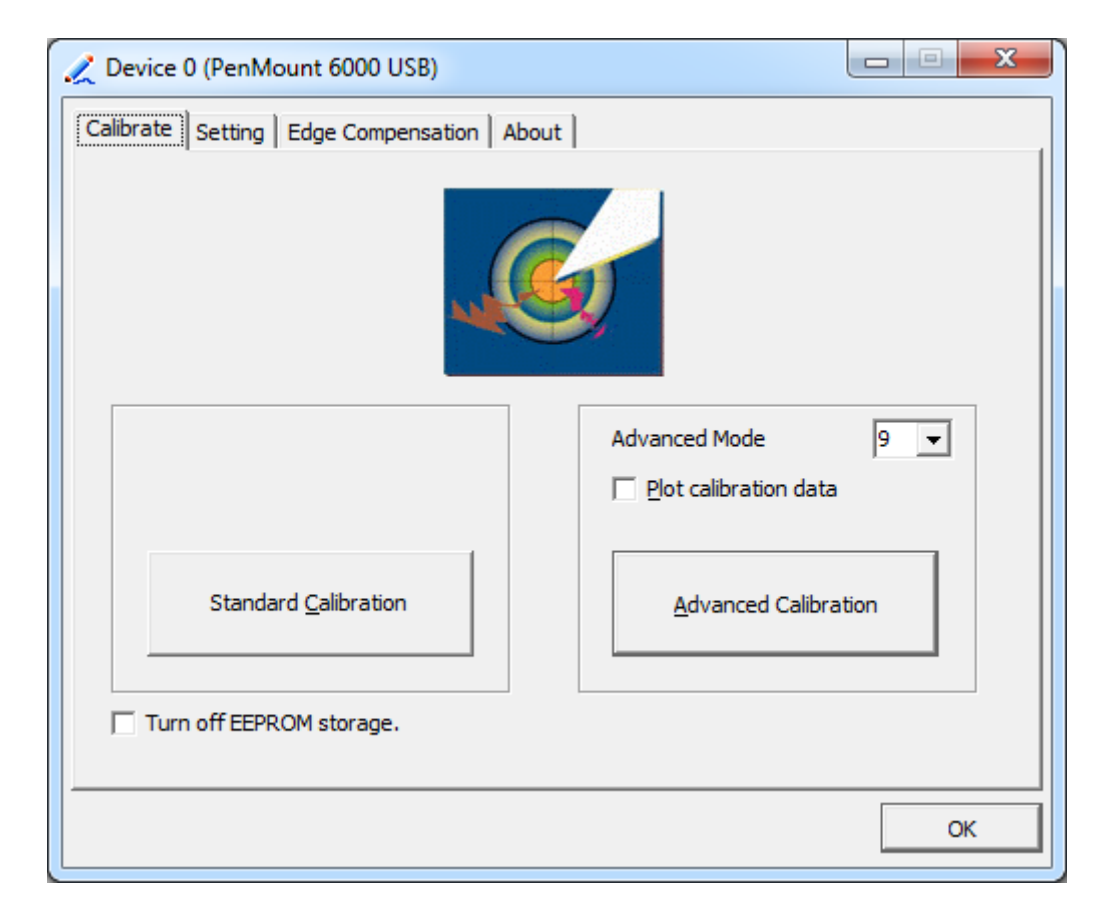

**NOTE:** Recommend to use a stylus during Advanced Calibration for greater accuracy. **VITAM-9XXD Series User Manual** 86

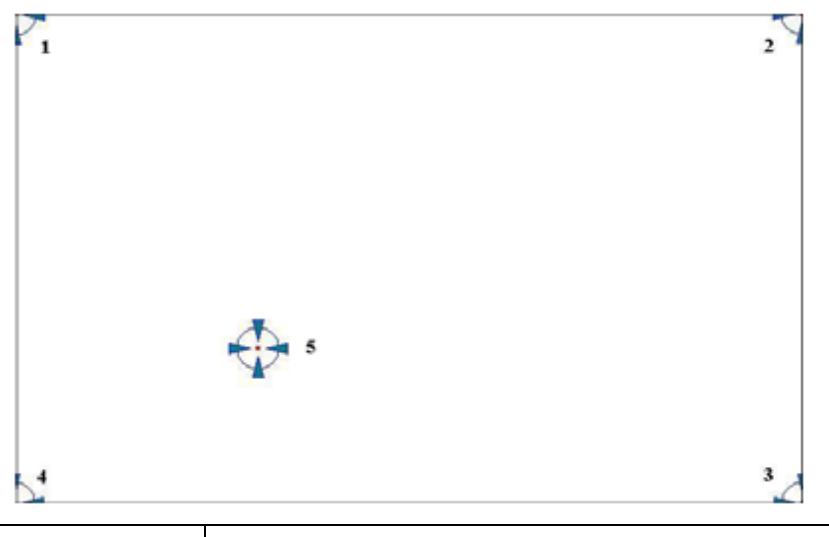

| Plot Calibration | Check this function and a touch panel linearity |
|------------------|-------------------------------------------------|
| Data             | comparison graph appears when you have          |
|                  | finished Advanced Calibration. The blue lines   |
|                  | show linearity before calibration and black     |
|                  | lines show linearity after calibration.         |
| Turn off EEPROM  | The function disable for calibration data to    |
| storage          | write in Controller. The default setting is     |
|                  | Enable.                                         |

# Setting

| 🗶 Device 0 (PenMount 6000 US                                                         | B)                                    |                   |
|--------------------------------------------------------------------------------------|---------------------------------------|-------------------|
| Calibrate Setting Edge Comper                                                        | nsation About                         |                   |
| Operation Mode                                                                       | Mouse Emulation                       |                   |
| Beep Sound                                                                           | Kind of Sound                         | Buzzer Beep 👻     |
| Beep Mode<br>Beep on pen down<br>Beep on pen yp<br>Beep on both                      | Beep Frequency Beep Duration          | 1000 Hz<br>100 ms |
| Cursor Stabilizer<br>You can use Cursor<br>Stabilizer to remove<br>jitter of cursor. | Use press and hold as right<br>Delay: | dick 2.0 sec      |
|                                                                                      | Back to Defa                          | ul <u>t</u> OK    |

| Touch Mode        | This mode enables and disables the mouse's           |
|-------------------|------------------------------------------------------|
|                   | ability to drag on-screen icons – useful for         |
|                   | configuring POS terminals.                           |
|                   | Mouse Emulation – Select this mode and the           |
|                   | mouse functions as normal and allows dragging of     |
|                   | icons.                                               |
|                   | Click on Touch – Select this mode and mouse only     |
|                   | provides a click function, and dragging is disables. |
| Beep Sound        | Enable Beep Sound – turns beep function on and       |
|                   | off                                                  |
|                   | Beep on Pen Down – beep occurs when pen              |
|                   | comes down                                           |
|                   | Beep on Pen Up – beep occurs when pen is lifted      |
|                   | up                                                   |
|                   | Beep on both – beep occurs when comes down           |
|                   | and lifted up                                        |
|                   | Beep Frequency – modifies sound frequency            |
|                   | Beep Duration – modifies sound duration              |
| Cursor Stabilizer | Enable the function support to prevent cursor        |
|                   | shake.                                               |
| Use press and     | You can set the time out and area for you need.      |
| hold as right     |                                                      |
| click             |                                                      |

# **Edge Compensation**

You can use Edge Compensation to calibrate more subtly.

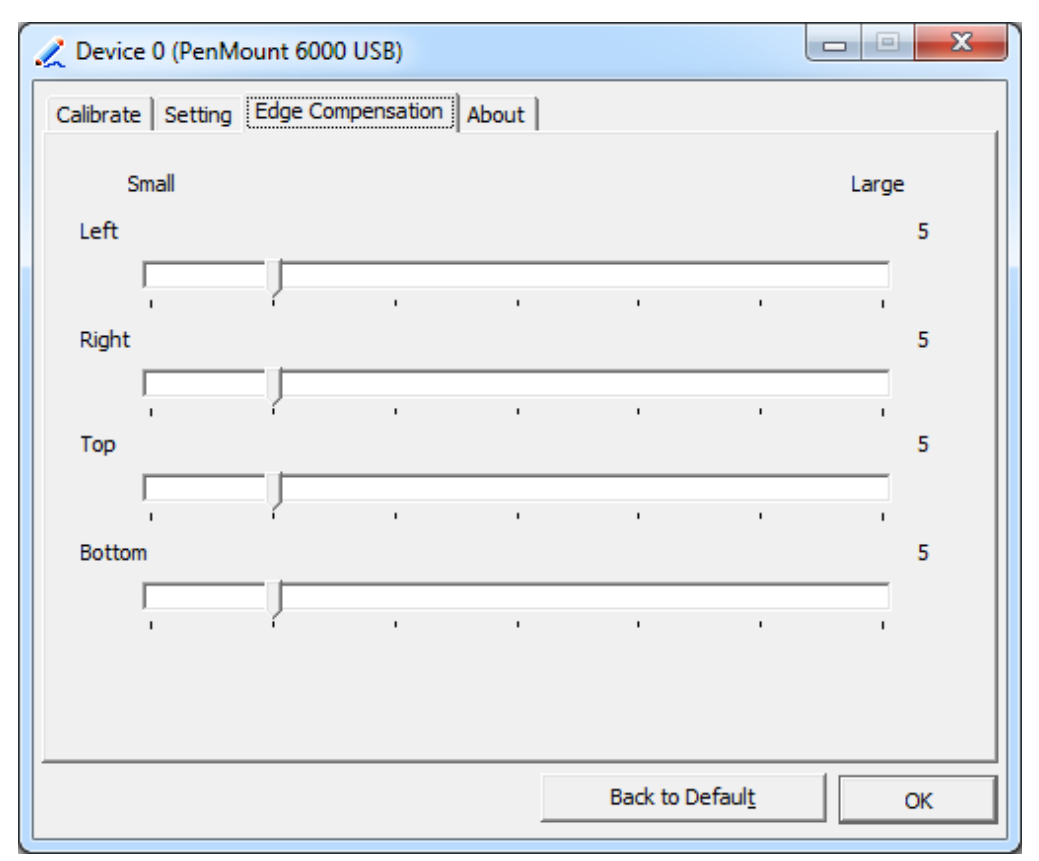

## About

This panel displays information about the PenMount controller and driver version.

| 🟒 Device 0 (PenMou                                                                                                    | int 6000 USB)                  |                         |    |
|----------------------------------------------------------------------------------------------------|--------------------------------|-------------------------|----|
| Calibrate Setting E                                                                                                    | dge Compensation About         |                         |    |
|                                                                                                    | DeeMarinet (2000 LICD (10 kit) |                         |    |
|                                                                                                    | PenMount 6000 USB (10-bit)     | 2.4.2                   |    |
|                                                                                                    | Driver version                 | 2.4.2                   |    |
|                                                                                                    | Firmware Version               | 6000.6.0.0              |    |
| evice 0 (PenMount 600/<br>ibrate   Setting   Edge Cr<br>Pe<br>Dr<br>F                                                                                                    | Firmware Config Data           | 2,36864,852,32,7,500,12 |    |
| evice 0 (PenMount 6000 USB)<br>brate Setting Edge Compensation About<br>PenMount 6000 USB (10<br>Driver Version<br>Firmware Version<br>Firmware Config Data                      |                                |                         |    |
|                                                                                                    |                                |                         |    |
|                                                                                                    |                                |                         |    |
|                                                                                                    |                                |                         |    |
|                                                                                                    |                                |                         |    |
| Calibrate Setting Edge Compensation About   PenMount 6000 USB (10-bit)   Priver Version   2.4.2   Firmware Version   6000.6.0.0   Firmware Config Data   2,36864,852,32,7,500,12 |                                |                         |    |
| Calibrate Setting Edge Compensation About<br>PenMount 6000 USB (10-bit)<br>Driver Version 2.4.2<br>Firmware Version 6000.6.0.0<br>Firmware Config Data 2,36864,852,32,7,500,12   |                                |                         |    |
|                                                                                                    |                                |                         |    |
|                                                                                                    |                                |                         |    |
|                                                                                                    |                                |                         |    |
|                                                                                                    |                                |                         | ОК |

#### **Multiple Monitors**

Multiple Monitors support from two to six touch screen displays for one system. The PenMount drivers for Windows 7/8/8.1 support Multiple Monitors. This function supports from two to six touch screen displays for one system. Each monitor requires its own PenMount touch screen control board, either installed inside the display or in a central unit. The PenMount control boards must be connected to the computer COM ports via the USB interface. Driver installation procedures are the same as for a single monitor. Multiple Monitors support the following modes: Windows Extends Monitor Function Matrox DualHead Multi-Screen Function nVidia nView Function

**NOTE:** The Multiple Monitor function is for use with multiple displays only. Do not use this function if you have only one touch screen display. Please note once you turn on this function the rotating function is disabled.

Enable the multiple display function as follows: VITAM-9XXD Series User Manual

1. Check the Enable Multiple Monitor Support box; then click Map Touch Screens to assign touch controllers to displays.

| PenMount Control Panel               |    |
|--------------------------------------|----|
| Device Multiple Monitors Tools About |    |
|                                      |    |
| Map Touch Screens                    |    |
|                                      | ОК |

2. When the mapping screen message appears, click OK.

**3.** Touch each screen as it displays "Please touch this monitor". Following this sequence and touching each screen is called **mapping the touch** screens.

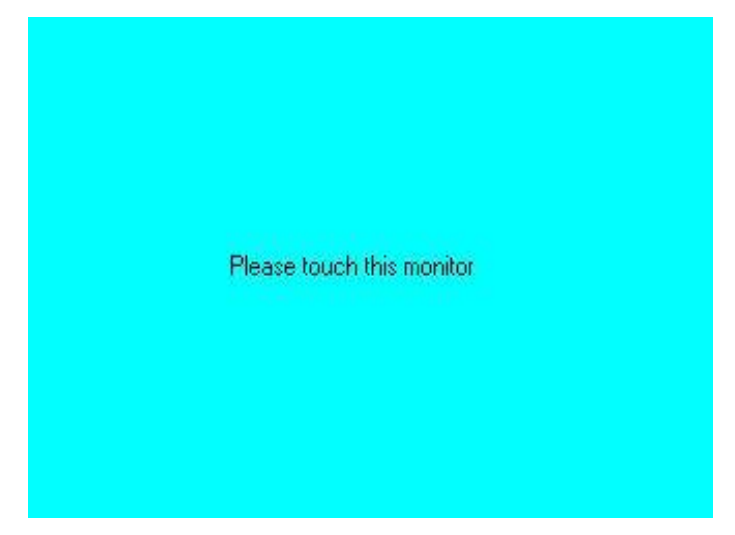

**4.** Touching all screens completes the mapping and the desktop reappears on the monitors.

**5.** Select a display and execute the "Calibration" function. A message to start calibration appears. Click **OK**.

| Calibrate                                                                        | ×   |
|----------------------------------------------------------------------------------|-----|
| To start calibration, please touch the panel to calibrate in the following scree | en. |

**6.** "Touch this screen to start its calibration" appears on one of the screens. Touch the screen.

**7.** "Touch the red square" messages appear. Touch the red squares in sequence.

**8.** Continue calibration for each monitor by clicking **Standard Calibration** and touching the red squares.

#### NOTES:

1. If you use a single VGA output for multiple monitors, please do not use the **Multiple Monitor** function. Just follow the regular procedure for calibration on each of your desktop monitors.

2. The Rotating function is disabled if you use the Multiple Monitor function.

3. If you change the resolution of display or screen address, you have to redo **Map Touch Screens**, so the system understands where the displays are.

## About

This panel displays information about the PenMount controller and this driver version.

| 📲 PenMount Control Panel 📃 🗖 🔀                                    |
|-------------------------------------------------------------------|
| Calibrate Draw Multiple Monitors Option About                     |
| PenMount DMC9000 and DMC9100                                      |
| Driver Version 4.01                                               |
| Firmware Version                                                  |
| A1.20 [COM1@19200bps]<br>A2.00 [COM2@19200bps]                    |
| E-mail : <u>salt@salt.com.tw</u> Website : <u>www.salt.com.tw</u> |
| Copyright(C) 2003 Salt Int'l Corp.                                |
|                                                                   |
| ОК                                                                |

#### PenMount Monitor Menu Icon

The PenMount monitor icon (PM) appears in the menu bar of Windows 7/8/8.1 system when you turn on PenMount Monitor in PenMount Utilities.

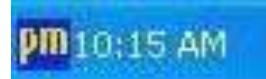

PenMount Monitor has the following function

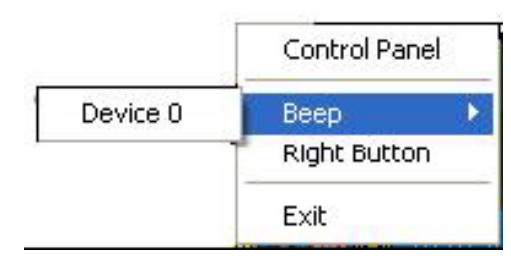

| Control Panel     | Open Control Panel Windows                             |
|-------------------|--------------------------------------------------------|
| Веер              | Setting Beep function for each device                  |
| Right Button      | When you select this function, a mouse icon appears in |
| VITAM-9XXD Series | User Manual 93                                         |

|      | the right-bottom of the screen.                         |
|------|---------------------------------------------------------|
|      | Click this icon to switch between Right and Left Button |
|      | functions.                                              |
| Exit | Exits the PenMount Monitor function.                    |

#### **Configuring the Rotate Function**

- 1. Install the rotation software package.
- 2. Choose the rotate function (0°, 90°, 180°, 270°) in the 3rd party software. The calibration screen appears automatically. Touch this point and rotation is mapped.

| lease touch t | he point |  |  |
|---------------|----------|--|--|
|               |          |  |  |
|               |          |  |  |
|               |          |  |  |
|               |          |  |  |
|               |          |  |  |
|               |          |  |  |
|               |          |  |  |

NOTE: The Rotate function is disabled if you use Monitor Mapping